## **GUIDE D'UTILISATION**

# **SYNAE**

#### **EVALUATION**

0

29 janvier 2025

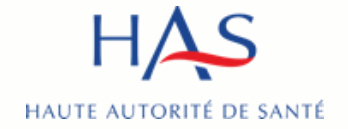

- Pour faciliter votre expérience utilisateur, nous vous conseillons d'accéder à Synaé avec Google Chrome
- Pré-requis : avoir créé un compte MPH et avoir des accès à Synaé actifs (voir guide Synaé création des comptes)
- Le guide s'adresse à l'ensemble des parties à l'évaluation, les différents acteurs sont matérialisés à l'aide des pastilles ci-dessous

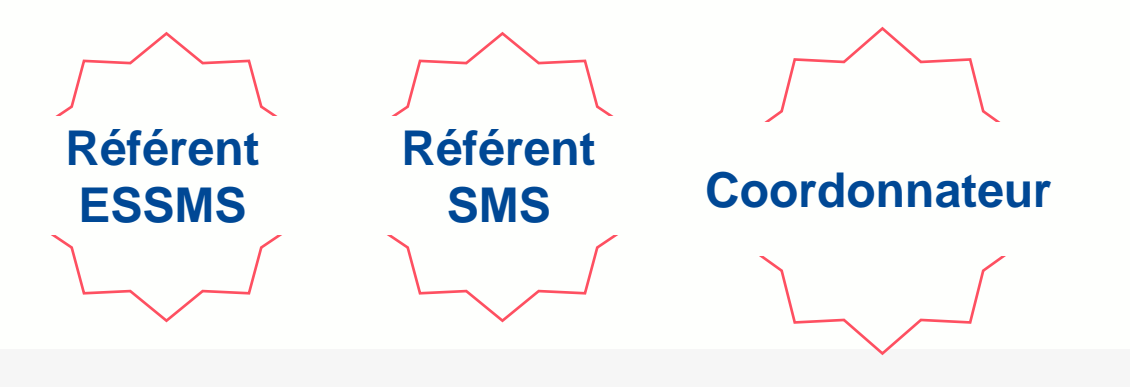

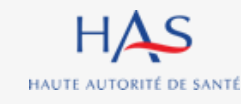

## SOMMAIRE

| 1                                                        | 2                                                                  | 3                                                                       | 4                                                                    | 5                                              | 6                                  | 7                                  |
|----------------------------------------------------------|--------------------------------------------------------------------|-------------------------------------------------------------------------|----------------------------------------------------------------------|------------------------------------------------|------------------------------------|------------------------------------|
| CREATION DE LA MISSION D'EVALUATION<br>PAR L'ESSMS       | RECEPTION DE LA MISSION D'EVALUATION<br>PAR L'ORGANISME EVALUATEUR | CREATION D'UNE EVALUATION<br>(pour un ESSMS ou un regroupement d'ESSMS) | DEBUTER UNE EVALUATION<br>(pour un ESSMS ou un regroupement d'ESSMS) | CREATION MANUELLE D'UNE GRILLE<br>D'EVALUATION | REASSIGNATION DES GRILLES          | GESTION DES ÉVALUATEURS            |
|                                                          |                                                                    |                                                                         |                                                                      |                                                |                                    |                                    |
| HAS                                                      | 145                                                                | H45                                                                     | HAS                                                                  | H45                                            | HAS                                | HAS                                |
|                                                          |                                                                    |                                                                         |                                                                      |                                                |                                    |                                    |
|                                                          |                                                                    |                                                                         |                                                                      |                                                |                                    |                                    |
| 8                                                        | 9                                                                  | 10                                                                      | 11                                                                   | 12                                             | 13                                 | 14                                 |
| REMPLISSAGE DES GRILLES                                  | CLOTURE DES GRILLES D'EVALUATION                                   | FORMULAIRE CRITERES IMPERATIES                                          | SAISIE DE LA PRESENTATION DE L'ESSMS                                 | ACCES EN LECTURE SEULE                         | RESULTATS                          | MODIFICATION D'UNE GRILLE CLOTUREE |
|                                                          |                                                                    |                                                                         |                                                                      | AUX GRILLES CLOTUREES                          |                                    |                                    |
|                                                          |                                                                    |                                                                         |                                                                      |                                                |                                    |                                    |
| H45                                                      | <u>H45</u>                                                         | H45                                                                     | HAS                                                                  | 1445                                           | HAS                                | HAS                                |
|                                                          |                                                                    |                                                                         |                                                                      |                                                |                                    |                                    |
|                                                          |                                                                    |                                                                         |                                                                      |                                                |                                    |                                    |
| 15                                                       | 16                                                                 | 17                                                                      | 18                                                                   | 19                                             | 20                                 | 21                                 |
| APPRECIATION GENERALE ET<br>GENERATION DU PRE-RAPPORT    | RECEPTION DU PRE-RAPPORT PAR L'ESSMS                               | RECEPTION DES OBSERVATIONS PAR                                          | GENERATION DU RAPPORT FINAL                                          | RECEPTION DU RAPPORT FINAL<br>PAR L'ESSMS      | CREATION D'UNE NOUVELLE EVALUATION | EVALUATION EN MODE HORS LIGNE      |
| D'EVALUATION                                             |                                                                    |                                                                         |                                                                      |                                                |                                    | (                                  |
|                                                          |                                                                    |                                                                         |                                                                      |                                                |                                    |                                    |
| 10                                                       | H445                                                               |                                                                         | 145                                                                  | H455                                           | 145                                | 145                                |
|                                                          |                                                                    |                                                                         |                                                                      |                                                |                                    |                                    |
|                                                          |                                                                    |                                                                         |                                                                      |                                                |                                    |                                    |
| 22                                                       | 23                                                                 | 24                                                                      | 25                                                                   |                                                |                                    |                                    |
| MODIFICATION DES INFORMATIONS<br>GENERALES DE LA MISSION | CLOTURE MANUELLE DE LA MISSION                                     | ACCEDER AU TABLEAU DES RESULTATS DE<br>L'EVALUATION                     | EXPORT DES GRILLES COMPLETEES                                        |                                                |                                    |                                    |
|                                                          |                                                                    |                                                                         |                                                                      |                                                |                                    |                                    |
| 1455                                                     | HAS                                                                | HAS                                                                     | HAS                                                                  |                                                |                                    |                                    |
| 145                                                      | 1445                                                               | PIAS                                                                    | 145                                                                  |                                                |                                    |                                    |

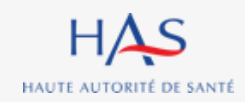

# CREATION DE LA MISSION D'EVALUATION PAR L'ESSMS

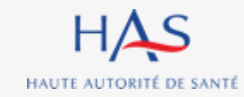

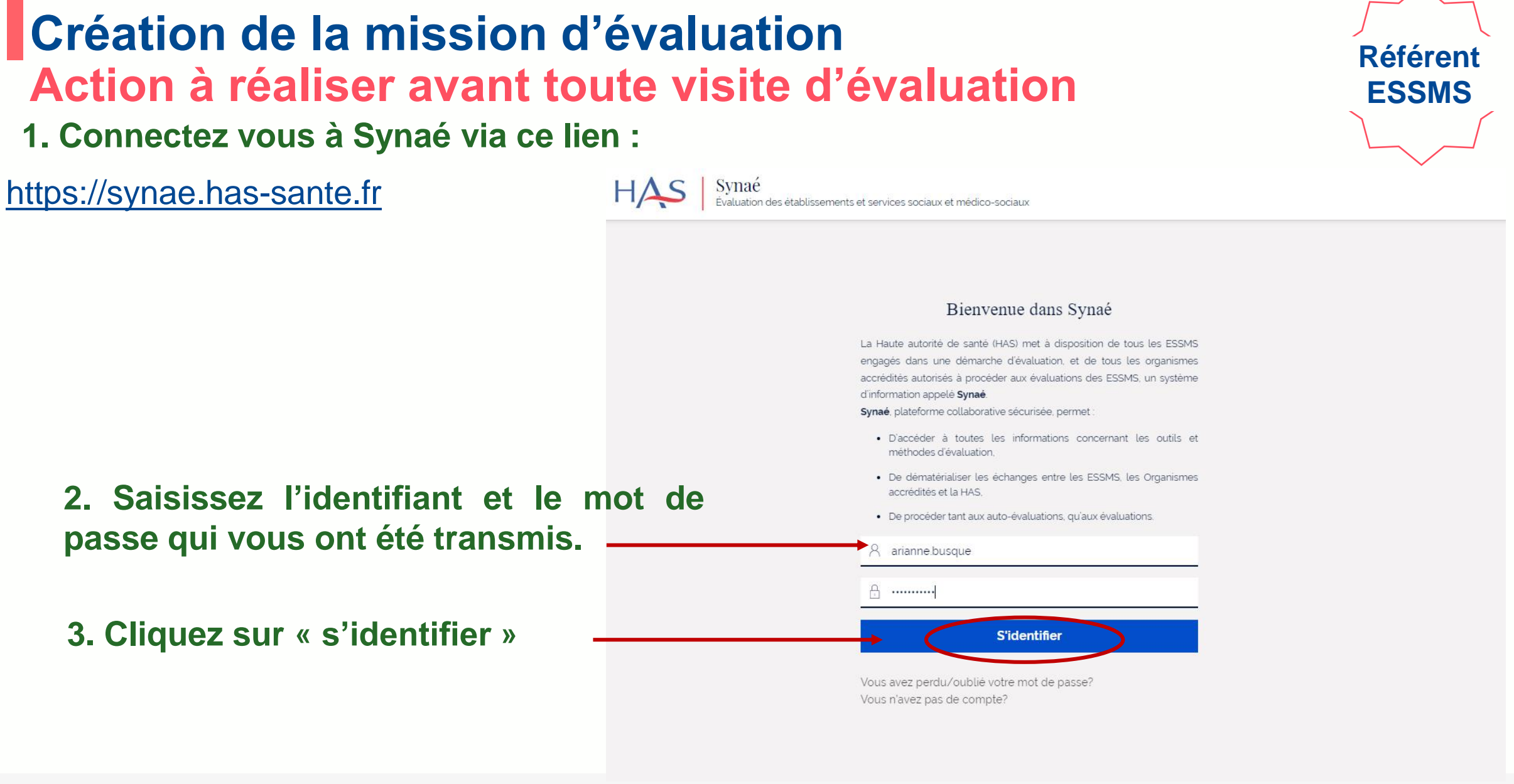

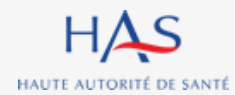

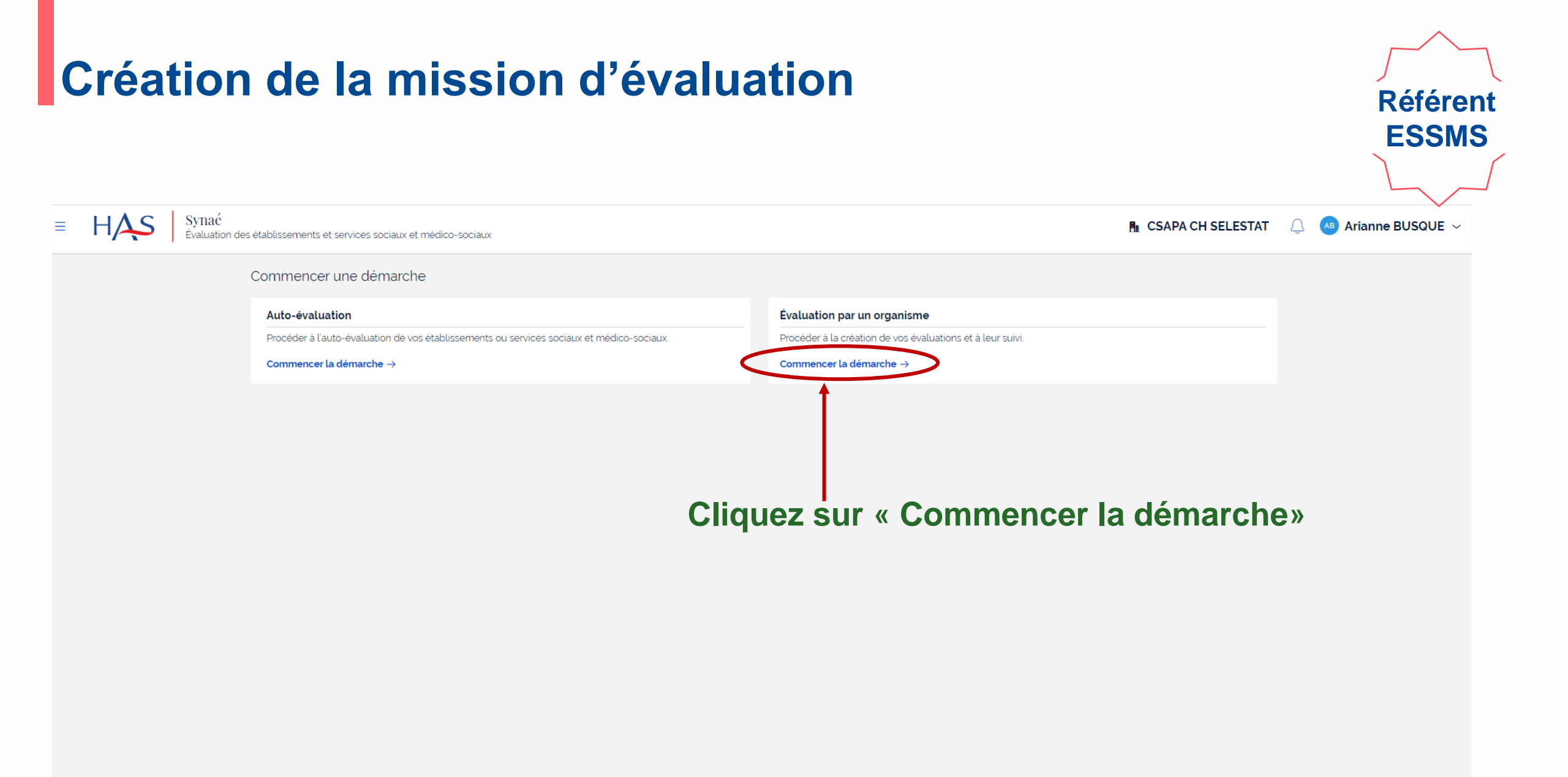

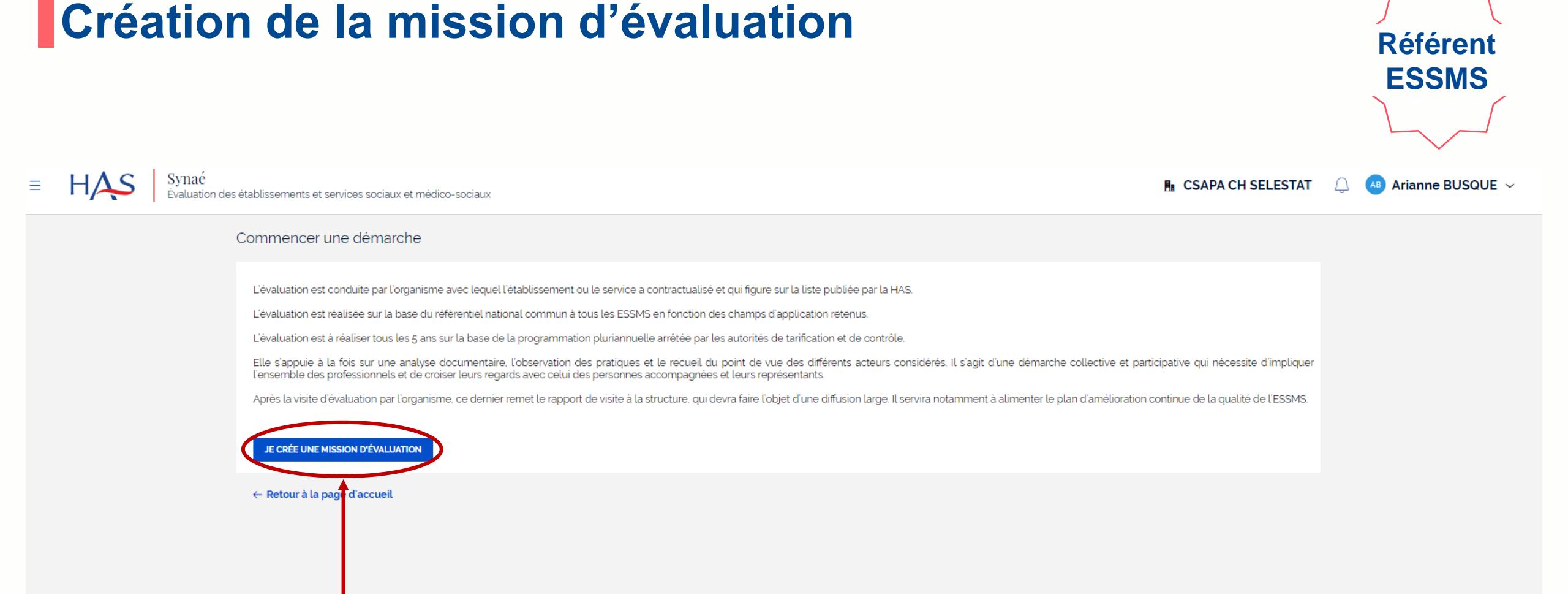

#### Cliquez sur « Je crée une mission d'évaluation »

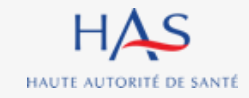

# Création de la mission d'évaluation

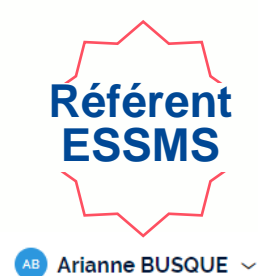

CSAPA CH SELESTAT

HAS Synaé Évaluation des établissements et services sociaux et médico-sociaux

≡

| Organisme évaluateur * 1. Saisir le nom de l'organisme évaluateur   Informations de l'organisme évaluateur <ul> <li>Dénomination sociale</li> <li>CEPEE CONSULTANT</li> <li>Dénomination sociale</li> <li>CEPEE CONSULTANT</li> <li>N' et libelté de la voie</li> <li>74 RTE D'AMBIERLE</li> <li>Code postal et localité de destination</li> </ul>                                                                                                    |                             |
|----------------------------------------------------------------------------------------------------|-----------------------------|
| Informations de l'organisme évaluateur <ul> <li></li></ul>                                                                                                    | organisme                   |
| Dénomination sociale       N° SIRET       Contractualisé (les au         CEPEE CONSULTANT       79260282300025       Contractualisé (les au         N° et libellé de la voie       Complément d'adresse       Se complètent autom         74 RTE D'AMBIERLE       Code postal et localité de destination       Complément d'adresse       Se complètent autom                                                                                                    | el vous avez                |
| N' et libellé de la voie     Complément d'adresse       74 RTE D'AMBIERLE     Complément d'adresse       Code postal et localité de destination     Complément d'adresse                                                                                                    | utres champs                |
| Code postal et localité de destination                                                                                                    | atiquement).                |
| 42370 SAINT-HAON-LE-VIEUX                                                                                                    |                             |
| Pays<br>France                                                                                                    |                             |
| ESSMS évalué(s)*<br>CSAPA CH SELESTAT X EHPAD DU NOUVEL HOP_ X<br>CSAPA CH SELESTAT X EHPAD DU NOUVEL HOP_ X<br>CSA | électionnez<br>ernés par la |
| Informations générales mission                                                                                                    | -                           |
|                                                                                                    |                             |
| Coùt TTC * 3. Saisir le                                                                                                    | s autres                    |
| Date de contractualisation * information                                                                                                    | ns                          |
| <b>4. Cliquez sur « valider »</b>                                                                                                    | ENREGISTRER VALIDER         |

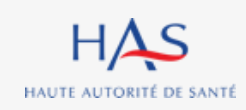

ABANDONNER

## Création de la mission d'évaluation

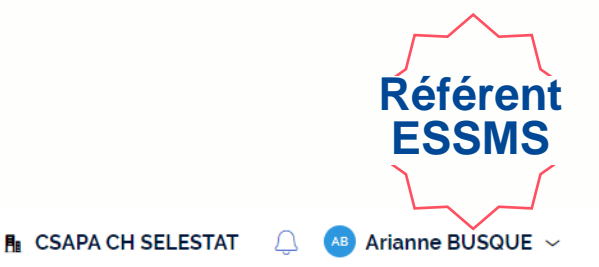

HAS Synać Évaluation des établissements et services sociaux et médico-sociaux

|                                                                     |                                                                                                    |                                         |                                                                                                    | 1 |
|---------------------------------------------------------------------|----------------------------------------------------------------------------------------------------|-----------------------------------------|----------------------------------------------------------------------------------------------------|---|
| Organisme évaluateur \star                                          |                                                                                                    |                                         |                                                                                                    |   |
| CEPEE CONSULTANT                                                    |                                                                                                    |                                         |                                                                                                    |   |
| Informations de l'organisme évaluateur                              |                                                                                                    |                                         |                                                                                                    |   |
| Dénomination sociale<br>CEPEE CONSULTANT                            |                                                                                                    | N' SIRET<br>79260282300025              |                                                                                                    |   |
| N° et libellé de la voie<br>74 RTE D'AMBIERLE                       |                                                                                                    | Complément d'adresse                    |                                                                                                    |   |
| Code postal et localité de destination<br>42370 SAINT-HAON-LE-VIEUX |                                                                                                    |                                         |                                                                                                    |   |
| Pays<br>France                                                      | Création d'une mission                                                                                          |                                         | ×                                                                                                    |   |
| ESSMS évalué(s) *                                                   | Confirmez-vous la création et l'envoi de la miss                                                                | sion à l'organisme retenu sélectionné ? |                                                                                                    |   |
| Informations générales                                              | ABANDONNER                                                                                                    |                                         |                                                                                                    |   |
| 6350                                                                |                                                                                                    |                                         | t in the second second s |   |
|                                                                     |                                                                                                    |                                         |                                                                                                    |   |
| 7620                                                                |                                                                                                    |                                         |                                                                                                    |   |
|                                                                     |                                                                                                    |                                         |                                                                                                    |   |
| Date de contractuausation *                                         |                                                                                                    |                                         |                                                                                                    |   |
| 1 05/04/2022                                                        | press and a second second second second second second second second second second second second second second s | n                                       |                                                                                                    |   |

Cliquez sur « valider » pour confirmer la création de la mission et son envoi à l'organisme évaluateur

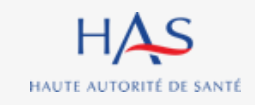

≡

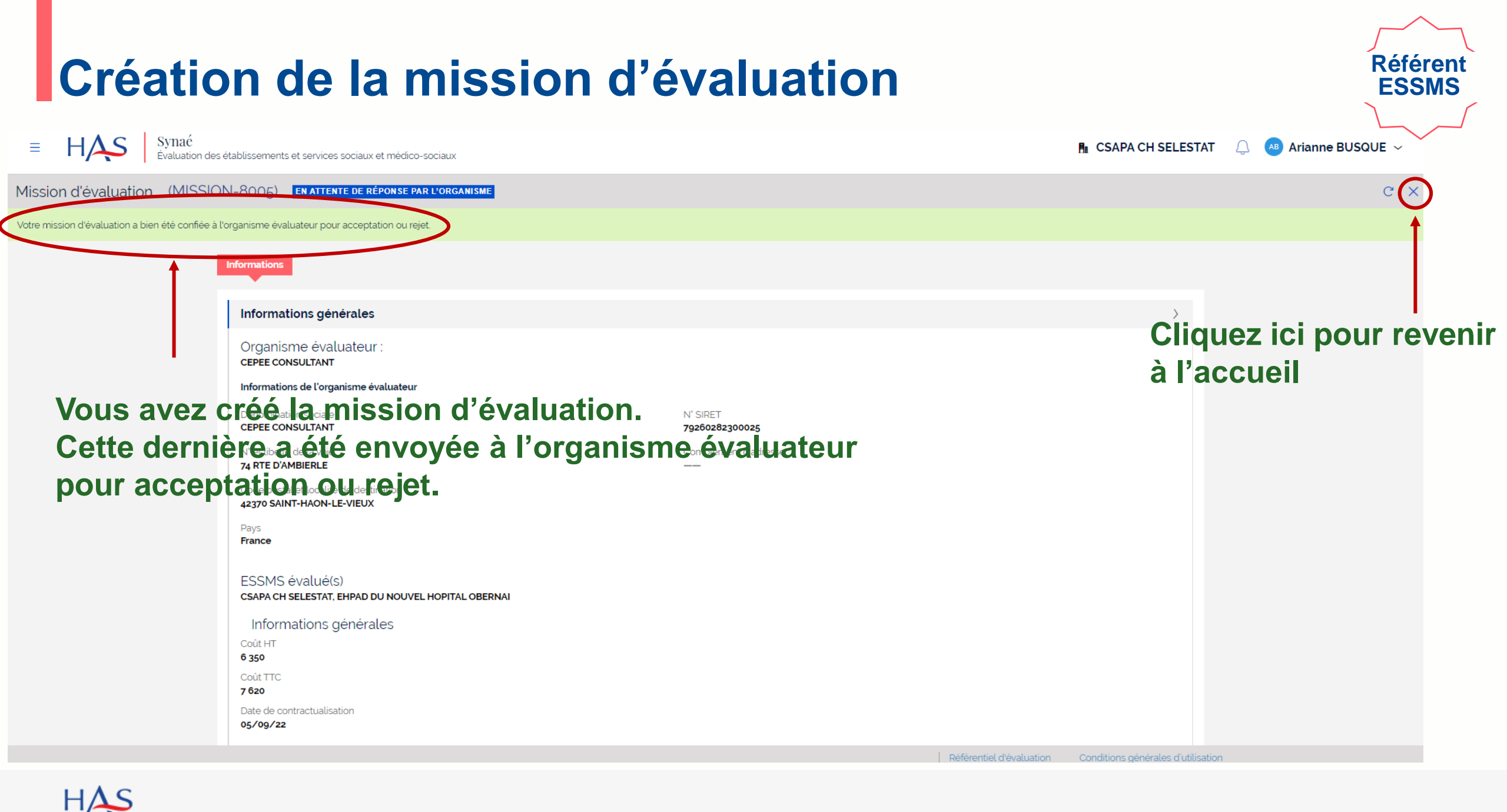

# 2

# RECEPTION DE LA MISSION D'EVALUATION PAR L'ORGANISME EVALUATEUR

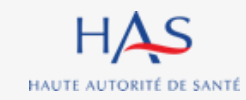

## **Réception d'une mission d'évaluation**

- 1. Connectez-vous à Synaé via ce lien :
- https://synae.has-sante.fr

2. Saisissez l'identifiant et le mot de passe qui vous ont été transmis.
 3. Cliquez sur « s'identifier »

|        | Référent |
|--------|----------|
|        | SMS      |
|        |          |
|        |          |
|        |          |
|        |          |
| 500140 |          |

#### Bienvenue dans Synaé La Haute autorité de santé (HAS) met à disposition de tous les ESSMS engagés dans une démarche d'évaluation, et de tous les organismes accrédités autorisés à procéder aux évaluations des ESSMS, un système d'information appelé Synaé. Synaé, plateforme collaborative sécurisée, permet : · D'accéder à toutes les informations concernant les outils et méthodes d'évaluation. De dématérialiser les échanges entre les ESSMS, les Organismes accrédités et la HAS, De procéder tant aux auto-évaluations, gu'aux évaluations. 8 eglantine.bosse A ..... S'identifier Vous avez perdu/oublié votre mot de passe? Vous n'avez pas de compte? Mentions légales HAS Synaé V 1.1 Guide utilisateur ESSMS Guide utilisateur organisme HAUTE AUTORITÉ DE SANTÉ

Synaé Évaluation des établissements et services sociaux et médico-sociaux

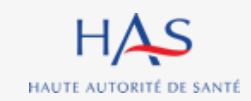

HAS

# Réception d'une mission d'évaluation

| ≡ H <sub>/</sub> | Synaé<br>Évaluation d | es établissements et services sociaux                                                         | et médico-sociaux                                                                                                    |   |                                                                                 |     | Ra               | CEPEE CONSULTANT                            | Generative BOSS |
|------------------|-----------------------|-----------------------------------------------------------------------------------------------|----------------------------------------------------------------------------------------------------|---|---------------------------------------------------------------------------------|-----|------------------|---------------------------------------------|-----------------|
|                  |                       | Bienvenue dans Synaé                                                                          |                                                                                                    |   |                                                                                 |     |                  |                                             |                 |
|                  |                       | Dépôt du courrier de receva<br>Déposer le courrier de recevabil<br>nationale d'accréditation. | abilité et attestation d'accréditation<br>ité ou l'attestation d'accréditation qui vous a été adressé par l'instance | Ð | Conduite d'une évaluation externe<br>Accéder aux missions qui me sont confiées. |     |                  |                                             |                 |
|                  |                       | Les missions d'évaluation<br>Vous pouvez consulter les évaluatio                              | )<br>ns en cliquant sur l'identifiant de la mission d'évaluation.                                                    |   |                                                                                 |     |                  |                                             |                 |
|                  |                       | N' de la mission                                                                              | ESSMS évalué(s)                                                                                                    | Ŧ | Référent ESSMS                                                                  | Dat | e de création    | Statut 🛒                                    |                 |
|                  | (                     | MISSION-8005                                                                                  | CSAPA CH SELESTAT, EHPAD DU NOUVEL HOPITAL OBERNAI                                                                   |   | Arianne BUSQUE                                                                  | 20/ | 09/2022          | EN ATTENTE DE<br>RÉPONSE PAR<br>L'ORGANISME |                 |
|                  |                       | Accréditations<br>Vous pouvez consulter vos dossiers                                          | en cliquant sur l'identifiant Synaé.                                                                                 |   |                                                                                 |     |                  | Voir toutes $\rightarrow$                   |                 |
|                  |                       | Identifant Synaé                                                                              | 🚃 Référent SMS                                                                                                    |   |                                                                                 | Ŧ   | Statut           |                                             |                 |
|                  |                       | A-22001                                                                                       | Eglantine BOSSE                                                                                                    |   |                                                                                 |     | COURRIER ACCEPTÉ |                                             |                 |
|                  |                       |                                                                                               |                                                                                                    |   |                                                                                 |     |                  | Voir toutes $\rightarrow$                   |                 |

Référent SMS

#### Cliquez ici pour ouvrir la mission

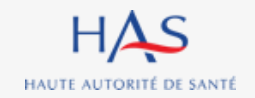

| F          | Réception                          | d'une miss                                                                                                    | ion d'évaluation                                          | Référent<br>SMS                                    |
|------------|------------------------------------|----------------------------------------------------------------------------------------------------|-----------------------------------------------------------|----------------------------------------------------|
|            | ■ HAS Synać<br>Évaluation des      | établissements et services sociaux et médico-sociaux                                                                                                    |                                                           | 👫 CEPEE CONSULTANT 📿 💷 Eglantine BOSSE 🗸           |
|            | Mission d'évaluation (MISSIO       | N-8005) <b>En attente de réponse par l'organisme</b>                                                                                                    |                                                           | ACCEPTATION OU REJET DE LA MISSION D'ÉVALUATION    |
|            |                                    | Informations                                                                                                    |                                                           |                                                    |
|            |                                    | Informations générales                                                                                                    |                                                           | >                                                  |
| Les<br>gér | s informations<br>nérales de la mi | Organisme évaluateur :<br>CEPEE CONSULTANT<br>Informations de l'organisme évaluateur<br>Dénomination sociale<br>CEPEE CONSULTANT<br>N' et libellé de la voie<br>74 RTE D'AMBIERLE<br>Code postal et localité de destination<br>42370 SAINT-HAON-LE-VIEUX | N° SIRET<br><b>79260282300025</b><br>Complément d'adresse | Cliquez ici pour accepter<br>ou rejeter la mission |
| s'a        | ffichent                           | ;)<br>EHPAD DU NOUVEL HOPITAL OBERN                                                                                                    | IAI                                                       |                                                    |
|            |                                    | Informations générales<br>Coût HT<br>6 350<br>Coût TTC<br>7 620<br>Date de contractualisation<br>05/09/22                                                                                                    |                                                           |                                                    |

### Réception d'une mission d'évaluation Situation n°1 : rejet de la mission

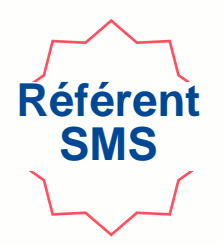

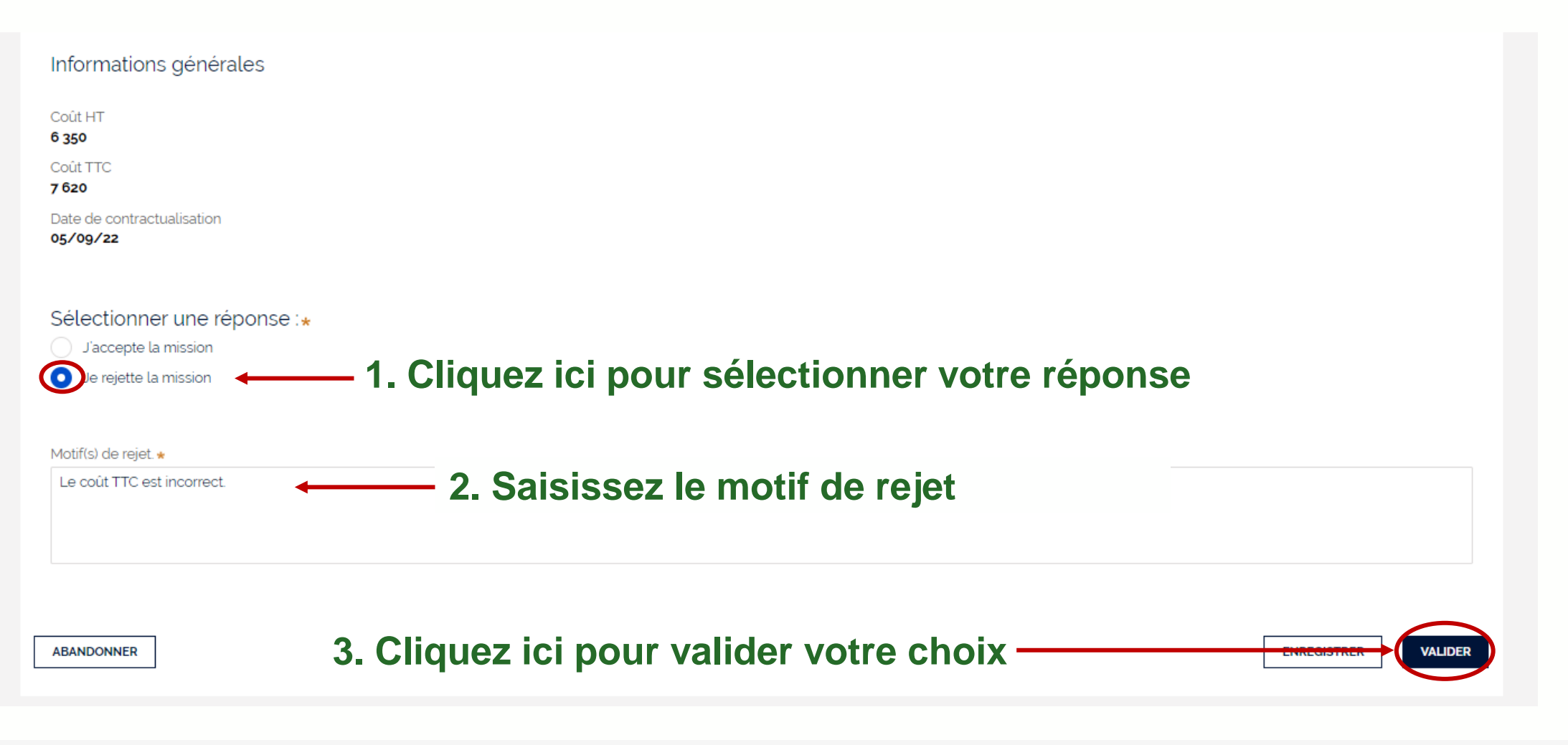

|     | Réception de la mission<br>Situation n°1 : rejet de la mis<br>HAS Syné<br>Evaluation des établissements et services sociaux et médico-sociaux                                                                                                    | d'évaluation<br>sion                                                           | Generative Bosse →               |
|-----|----------------------------------------------------------------------------------------------------|--------------------------------------------------------------------------------|----------------------------------|
| Mi  | sion d'évaluation (MISSION-8005) MISSION REFUSÉE                                                                                                    |                                                                                | c ×                              |
| Lar | ission d'évaluation a été réassignée à l'ESSMS suite à votre réponse.                                                                                                    |                                                                                |                                  |
|     | Informations générales         Organisme évaluateur :         cEPEE CONSULTANT         Informations de l'organisme évaluateur         Dénomination sociale         CEPEE CONSULTANT         N° et libellé de la voie         74 RTE D'AMBIERLE         Code postal et localité de destination         42370 SAINT-HAON-LE-VIEUX         Pays         France         ESSMS évalué(s) | N' SIRET<br>7g260282300025<br>Complément d'adresse                             |                                  |
|     | CSAPA CH SELESTAT, EHPAD DU NOUVEL HOPITAL OBERNAI<br>Informations générales<br>Coût HT<br>6 350<br>Coût TTC<br>7 620<br>Date de contractualisation<br>05/09/22                                                                                                    | Vous avez rejeté la mission, cette der<br>renvoyée à l'ESSMS pour correction d | nière a été<br>des informations. |

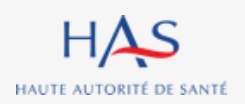

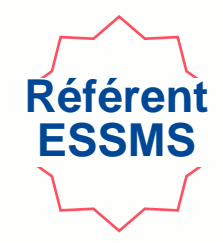

Un mail de notification vous indique que l'organisme évaluateur vous a adressé une réponse. Si l'organisme a rejeté la mission, merci de vous connecter à Synaé pour modifications.

| ≡ HAS Synaé<br>Évaluation des éta | blissements et services sociaux et médico-sociaux                                                                                                    | 🔒 CSAPA CH SELESTAT      | 🤔 💊 Arianne BUSQUE 🗸 |
|-----------------------------------|----------------------------------------------------------------------------------------------------|--------------------------|----------------------|
| Co                                | mmencer une démarche                                                                                                    |                          |                      |
|                                   | Auto-évaluation Évaluation par un organisme                                                                                                    |                          |                      |
|                                   | Procéder à l'auto-évaluation de vos établissements ou services sociaux et médico-sociaux. Procéder à la création de vos évaluations et à leur suivi. |                          |                      |
|                                   | Commencer La démarche $\rightarrow$ Commencer La démarche $\rightarrow$                                                                              |                          |                      |
| Le                                | s missions d'évaluation                                                                                                    |                          |                      |
| N'                                | de la mission 🚊 ESSMS évalué(s) 📮 L'organisme évaluateur 📮 Date de création 📮 Statut                                                                 | Ŧ                        |                      |
| M                                 | SSION-8005 CSAPA CH SELESTAT, EHPAD DU NOUVEL HOPITAL CEPEE CONSULTANT 20 septembre 2022 MISSION REFUSÉE                                             |                          |                      |
|                                   |                                                                                                    | Voir toutes $ ightarrow$ |                      |
|                                   |                                                                                                    |                          |                      |
|                                   | Cliquez ici pour ouvrir la mission                                                                                                    |                          |                      |

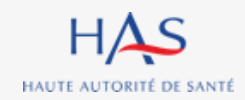

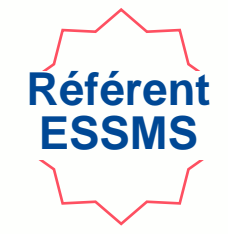

#### Vous visualisez le(s) motif(s) de rejet.

| Mission d'évaluation (MISS O | N-8005) MISSION REFUSÉE                                               |                                                          | MODIFICATION APRÈS REFUS |
|------------------------------|-----------------------------------------------------------------------|----------------------------------------------------------|--------------------------|
|                              | Informations générales                                                | >                                                        |                          |
|                              | Organisme évaluateur :<br><b>CEPEE CONSULTANT</b>                     |                                                          |                          |
|                              | Informations de l'organisme évaluateur                                |                                                          | I. I.                    |
|                              | Dénomination sociale<br>CEPEE CONSULTANT                              | N' SIRET<br>79260282300025 Cliquez ici pour apporter les | s modifications          |
|                              | N' et libellé de la voie<br>74 RTE D'AMBIERLE                         | Complément d'adresse<br>——                               |                          |
|                              | Code postal et localité de destination<br>42370 SAINT-HAON-LE-VIEUX   |                                                          |                          |
|                              | Pays<br>France                                                        |                                                          |                          |
|                              | ESSMS évalué(s)<br>csapa ch selestat, ehpad du nouvel hopital obernai |                                                          |                          |
|                              | Informations générales                                                |                                                          |                          |
|                              | Coùt HT<br>6 350                                                      |                                                          |                          |
|                              | Coût TTC<br>7 620                                                     |                                                          |                          |
|                              | Date de contractualisation<br>05/09/22                                |                                                          |                          |
| *                            | Reponse OA à la demande<br>Le coût TTC est incorrect.                 |                                                          |                          |
|                              |                                                                       |                                                          |                          |
|                              | 1                                                                     |                                                          |                          |

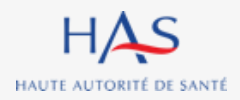

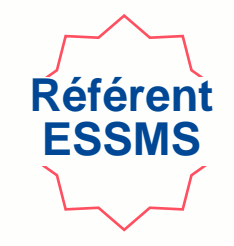

Vous pouvez modifier les informations relatives à la mission d'évaluation.

| Mission d'évaluation (MISSION-8005 | 5) MISSION REFUSÉE                                 |                                   | C X                |
|------------------------------------|----------------------------------------------------|-----------------------------------|--------------------|
| Informatio                         | ons de l'organisme évaluateur                      |                                   |                    |
| Dénominat<br>CEPEE COI             | tion sociale<br>INSULTANT                          | N° SIRET<br><b>79260282300025</b> |                    |
| N° et libellé<br><b>74 RTE D'A</b> | é de la voie<br>AMBIERLE                           | Complément d'adresse              |                    |
| Code posta<br>42370 SAIN           | tal et localité de destination<br>NT-HAON-LE-VIEUX |                                   |                    |
| Pays<br><b>France</b>              |                                                    |                                   |                    |
| ESSMS                              | évalué(s)*                                         |                                   |                    |
|                                    | H SELESTAT X) (EHPAD DU NOUVEL HOP_ X)             |                                   |                    |
| Coût HT *<br>6350                  |                                                    |                                   |                    |
| Coût TTC <b>*</b><br>7850          | *                                                  |                                   |                    |
| Date de co<br>05/09/20             | ontractualisation *                                |                                   |                    |
|                                    |                                                    |                                   |                    |
| ABANDO                             | ONNER Cliquez i                                    | ci pour valider                   | NREGISTRER VALIDER |

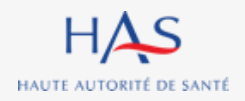

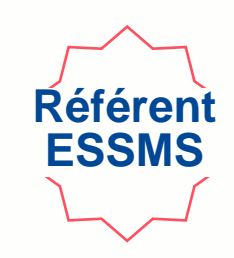

| ≡ <b>HAS</b> Synaé<br>Évaluation                                       | on des établissements et services sociaux et médico-sociaux                                                                      |                            | 🔒 CSAPA CH SELESTAT   Arianne BUSQUE ~ |
|------------------------------------------------------------------------|----------------------------------------------------------------------------------------------------|----------------------------|----------------------------------------|
| Mission d'évaluation (MIS<br>Votre mission d'évaluation a bien été con | Ifiée à l'organisme évaluateur pour acceptation ou rejet.                                                                        |                            | ⊂ ×                                    |
|                                                                        | Informations<br>Informations générales                                                                                           |                            | Cliquez ici pour revenir               |
|                                                                        | Organisme evaluateur :<br>CEPEE CONSULTANT<br>Informations de l'organisme évaluateur<br>Dénomination sociale<br>CEPEE CONSULTANT | N' SIRET<br>79260282300025 | à l'accueil                            |
|                                                                        | N° et libellé de la voie<br>74 RTE D'AMBIERLE<br>Code postal et localité de destination<br>42370 SAINT-HAON-LE-VIEUX             | Complément d'adresse<br>—— |                                        |
|                                                                        | Pays<br>France                                                                                                    |                            |                                        |

La mission d'évaluation est renvoyée à l'organisme évaluateur pour acceptation.

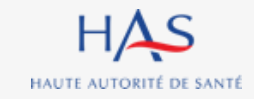

#### **Réception d'une mission d'évaluation Situation n°2 : acceptation d'une mission**

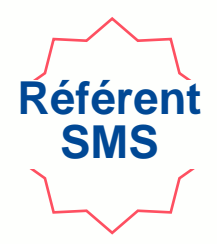

| Informations générales                                                                                |
|----------------------------------------------------------------------------------------------------|
| Coût HT<br>6 350                                                                                      |
| Coût TTC<br>7 620                                                                                     |
| Date de contractualisation<br>05/09/22                                                                |
| Sélectionner une réponse :* <ul> <li>① J'accepte la mission</li> <li>Je rejette la mission</li> </ul> |
| ABANDONNER  2. Cliquez ici pour valider votre choix                                                   |

#### **Réception d'une mission d'évaluation Situation n°2 : acceptation d'une mission**

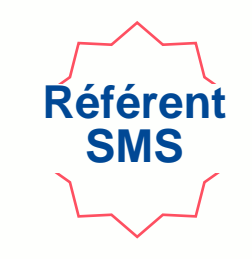

| Mission d'évaluation (MISSIC               | N-8005) <b>EN COURS</b><br>Création d'une ou plusieurs évalua                                                                                                    | Le nombre d'évalue<br>rapport attendu. la<br>tior <b>r</b> egrouper plusieur | <i>uations à réaliser<br/>l est possible, sur<br/>s ESSMS sur une é</i> | <i>correspond au nombre de<br/>autorisation de l'ATC, de<br/>valuation.</i> |
|--------------------------------------------|----------------------------------------------------------------------------------------------------|------------------------------------------------------------------------------|-------------------------------------------------------------------------|-----------------------------------------------------------------------------|
|                                            | Vous avez la possibilité de créer une ou plusieu                                                                                                    | rs évaluations en sélectionnant le nombre correspondant.                     |                                                                         |                                                                             |
|                                            | 1. Sé<br>réalis                                                                                                    | lectionnez le nombi<br>ser dans le cadre de                                  | re d'évaluations qu<br>e la mission*                                    | LE VOUS VOULEZ                                                              |
|                                            | Informations                                                                                                    |                                                                              |                                                                         | ↑                                                                           |
|                                            | Informations générales                                                                                                    |                                                                              |                                                                         |                                                                             |
|                                            | Organisme évaluateur :<br>CEPEE CONSULTANT<br>Informations de l'organisme évaluateur<br>Dénomination sociale<br>CEPEE CONSULTANT<br>N° et libellé de la voie<br>74 RTE D'AMBIERLE | N° SI<br><b>7926</b><br>Com                                                  | RET<br><b>10282300025</b><br>plément d'adresse                          | 2. Cliquez ici pour<br>valider votre choix                                  |
| * Deux possibilités :<br>- vous créez imme | Code postal et localité de destination<br>42370 SAINT-HAON-LE-VIEUX<br>Édiatement toutes les                                                                                      | s évaluations comprises                                                      | dans la mission                                                         |                                                                             |
| - vous créez les é                         | valuations au fur et a                                                                                                    | à mesure de leur progra                                                      | mmation (cf. partie Créa                                                | ation d'une nouvelle évaluation)                                            |

HAUTE AUTORITÉ DE SANTÉ

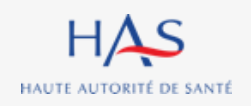

# **CREATION D'UNE EVALUATION** (pour un ESSMS ou un regroupement d'ESSMS)

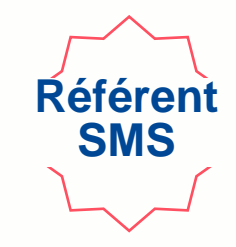

- La programmation des évaluations par les ATC peut correspondre à 2 types de situation :
  - 1 évaluation = 1 autorisation
  - 1 évaluation = un regroupement d'autorisations (plusieurs ESSMS)
- Donc, vous avez la possibilité de créer dans SYNAE une évaluation pour :
  - 1 ESSMS => 1 rapport par ESSMS
  - plusieurs ESSMS => 1 rapport pour plusieurs ESSMS autorisés

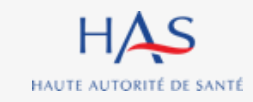

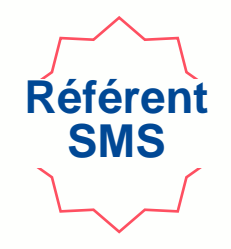

- Si vous réalisez une évaluation par regroupement d'ESSMS, vous avez la possibilité de :
  - créer autant de grilles que nécessaire pour le chapitre 1,
  - créer une grille chapitre 2 globale ou une grille chapitre 2 pour chaque ESSMS,
  - créer une ou plusieurs grilles CVS, en fonction du nombre d'ESSMS soumis à l'obligation de créer un CVS.
- Pour le chapitre 3, une grille commune à l'ensemble des structures évaluées sera automatiquement générée par SYNAE (les spécificités repérées lors de la visite d'évaluation sont à expliciter dans les commentaires)

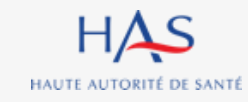

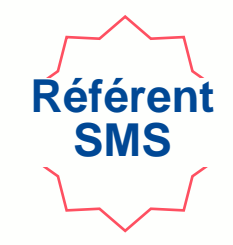

- Si vous réalisez une évaluation par regroupement d'ESSMS, le rapport final présentera :
  - d'une part, les résultats de l'évaluation toutes structures confondues
  - d'autre part, les résultats par catégories de structures évaluées,
- Il est essentiel que vous fassiez apparaitre dans les commentaires saisis, les spécificités repérées lors de la visite d'évaluation, que vous souhaitez mettre en avant dans le rapport d'évaluation.

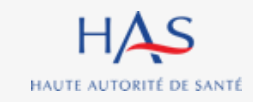

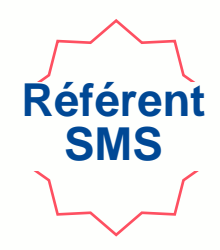

| Mission d'évaluation | (MISSION | -8005) <b>En cours</b>                                                                                    |              |                   |                    |   |
|----------------------|----------|----------------------------------------------------------------------------------------------------|--------------|-------------------|--------------------|---|
|                      | Ir       | nformations                                                                                               |              |                   |                    |   |
|                      |          | Evaluations                                                                                               |              |                   |                    | > |
|                      |          | N' de l'évaluation                                                                                        | ESSMS évalué | <br>Coordonnateur | Statut             | Ŧ |
|                      | <        | EVAL-6012<br>EVAL-6011                                                                                    |              |                   | NOUVEAU<br>NOUVEAU |   |
|                      |          | 1                                                                                                    |              |                   |                    |   |
|                      |          | Informations générales                                                                                    |              |                   |                    | > |
|                      |          | Organisme évaluateur :<br><b>серее солѕицталт</b>                                                         |              |                   |                    |   |
|                      |          | Inforinations de l'organisme évalu                                                                        | ateur        |                   |                    |   |
|                      |          | Informations générales<br>Organisme évaluateur :<br>CEPEE CONSULTANT<br>Informations de l'organisme évalu | ateur        |                   |                    | > |

#### Cliquez sur l'évaluation que vous voulez démarrer

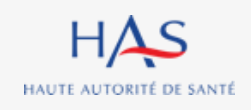

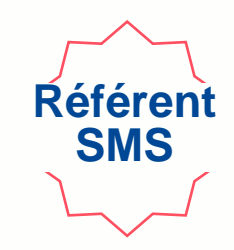

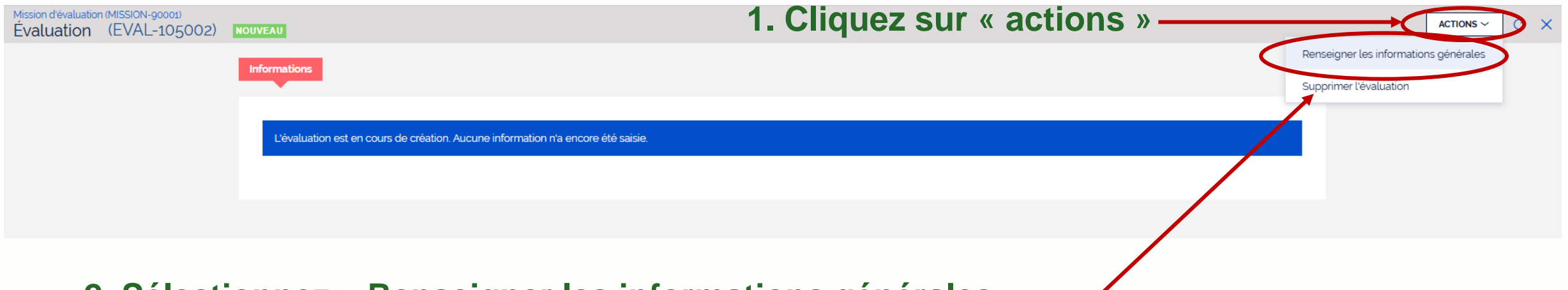

#### 2. Sélectionnez « Renseigner les informations générales »

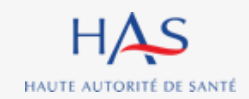

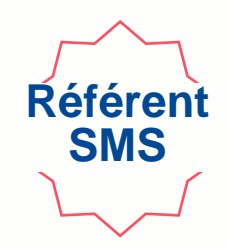

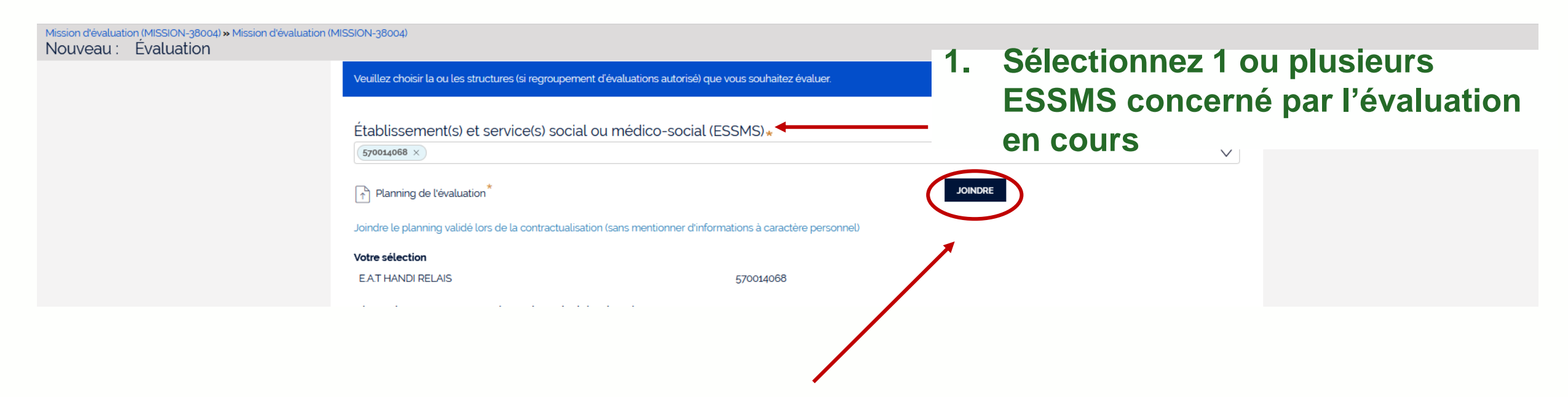

**2. Déposez le planning de l'évaluation** (on entend ici le planning validé lors de la contractualisation, sans informations à caractère personnel)

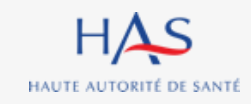

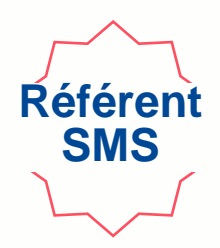

|                 | Liste des personnes chargées de l'évalua<br>Constituez l'équipe a liste des personnes chargée de l'éval<br>Si vous ne trouvez pas l'évaluateur n'apparait pas dans la li<br>Synaé en cliquant sur le bouton 'Actions' de la fiche du co | à <b>tion</b><br>luation en cliquant sur "Ajouter un évaluateur".<br>iste, créez son compte allez d'abord sur Mon Portail HAS, créez l'évaluateur en cliquant sur "Nc<br>ntact. | ouveau contact", puis donnez-lui accès à |
|-----------------|----------------------------------------------------------------------------------------------------|----------------------------------------------------------------------------------------------------|------------------------------------------|
|                 | Prénom et Nom *                                                                                                    | Coordonnateur                                                                                                    |                                          |
|                 | Roger FAURE                                                                                                    |                                                                                                    | - 3 Désignez un coordonnateur            |
|                 | Audrey LEBEL                                                                                                    |                                                                                                    | <b>D</b>                                 |
| Vous pouvez ajo | outer d'autres éval                                                                                                    | uateurs                                                                                                    |                                          |
| ABANDONNER      |                                                                                                    | 4. Cliquez sur «                                                                                                    |                                          |

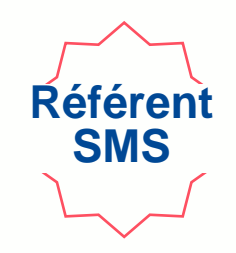

| Mission d'évaluation (MISSION-8005)<br>Évaluation (EVAL-6011) EN CO | URS .                                                                                         |               |   | SUPPRIMER L'ÉVALUATION C | × |
|---------------------------------------------------------------------|-----------------------------------------------------------------------------------------------|---------------|---|--------------------------|---|
| Le coordonnateur a été désigné avec succès bie                      | n été désigné et l'évaluation lui a été assignée pour la compléter.                           |               |   |                          |   |
|                                                                     | Informations                                                                                  |               |   |                          |   |
|                                                                     |                                                                                               |               |   |                          |   |
|                                                                     | Informations générales                                                                        |               | > | >                        |   |
|                                                                     | Établissement et service social ou médico-social (ESSMS)<br>EHPAD LES MAISONS DU DR OBERKIRCH |               |   |                          |   |
|                                                                     | Liste des personnes chargées de l'évaluation                                                  |               |   |                          |   |
|                                                                     | Prénom et Nom *                                                                               | Coordonnateur |   |                          |   |
|                                                                     | Roger FAURE                                                                                   | Oui           |   |                          |   |
|                                                                     | Audrey LEBEL                                                                                  | Non           |   |                          |   |
|                                                                     |                                                                                               |               |   |                          |   |
|                                                                     |                                                                                               |               |   |                          |   |
|                                                                     |                                                                                               |               |   |                          |   |

#### L'évaluation a été créée et est envoyée au coordonnateur.

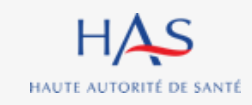

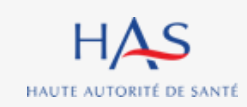

# **DEBUTER UNE EVALUATION** (pour un ESSMS ou un regroupement d'ESSMS)

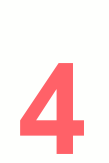

#### Débuter une évaluation

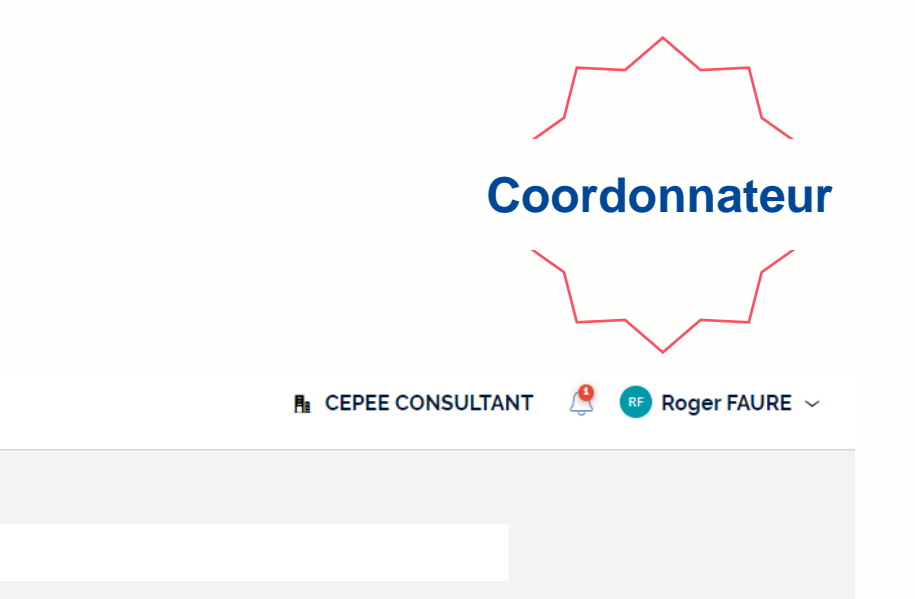

#### Mes évaluations

Synać Évaluation des établissements et services sociaux et médico-sociaux

Bienvenue dans Synaé

Vous pouvez consulter vos évaluations en cliquant sur leur N°.

Une ou plusieurs évaluations est/sont en cours. Vous pouvez dès maintenant y accéder.

| de l'évaluation                                                                            |                               | ESSMS évalué                                                                                                    | -                          | Coordonnateur                    | T N | de la mission                         | Ŧ | Statut   |            |  |
|--------------------------------------------------------------------------------------------|-------------------------------|----------------------------------------------------------------------------------------------------|----------------------------|----------------------------------|-----|---------------------------------------|---|----------|------------|--|
| /AL-6011                                                                                   |                               | EHPAD LES MAISONS DU DR OBERKIRO                                                                                | ЭН                         | Roger FAURE                      | М   | MISSION-8005                          |   | EN COURS | NCOURS     |  |
| Ť                                                                                          |                               |                                                                                                    |                            |                                  |     |                                       |   | Vo       | oir toutes |  |
| s missions d'éva<br>Is pouvez consulter les                                                | aluation<br>s évaluation      | s en cliquant sur l'identifiant de la mission d'év                                                              | valuation.                 |                                  |     |                                       |   |          |            |  |
| es missions d'éva<br>ls pouvez consulter le:<br>de la mission                              | aluation<br>s évaluation<br>= | s en cliquant sur l'identifiant de la mission d'év<br>ESSMS évalué(s)                                           | valuation.<br><del>T</del> | Référent ESSMS                   |     | Date de création                      |   | = Statut |            |  |
| es missions d'évi<br>ls pouvez consulter let<br><b>de la mission</b><br><u>SSIDN-800</u> 5 | aluation<br>s évaluation<br>= | s en cliquant sur l'identifiant de la mission d'év<br>ESSMS évalué(s)<br>EHPAD LES BERGES DE L'EHN, EHPAD LES N | Valuation.                 | Référent ESSMS<br>Arianne BUSQUE |     | Date de création           20/09/2022 |   | Statut   | Ę          |  |

1. Cliquez sur l'évaluation

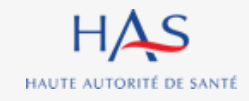

HAS

≡

#### Débuter une évaluation

#### Coordonnateur

#### Attention : il est impossible de supprimer la grille CVS une fois qu'elle a été créée.

| Mission d'évaluation (MISSION-38004)<br>Nouveau : Évaluation |                                                                                             |                                         |                                    |
|--------------------------------------------------------------|---------------------------------------------------------------------------------------------|-----------------------------------------|------------------------------------|
|                                                              | Veuillez compléter les informations ci-dessous.                                             |                                         |                                    |
|                                                              | Établissement(s) et service(s) social ou médico-social (ESSMS)<br><b>E.A.T HANDI RELAIS</b> |                                         |                                    |
|                                                              | Titre de l'évaluation *                                                                     |                                         |                                    |
|                                                              | Evaluation EAT Handi Relais                                                                 | •                                       |                                    |
|                                                              | Un ou plusieurs ESSMS sélectionnés est soumis à l'obligation d'avoir un Conseil de Vie So   | cial (CVS)?*                            | <b>—1.</b> Saisir les informations |
|                                                              | Oui                                                                                         |                                         |                                    |
|                                                              | Non                                                                                         |                                         |                                    |
|                                                              | Durée de l'évaluation                                                                       |                                         |                                    |
|                                                              | Date de début de visite de l'évaluation *                                                   | Date de fin de visite de l'évaluation * |                                    |
|                                                              | 27/01/2025                                                                                  | 29/01/2025                              |                                    |
|                                                              | Attention: la date de fin de visite ne peut pas être identique à la date de début.          |                                         |                                    |
|                                                              | Nombre d'heures sur site *                                                                  | Nombre d'heures hors site *             |                                    |
|                                                              | 34                                                                                          | 63                                      |                                    |
|                                                              | Observations                                                                                |                                         | 2. Cliquez sur « Continuer »       |
|                                                              |                                                                                             |                                         |                                    |
| Attention : les r                                            | nombres d'heures sont à déc                                                                 | larer pour l'ensemble                   | e des évaluateurs.                 |

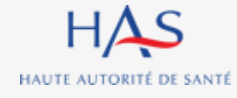

#### Débuter une évaluation

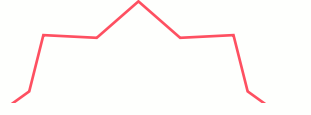

#### Coordonnateur

CONTINUE

#### Cet écran présente les champs d'applications associés à l'ESSMS évalué.

| Mission d'évaluation (MISSION-8005)<br>Nouveau : Évaluation |                                                                                                    |  |
|-------------------------------------------------------------|----------------------------------------------------------------------------------------------------|--|
|                                                             | 2 3                                                                                                    |  |
|                                                             | Revue des activités et champs d'application       Assignation des grilles aux évaluateurs                     |  |
|                                                             | En résumé, les activités et champs d'application ci-dessous sont directement reliés à la structure à évaluer. |  |
|                                                             | Catégories d'établissement et service social ou médico-social et champs d'application                         |  |
|                                                             | Catégories d'activités                                                                                        |  |
|                                                             | 🖋 Etablissement d'hébergement pour personnes âgées dépendantes                                                |  |
|                                                             | Secteur(s)                                                                                                    |  |
|                                                             | ✓ Médico-Social                                                                                               |  |
|                                                             | Structure(s)                                                                                                  |  |
|                                                             | ✓ Etablissement                                                                                               |  |
|                                                             | Public(s)                                                                                                    |  |
|                                                             | V Personne âgée                                                                                               |  |
|                                                             |                                                                                                    |  |
|                                                             |                                                                                                    |  |
|                                                             |                                                                                                    |  |

ABANDONNER PRÉCÉDENT

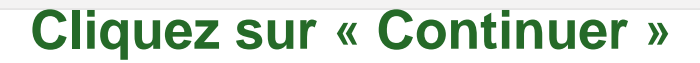

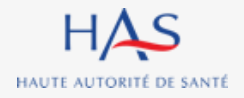

#### Débuter une évaluation (si plusieurs ESSMS)

Coordonnateur

#### **Deux choix sont possibles :**

- Créer une grille du chapitre 2 pour tous les ESSMS évalués ou une par ESSMS évalué
- Créer une ou plusieurs grilles CVS

| Mission d'évaluation (MISSION-36005)<br>Nouveau : Évaluation |                                                                                            |                                                                                                   |
|--------------------------------------------------------------|--------------------------------------------------------------------------------------------|---------------------------------------------------------------------------------------------------|
|                                                              | Renseignement des informations générales Revue des activités et champs d'application       | 3     4       on     Paramétrage du nombre de grilles     Assignation des grilles aux évaluateurs |
|                                                              | Veuillez indiquer les choix opérés pour la création des grilles (Chapitre 2 et CVS)        |                                                                                                   |
|                                                              | Souhaitez-vous créer une grille du Chapitre 2 (Traceur ciblé) pour chaque ESSMS évalué ? * | * · · · · · · · · · · · · · · · · · · ·                                                           |
|                                                              | Non                                                                                        | 1. Répondez aux questions posées                                                                  |
|                                                              | Souhaitez-vous créer une grille CVS pour chaque ESSMS évalué ? <b>*</b><br>Oui<br>Non      | (attention : ce choix est définitif)                                                              |
|                                                              | Établissement géographique                                                                 | créer une grille CVS 2. Si vous avez répondu OUI à la 2 <sup>ème</sup>                            |
|                                                              | EHPAD SOLFERINO                                                                            | auestion sélectionnez le/les ESSMS                                                                |
|                                                              | EHPAD LA ROSERAIE                                                                          | question, selectionnez le/les Loomo                                                               |
|                                                              | EHPAD L'ECLAIRCIE                                                                          | pour lesquels vous souhaitez créer de                                                             |
|                                                              | RÉSIDENCE AUTONOMIE NOTRE MAISON                                                           | grilles CVS                                                                                       |

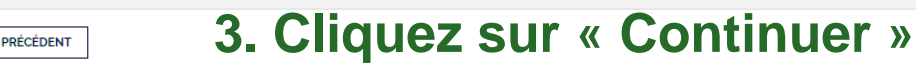

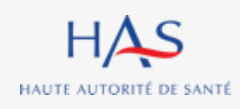

ABANDONNER
## Débuter une évaluation (si plusieurs ESSMS) Assignation des grilles aux évaluateurs

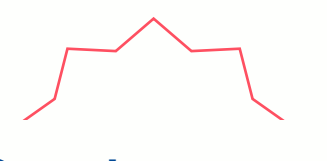

Coordonnateur

Pour le chapitre 3, la grille peut être assignée dans sa globalité ou par thématique (<u>Attention</u> : ce choix est définitif pour l'évaluation considérée).

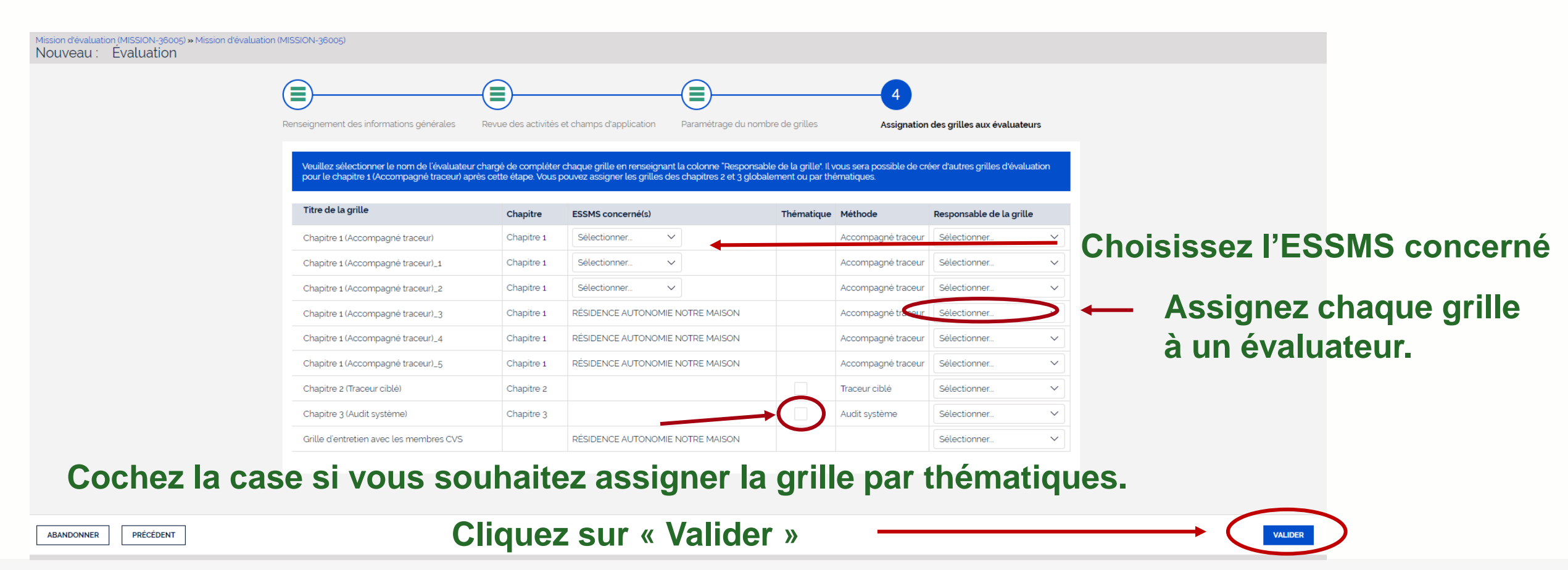

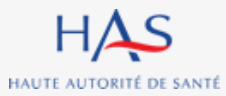

### Débuter une évaluation (si un seul ESSMS) Assignation des grilles aux évaluateurs

ABANDONNER

HAUTE AUTORITÉ DE SANTÉ

Pour les chapitres 2 et 3, les grilles peuvent être assignées dans leur globalité ou par thématique (<u>Attention</u> : ce choix est définitif pour l'évaluation considérée).

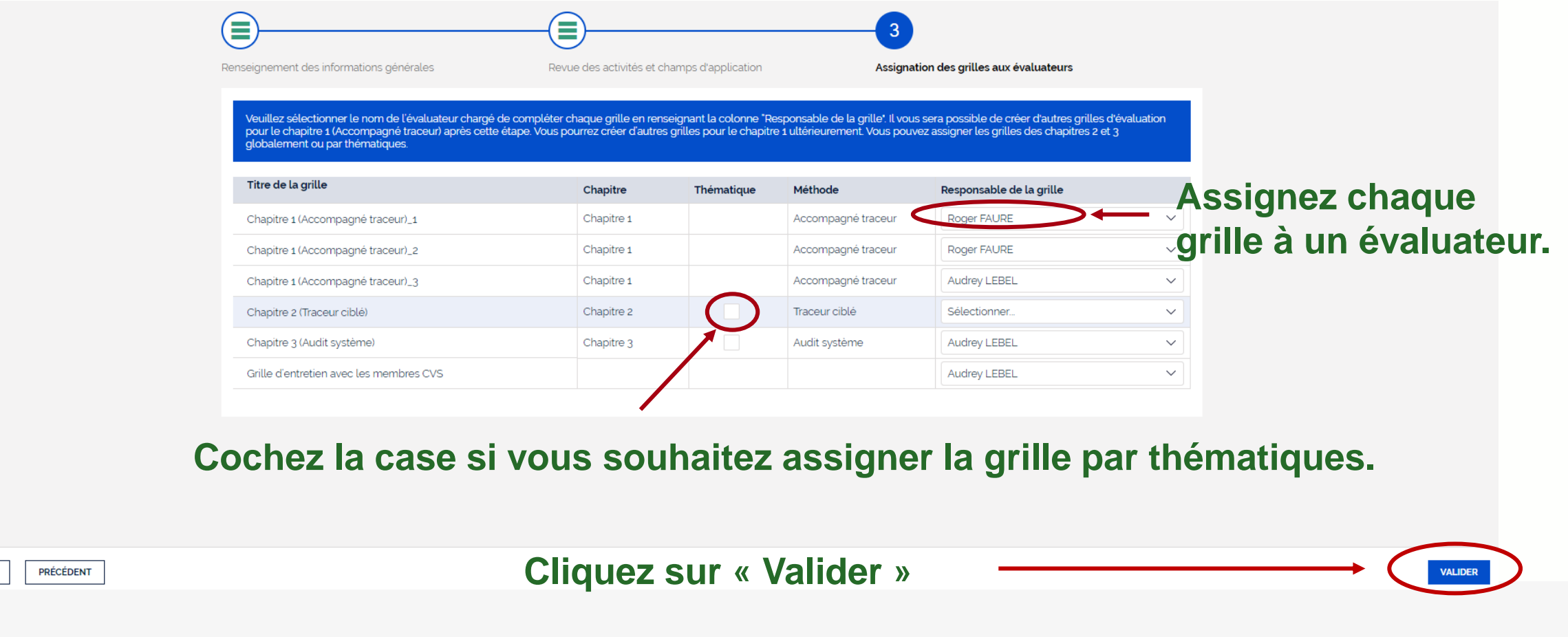

## Débuter une évaluation Présentation de l'évaluation en cours

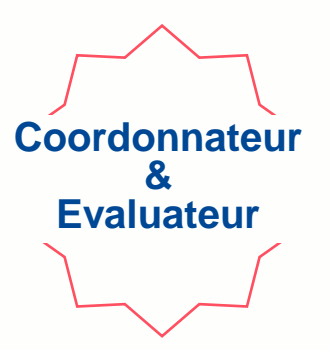

| ssion d'évaluation (MISSION-8005)                  |                 |                                     |            |                    |                          |          |                   |
|----------------------------------------------------|-----------------|-------------------------------------|------------|--------------------|--------------------------|----------|-------------------|
| valuation (EVAL-6011) EN CO                        | URS             |                                     |            |                    |                          |          |                   |
| es grilles d'évaluation ont été crées et assignée: | s.              |                                     |            |                    |                          |          | 1                 |
|                                                    | Informations    |                                     |            |                    |                          |          |                   |
|                                                    | Grilles         |                                     |            |                    |                          |          | Permet de revenir |
|                                                    | N' de la grille | Titre de la grille                  | Chapitre   | Méthode            | Responsable de la grille | Statut   | à l'accueil       |
|                                                    | GRI-31069       | Chapitre 1 (Accompagné traceur)_3   | Chapitre 1 | Accompagné traceur | Audrey LEBEL             | EN COURS | araccuen          |
|                                                    | GRI-31068       | Chapitre 1 (Accompagné traceur)_2   | Chapitre 1 | Accompagné traceur | Roger FAURE              | EN COURS |                   |
|                                                    | GRI-31067       | Chapitre 1 (Accompagné traceur)_1   | Chapitre 1 | Accompagné traceur | Roger FAURE              | EN COURS |                   |
|                                                    | GRI-31070       | Chapitre 2 (Traceur ciblé)          | Chapitre 2 | Traceur ciblé      |                          | EN COURS |                   |
| C                                                  | GRI-31077       | Continuité et fluidité des parcours | Chapitre 2 | Traceur ciblé      | Audrey LEBEL             | EN COURS |                   |
|                                                    | GRI-3/076       | Accompagnement à la santé           | Chapitre 2 | Traceur ciblé      | Audrey LEBEL             | EN COURS |                   |
|                                                    |                 |                                     |            |                    |                          |          |                   |

Numéro d'identification de la grille et lien pour l'ouvrir

Nom du responsable de la grille

HAUTE AUTORITÉ DE SANTÉ

# 5

## CREATION MANUELLE D'UNE GRILLE D'EVALUATION

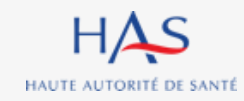

## Création manuelle d'une grille d'évaluation

Dans tous les cas, vous pouvez créer des grilles supplémentaires pour le chapitre 1. Cas particulier de l'évaluation multi-ESSMS : vous pouvez aussi créer des grilles CVS supplémentaires.

| HAS Synać<br>Évaluation des étab                                        | plissements et service | es sociaux et médico-sociaux            |                                   |            |                    | <b>R</b> ∎ CE            | EPEE CONSULTANT | - 🚇 📵 Eglantine BOSSE 🗸                                      |
|-------------------------------------------------------------------------|------------------------|-----------------------------------------|-----------------------------------|------------|--------------------|--------------------------|-----------------|--------------------------------------------------------------|
| ion d'évaluation (MISSION-31003)<br>aluation (EVAL-33001) <b>EN COL</b> | JRS                    |                                         | 1                                 | I. Clic    | quez su            | ır « actic               | ons » –         |                                                              |
| Inf                                                                     | 2. Se                  | électionnez « Cro                       | éer une grille d'é                | valua      | ation »            |                          | Rens<br>Créer   | eigner les informations générales<br>une grille d'évaluation |
|                                                                         | Grilles                |                                         |                                   |            |                    |                          | Rens            | eigner la présentation des ESSMS                             |
|                                                                         | N' de la grille        | Titre de la grille                      | ESSMS concerné(s)                 | Chapitre 🗐 | Méthode            | Responsable de la grille | Gérer           | les évaluateurs                                              |
|                                                                         | GRI-59006              | Chapitre 1 (Accompagné traceur)_5       | CHRS EMERGENCES                   | Chapitre 1 | Accompagné traceur | Eglantine BOSSE          | EN COURS        |                                                              |
|                                                                         | GRI-59005              | Chapitre 1 (Accompagné traceur)_4       | CHRS EMERGENCES                   | Chapitre 1 | Accompagné traceur | Eglantine BOSSE          | EN COURS        |                                                              |
|                                                                         | GRI-59004              | Chapitre 1 (Accompagné traceur)_3       | CHRSU ENTRAIDE MONTELIMAR LE TEIL | Chapitre 1 | Accompagné traceur | Roger FAURE              | EN COURS        |                                                              |
|                                                                         | GRI-59003              | Chapitre 1 (Accompagné traceur)_2       | CHU DIACONAT PROTESTANT           | Chapitre 1 | Accompagné traceur | Eglantine BOSSE          | EN COURS        |                                                              |
|                                                                         | GRI-59002              | Chapitre 1 (Accompagné traceur)_1       | CHU DIACONAT PROTESTANT           | Chapitre 1 | Accompagné traceur | Eglantine BOSSE          | EN COURS        |                                                              |
|                                                                         | GRI-59001              | Chapitre 1 (Accompagné traceur)         | CHU DIACONAT PROTESTANT           | Chapitre 1 | Accompagné traceur | Eglantine BOSSE          | EN COURS        |                                                              |
|                                                                         | GRI-59007              | Chapitre 2 (Traceur ciblé)              |                                   | Chapitre 2 | Traceur ciblé      | Eglantine BOSSE          | EN COURS        |                                                              |
|                                                                         | GRI-59008              | Chapitre 3 (Audit système)              |                                   | Chapitre 3 | Audit système      | Roger FAURE              | EN COURS        |                                                              |
|                                                                         | GRI-59009              | Grille d'entretien avec les membres CVS | CHRSU ENTRAIDE MONTELIMAR LE TEIL |            |                    | Roger FAURE              | EN COURS        |                                                              |

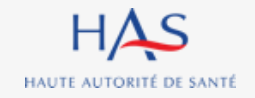

# Création manuelle d'une grille d'évaluation (si un seul ESSMS)

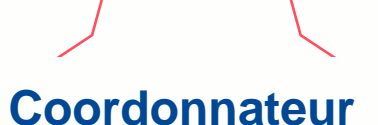

| Mission d'évaluation (MISSION-8005)<br>Évaluation (EVAL-6011) <b>EN COURS</b> | c ×                              |
|-------------------------------------------------------------------------------|----------------------------------|
|                                                                               |                                  |
| Créer une grille d'évaluation                                                 |                                  |
| Titre de la grille *                                                          |                                  |
| Veuillez ne pas renseigner de données à caractère nominatives.                |                                  |
| Chapitre 1 (Accompagné traceur)_grille4                                       | ← 1. Donnez un titre à la grille |
| Responsable de la grille *                                                    |                                  |
| Audrey LEBEL                                                                  | ← 2. Assignez la grille          |
| ABANDONNER                                                                    | ENREGISTRER                      |
|                                                                               |                                  |
|                                                                               | 3. Cliquez sur « valider »       |

# Création manuelle d'une grille d'évaluation (si plusieurs ESSMS)

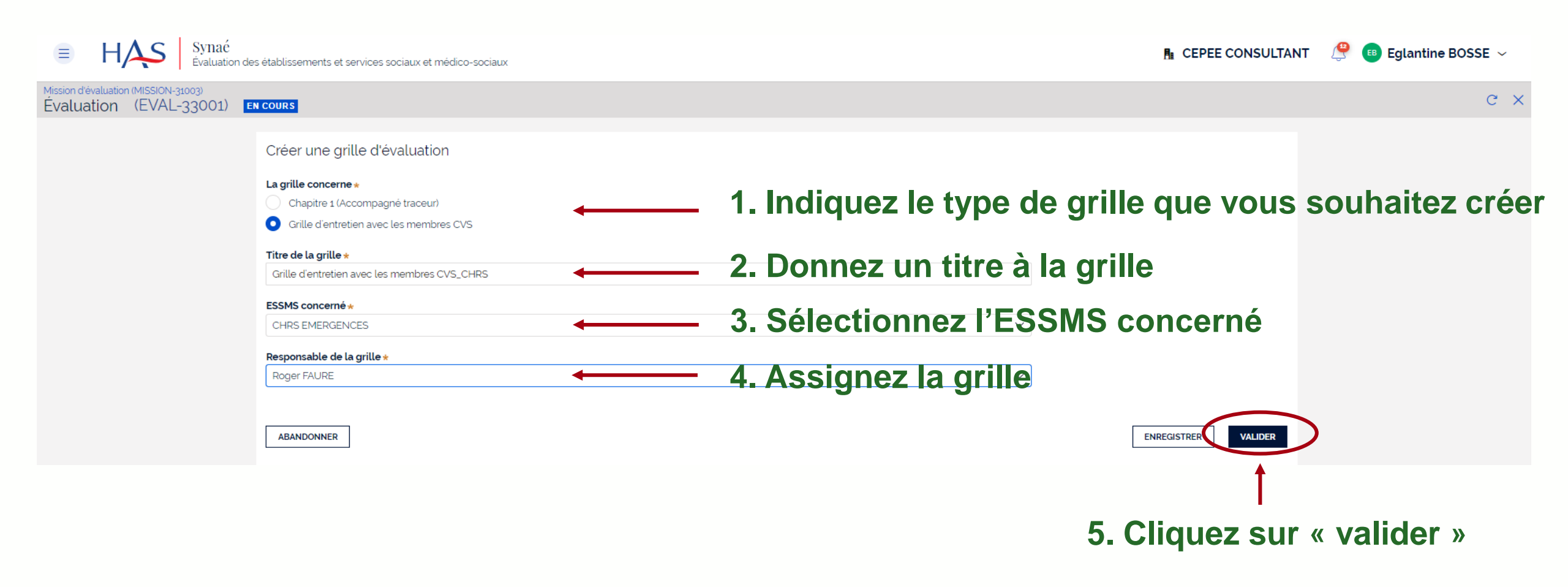

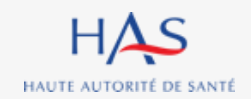

## Création manuelle d'une grille d'évaluation

|                       | La                               | nouv                   | elle grill                   | e est ajoutée à                             | a la liste                        |            |                    |                     |                  |                       |
|-----------------------|----------------------------------|------------------------|------------------------------|---------------------------------------------|-----------------------------------|------------|--------------------|---------------------|------------------|-----------------------|
| ≡                     | HAS                              | Synaé<br>Évaluation de | es établissements et service | es sociaux et médico-sociaux                |                                   |            |                    | P                   | CEPEE CONSULTANT | 🚇 📧 Eglantine BOSSE 🗸 |
| Mission d'é<br>Évalua | valuation (MISSION<br>tion (EVAL | I-31003)<br>L-33001) 🖪 | N COURS                      |                                             |                                   |            |                    |                     |                  | ACTIONS ~ C ×         |
| La grille d'          | 'évaluation a bien               | été créée.             |                              |                                             |                                   |            |                    |                     |                  |                       |
|                       |                                  |                        | Informations                 |                                             |                                   |            |                    |                     |                  |                       |
|                       |                                  |                        | Grilles                      |                                             |                                   |            |                    |                     | >                |                       |
|                       |                                  |                        | N' de la grille              | Titre de la grille                          | ESSMS concerné(s)                 | 🗐 Chapitre | Méthode            | Responsable de la g | grille Statut    |                       |
|                       |                                  |                        | GRI-59006                    | Chapitre 1 (Accc mpagné traceur)_5          | CHRS EMERGENCES                   | Chapitre 1 | Accompagné traceur | Eglantine BOSSE     | EN COURS         |                       |
|                       |                                  |                        | GRI-59005                    | Chapitre 1 (Accompagné traceur)_4           | CHRS EMERGENCES                   | Chapitre 1 | Accompagné traceur | Eglantine BOSSE     | EN COURS         |                       |
|                       |                                  |                        | GRI-59004                    | Chapitre 1 (Accompagné traceur)_3           | CHRSU ENTRAIDE MONTELIMAR LE TEIL | Chapitre 1 | Accompagné traceur | Roger FAURE         | EN COURS         |                       |
|                       |                                  |                        | GRI-59003                    | Chapitre 1 (Accompagné traceur)_2           | CHU DIACONAT PROTESTANT           | Chapitre 1 | Accompagné traceur | Eglantine BOSSE     | EN COURS         |                       |
|                       |                                  |                        | GRI-59002                    | Chapitre 1 (Accc mpagné traceur)_1          | CHU DIACONAT PROTESTANT           | Chapitre 1 | Accompagné traceur | Eglantine BOSSE     | EN COURS         |                       |
|                       |                                  |                        | GRI-59001                    | Chapitre 1 (Accompagné traceur)             | CHU DIACONAT PROTESTANT           | Chapitre 1 | Accompagné traceur | Eglantine BOSSE     | EN COURS         |                       |
|                       |                                  |                        | GRI-59007                    | Chapitre 2 (Traciur ciblé)                  |                                   | Chapitre 2 | Traceur ciblé      | Eglantine BOSSE     | EN COURS         |                       |
|                       |                                  |                        | GRI-59008                    | Chapitre 2 (Audit système)                  |                                   | Chapitre 3 | Audit système      | Roger FAURE         | EN COURS         |                       |
|                       |                                  |                        | GRI-60001                    | Grille d'entretien avec les membres CVS_CHR | CHRS EMERGENCES                   |            |                    | Roger FAURE         | EN COURS         |                       |
|                       |                                  |                        | GRI-59009                    | Grille d'entretien avec les membres CVS     | CHRSU ENTRAIDE MONTELIMAR LE TEIL |            |                    | Roger FAURE         | EN COURS         |                       |
|                       |                                  |                        |                              |                                             |                                   |            |                    |                     |                  |                       |

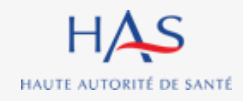

# **REASSIGNATION DES GRILLES**

6

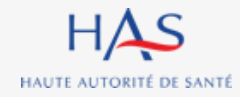

## Réassignation d'une grille

#### Coordonnateur

#### Tant qu'une grille n'est pas clôturée, elle peut toujours être réassignée.

| tission d'éval<br>Evaluatio | uation (MISSION-8005)<br>on (EVAL-60 | 11) EN COURS                            |            |                    |                          | AC       |   |
|-----------------------------|--------------------------------------|-----------------------------------------|------------|--------------------|--------------------------|----------|---|
| .a grille d'év              | valuation a bien été cr              | éée.                                    |            |                    |                          |          |   |
| Informat                    | tions                                |                                         |            |                    |                          |          |   |
|                             |                                      |                                         |            |                    |                          |          |   |
| Grill                       | es                                   |                                         |            |                    |                          |          | > |
| NP.                         | de le guille                         |                                         | _          | _                  |                          |          |   |
| N                           | de la gritte                         | Titre de la grille                      | Chapitre   | Méthode            | Responsable de la grille | Statut   |   |
| GR                          | 8-31082                              | Chapitre 1 (Accompagné traceur)_grille4 | Chapitre 1 | Accompagné traceur | Audrey LEBEL             | EN COURS |   |
| GR                          | 1069                                 | Chapitre 1 (Accompagné traceur)_3       | Chapitre 1 | Accompagné traceur | Audrey LEBEL             | EN COURS |   |
| GR                          | 1068                                 | Chapitre 1 (Accompagné traceur)_2       | Chapitre 1 | Accompagné traceur | Roger FAURE              | EN COURS |   |
| GR                          | II- <mark>,</mark> 1067              | Chapitre 1 (Accompagné traceur)_1       | Chapitre 1 | Accompagné traceur | Roger FAURE              | EN COURS |   |
| GR                          | 1070                                 | Chapitre 2 (Traceur ciblé)              | Chapitre 2 | Traceur ciblé      |                          | EN COURS |   |
|                             |                                      |                                         |            |                    |                          |          |   |

#### Cliquez sur le n° de la grille que vous voulez réassigner pour l'ouvrir

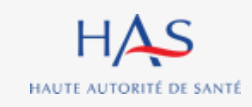

## Réassignation d'une grille

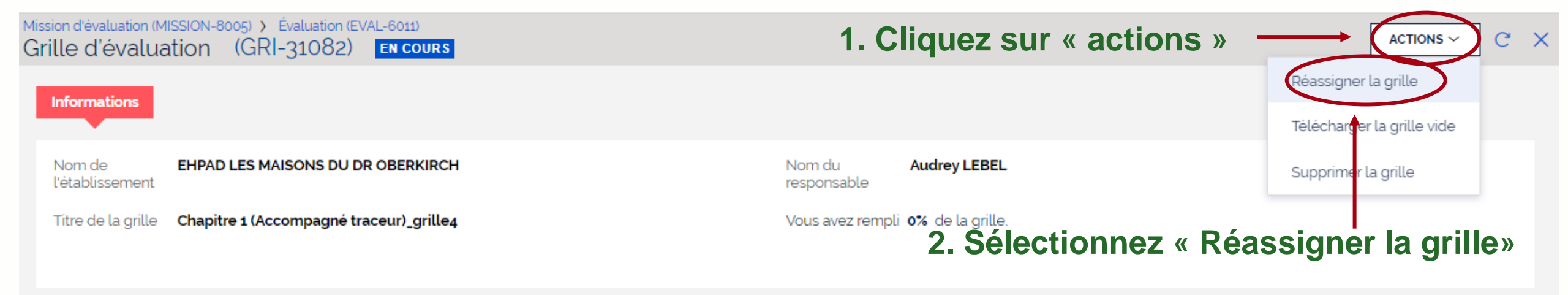

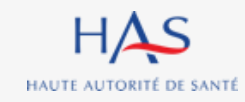

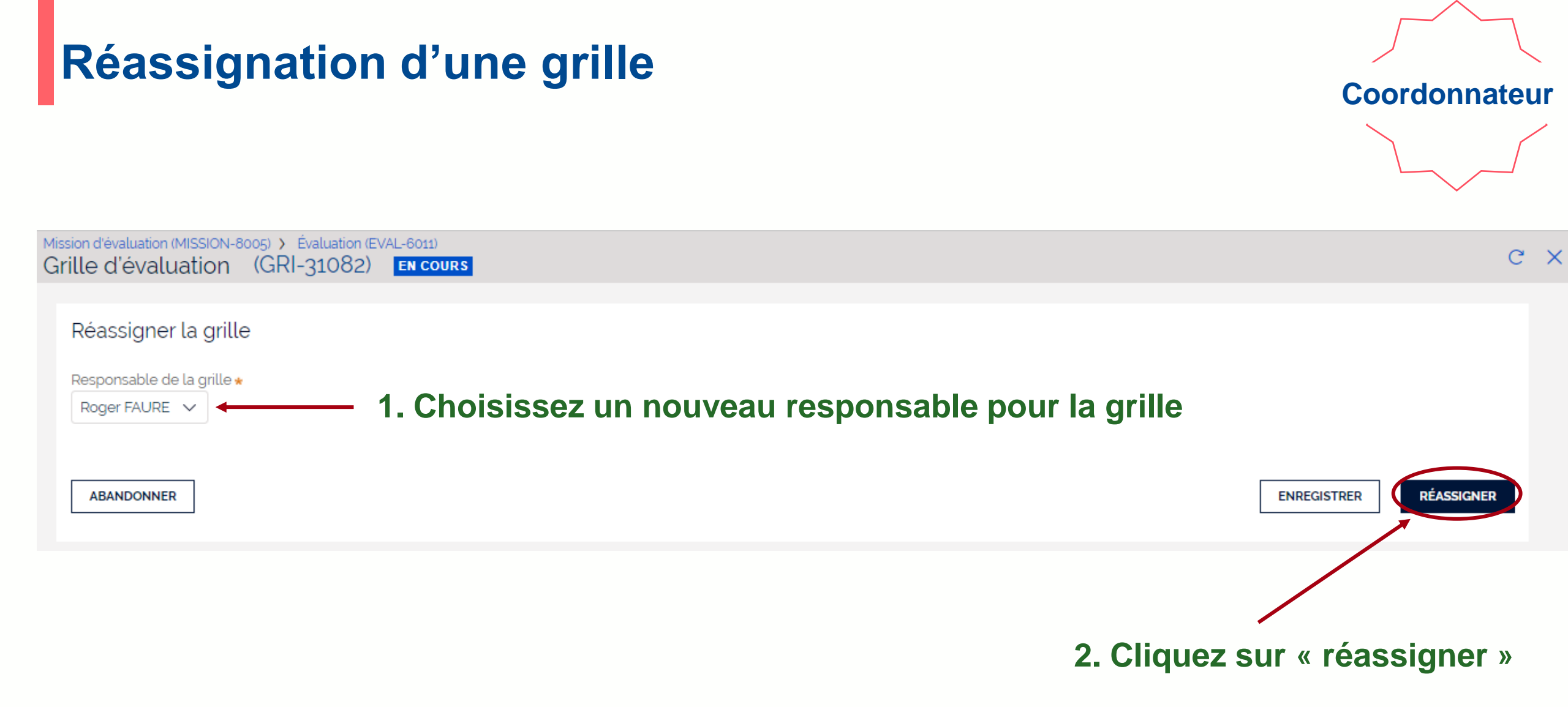

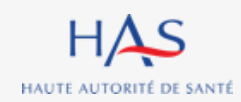

## Réassignation d'une grille

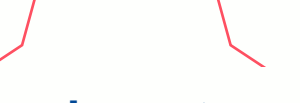

Coordonnateur

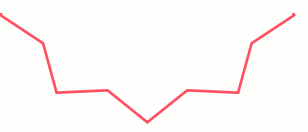

#### Nom du nouveau responsable de la grille

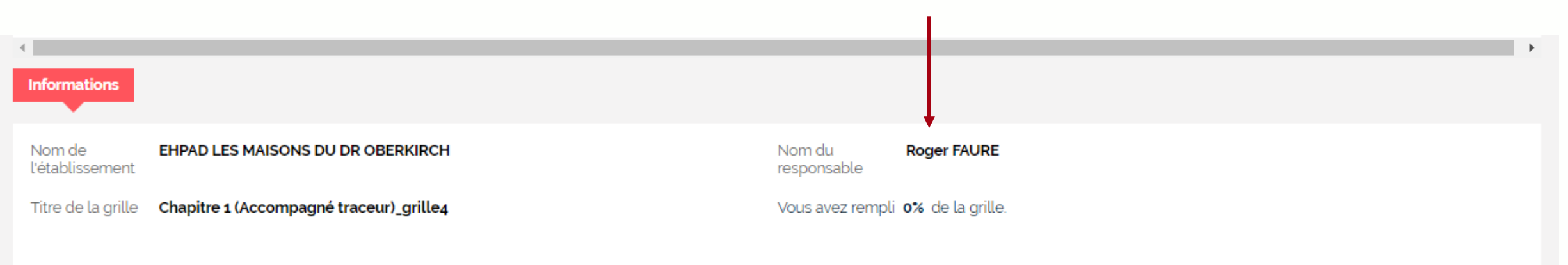

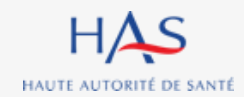

# **GESTION DES ÉVALUATEURS**

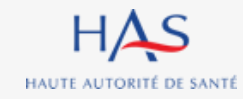

## **Gestion des évaluateurs**

#### Coordonnateur

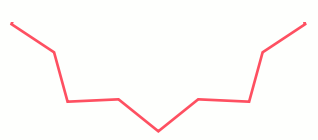

#### Pour ajouter ou retirer un membre à l'équipe en charge de l'évaluation.

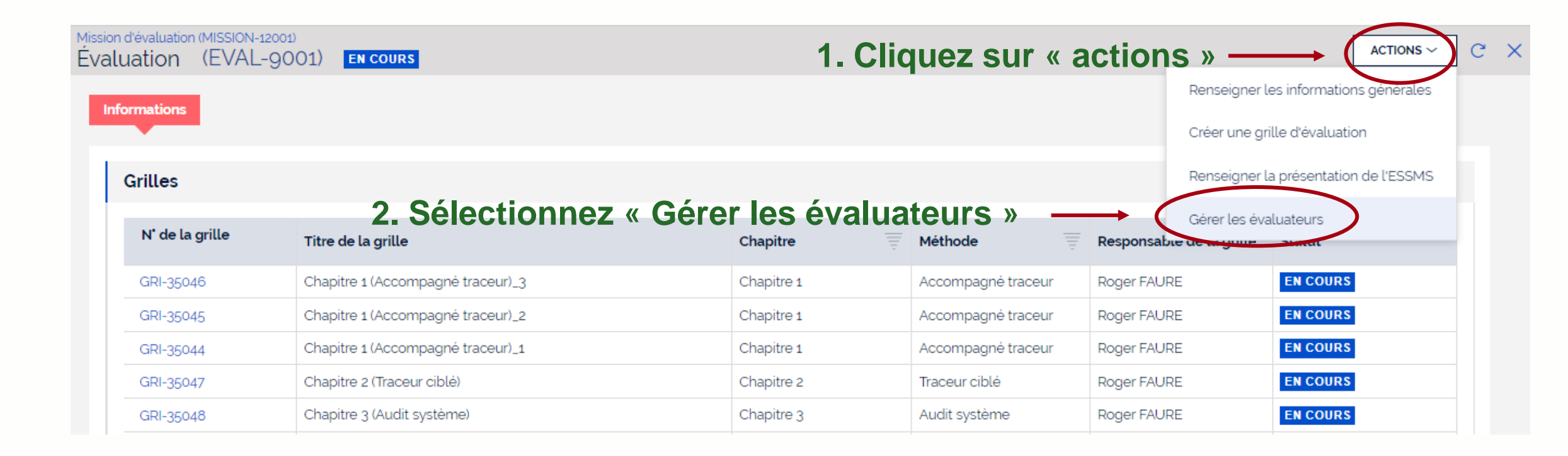

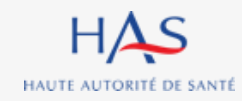

## **Gestion des évaluateurs**

#### Coordonnateur

C

Mission d'évaluation (MISSION-8005) Évaluation (EVAL-6011) EN COURS

Liste des personnes chargées de l'évaluation

Constituez l'équipe a liste des personnes chargée de l'évaluation en cliquant sur "Ajouter un évaluateur".

Si vous ne trouvez pas l'évaluateur n'apparait pas dans la liste, créez son compte allez d'abord sur Mon Portail HAS, créez l'évaluateur en cliquant sur "Nouveau contact", puis donnez-lui accès à Synaé en cliquant sur le bouton "Actions" de la fiche du contact.

| Prénom et Nom*                               | Coordonnateur      |   |
|----------------------------------------------|--------------------|---|
| Roger FAURE                                  | Oui                |   |
| Audrey LEBEL                                 | Non                | D |
| + Ajouter un évaluateur Cliquez sur « ajoute | er un évaluateur » |   |
|                                              |                    |   |

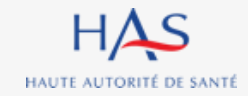

### Gestion des évaluateurs Ajouter un évaluateur titulaire d'un compte Synaé

#### Mission d'évaluation (MISSION-8005) С Évaluation (EVAL-6011) **EN COURS** Liste des personnes chargées de l'évaluation Constituez l'équipe a liste des personnes chargée de l'évaluation en cliquant sur "Ajouter un évaluateur". Si vous ne trouvez pas l'évaluateur n'apparait pas dans la liste, créez son compte allez d'abord sur Mon Portail HAS, créez l'évaluateur en cliquant sur "Nouveau contact", puis donnez-lui accès à Synaé en cliquant sur le bouton "Actions" de la fiche du contact Prénom et Nom\* Coordonnateur 1. Commencez à saisir le nom de l'évaluateur à ajouter Roger FAURE Ŵ Audrey LEBEL Non 面 Non Eqlantine BOSSE Audrev LEBEL Louis Robillard ENREGISTRER VALIDER

#### 2. Sélectionnez l'évaluateur à ajouter

HAS

HAUTE AUTORITÉ DE SANTÉ

3. Cliquez sur « valider »

#### 29 janvier 2025

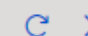

## Gestion des évaluateurs Ajouter un évaluateur qui n'a pas de compte Synaé

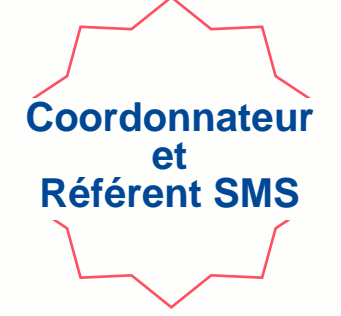

Si l'évaluateur ne figure pas dans la liste, <u>le référent SMS</u> doit lui créer un compte et lui donner accès à Synaé à partir de « Mon Portail HAS » (cf. guide création des comptes).

Vous retrouverez ensuite cet évaluateur dans la liste.

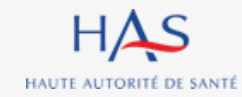

### Gestion des évaluateurs Retirer un évaluateur

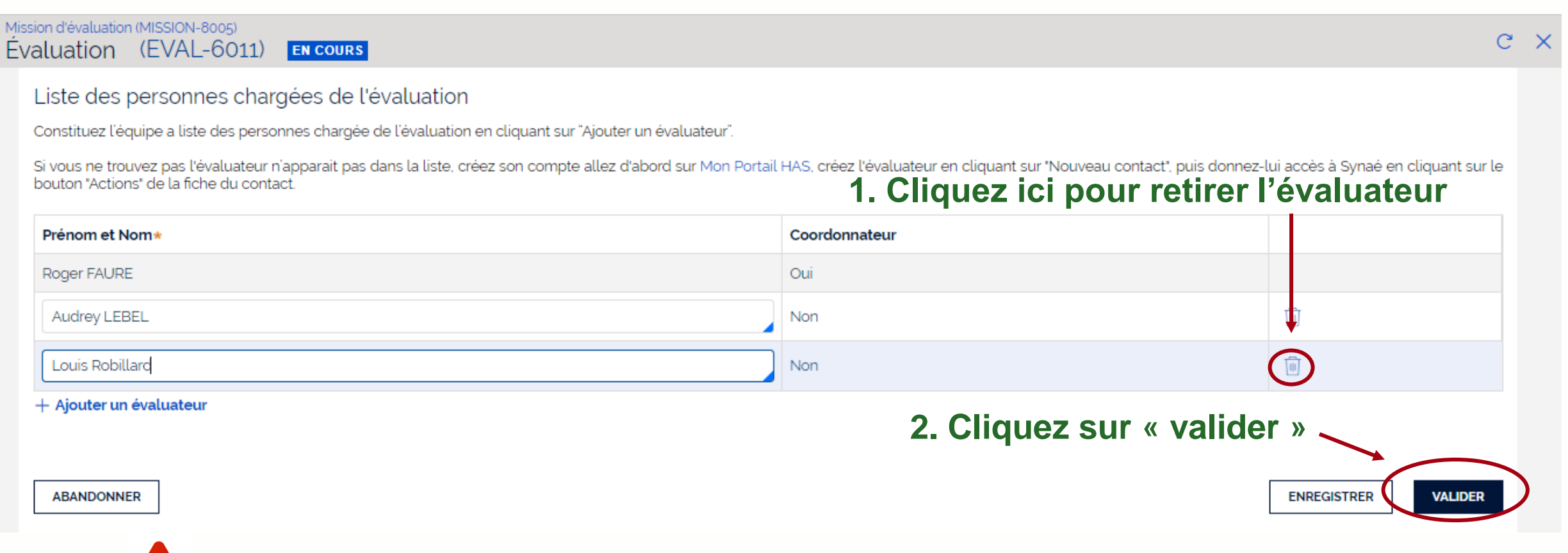

#### Attention : cet évaluateur ne doit plus avoir de grille active.

HAS

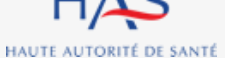

# **REMPLISSAGE DES GRILLES**

8

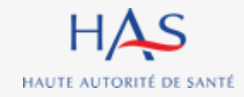

Coordonnateur

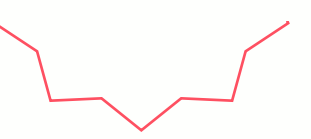

Le Coordonnateur peut ouvrir les grilles qui lui sont assignées de deux façons :

1<sup>ère</sup> possibilité - Depuis la page d'accueil Synaé :

| Bienvenue dans                                   | s Synaé                                                                           |                                                               |            |                           |
|--------------------------------------------------|-----------------------------------------------------------------------------------|---------------------------------------------------------------|------------|---------------------------|
| Une ou plusieurs é<br>Clique<br>Mes grilles à év | evaluations est/sont en cours. Vous pouvez d<br>ez ici pour ouvrir la g<br>raluer | lès maintenant y accéder.<br>Jrille qui vous est assig        | Inée       |                           |
| N' de la grille 🛛 🛒                              | Nom de la structure                                                               | Titre de la grille                                            | Chapitre = | Statut                    |
| GRI-21082                                        | EHPAD LES MAISONS DU DR OBERKIRCH                                                 | Chapitre 1 (Accompagné traceur)_grille4                       | Chapitre 1 | EN COURS                  |
| GRI-31074                                        | EHPAD LES MAISONS DU DR OBERKIRCH                                                 | Coconstruction et personnalisation du projet d'accompagnement | Chapitre 2 | EN COURS                  |
| GRI-31073                                        | EHPAD LES MAISONS DU DR OBERKIRCH                                                 | Expression et participation de la personne accompagnée        | Chapitre 2 | EN COURS                  |
|                                                  |                                                                                   |                                                               |            | Voir toutes $\rightarrow$ |

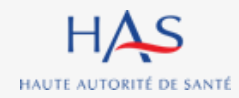

Coordonnateur

#### 2<sup>ème</sup> possibilité - Directement depuis la page de l'évaluation en cours

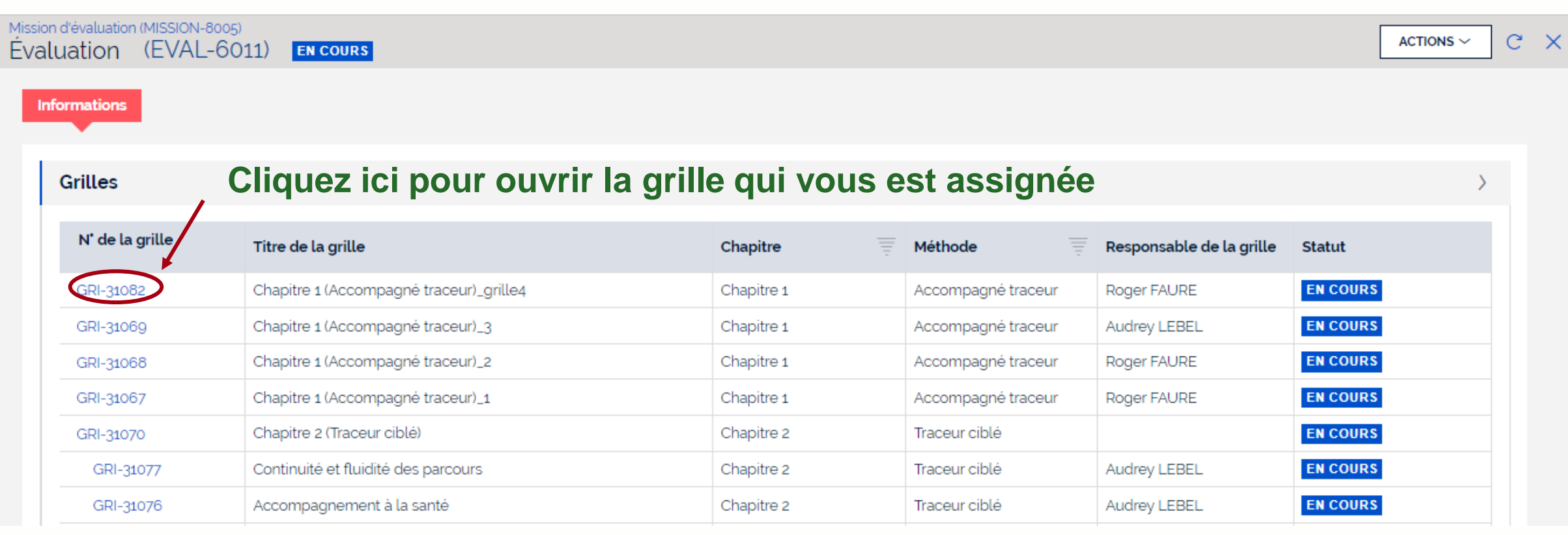

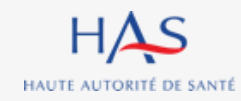

#### Coordonnateur

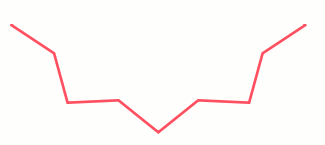

#### La grille d'évaluation s'ouvre

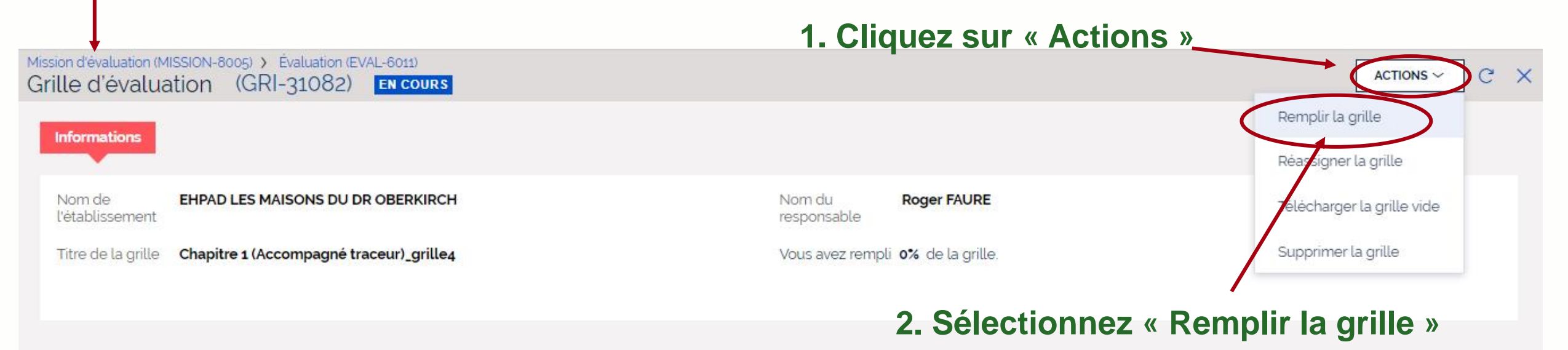

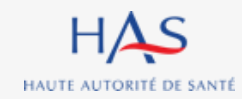

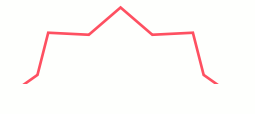

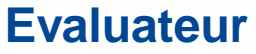

#### Depuis la page d'accueil Synaé, cliquez ici pour ouvrir la grille qui vous est assignée

| ≡ | HAS | Synaé<br>Évaluation | des établissements et service: | s sociaux et méd  | ico-sociaux                                  |          |                                       |                   |             | A FJT-RESIDENC | E ROCHECOLOMBE            | E 🔔 🔺 Alain LAMOUR 🗸 |
|---|-----|---------------------|--------------------------------|-------------------|----------------------------------------------|----------|---------------------------------------|-------------------|-------------|----------------|---------------------------|----------------------|
|   |     |                     | Bienvenue dans Sy              | ynaé              |                                              |          |                                       |                   |             |                |                           |                      |
|   |     |                     | Une auto-évaluation de         | e votre structure | est en cours. Une ou plusieurs grilles d'éva | aluation | vous ont été assignées. Vous pouvez o | lès maintenant le | es remplir. |                |                           |                      |
|   |     |                     | Mes grilles à évalu            | ler               |                                              |          |                                       |                   |             |                |                           |                      |
|   |     |                     | N' de la grille                | -                 | Nom de la structure                          | Ŧ        | Titre de la grille                    | Chapitre          | -           | Statut         |                           |                      |
|   |     |                     | GRI-13011                      |                   | FJT-RESIDENCE ROCHECOLOMBE                   |          | Chapitre 1 (Accompagné traceur)       | Chapitre 1        |             | EN COURS       |                           |                      |
|   |     |                     |                                |                   |                                              |          |                                       |                   |             |                | Voir toutes $\rightarrow$ |                      |

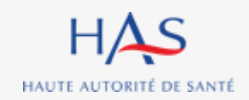

## Remplissage des grilles Exemple : chapitre 1

#### Chaque grille d'évaluation correspond à un chapitre et affiche les cibles d'entretiens

| Aission d'évaluation (MISSION-8005) > Évaluation (EVAL-6011)<br>Grille d'évaluation (GRI-31082) EN COURS |                                                                  | C ×      |
|----------------------------------------------------------------------------------------------------|------------------------------------------------------------------|----------|
| Remplir la grille                                                                                        |                                                                  | RF       |
| TÉLÉCHARGER LA GRILLE VIDE                                                                               |                                                                  |          |
| Chapitre 1 ( Methode : Accompagne traceur )<br>Coter chaque élément d'évaluation (E.E) d'un critère dans | la grille ci-dessous.                                            |          |
| <ul> <li>&gt; Personne Accompagnée</li> <li>&gt; Professionnels</li> </ul>                               | Cliquez sur la cible avec laquelle<br>vous allez vous entretenir |          |
| ABANDONNER ENREGISTRER                                                                                   |                                                                  | CLÔTURER |
| Vous pouvez toujours enregistrer                                                                         | r la grille en cours de remplissage et y revenir ultérieurem     | vent     |
|                                                                                                    | a grine en bedre de rempnobage et y revenin alteriedren          |          |

Coordonnateur & Evaluateur

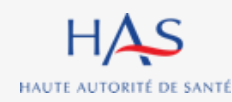

29 janvier 2025

## Remplissage des grilles Exemple : chapitre 1 Entretien avec la personne accompagnée

Mission d'évaluation (MISSION-8005) > Évaluation (EVAL-6011) Grille d'évaluation (GRI-31082) EN COURS Remplir la grille TÉLÉCHARGER LA GRILLE VIDE Chapitre 1 (Méthode : Accompagné traceur) Coter chaque élément d'évaluation (E.E) d'un critère dans la grille ci-dessous. Entretien avec la personne Personne Accompagnée accompagnée sélectionné Profil de la personne rencontrée Veuillez ne pas indiquer de données personnelles permettant d'identifier la personne. \* **Compléter le profil de la personne** accompagnée rencontrée

Coordonnateur

**Evaluateur** 

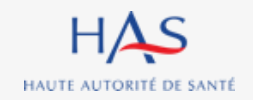

## Entretien avec la personne accompagnée

La grille présente successivement :

- les thématiques
- les objectifs
- les critères
- les éléments d'évaluation

Mission d'évaluation (MISSION-8005) > Évaluation (EVAL-6011) Grille d'évaluation (GRI-31082) EN COURS

#### **BIENTRAITANCE ET ÉTHIQUE**

Objectif 1.1 : La personne accompagnée s'exprime sur la bientraitance.

Critère 1.1.1 : La personne accompagnée exprime sa perception de la bientraitance.

E.E. : La personne accompagnée est sollicitée pour exprimer sa perception de la bientraitance.

- 1 Pas du tout satisfaisant
- 🔵 2 Plutôt pas satisfaisant
- 3 Plutôt satisfaisant
- ) 4 Tout à fait satisfaisant
- ) ★ Optimisé
- ) Non concerné
- Réponse inadaptée

Coordonnateur

**Evaluateur** 

## Cliquez sur l'objectif pour faire apparaitre les critères et les éléments d'évaluation

## Remplissage des grilles Cotation

Chapitre 1 (Méthode : Accompagné traceur)

Coter chaque élément d'évaluation (E.E) d'un critère dans la grille ci-dessous.

Profil de la personne rencontrée

Veuillez ne pas indiquer de données personnelles permettant d'identifier la personne. \*

#### BIENTRAITANCE ET ETHIQUE

Objectif 1.1 : La personne accompagnée s'exprime sur la bientraitance.

Critère 1.1.1 : La personne accompagnée exprime sa perception de la bientraitance.

E.E. : La personne accompagnée est sollicitée pour exprimer sa perception de la bientraitance.

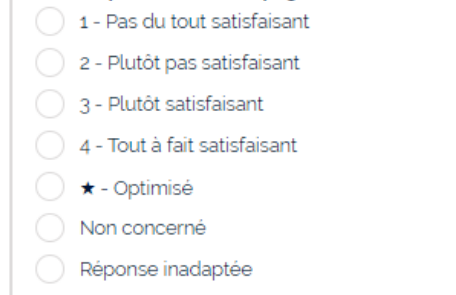

HAS

HAUTE AUTORITÉ DE SANTÉ

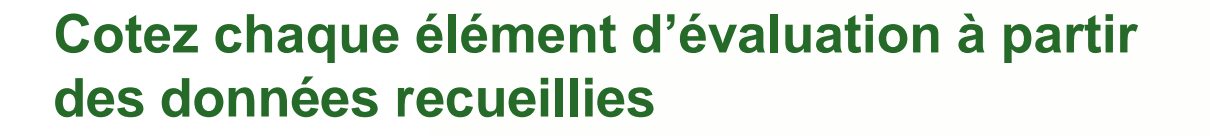

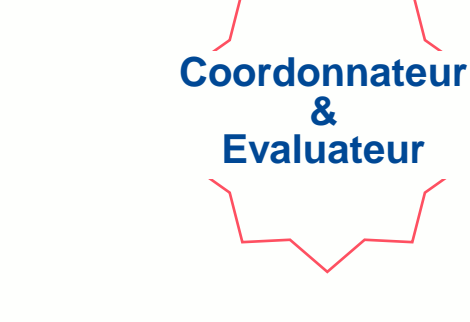

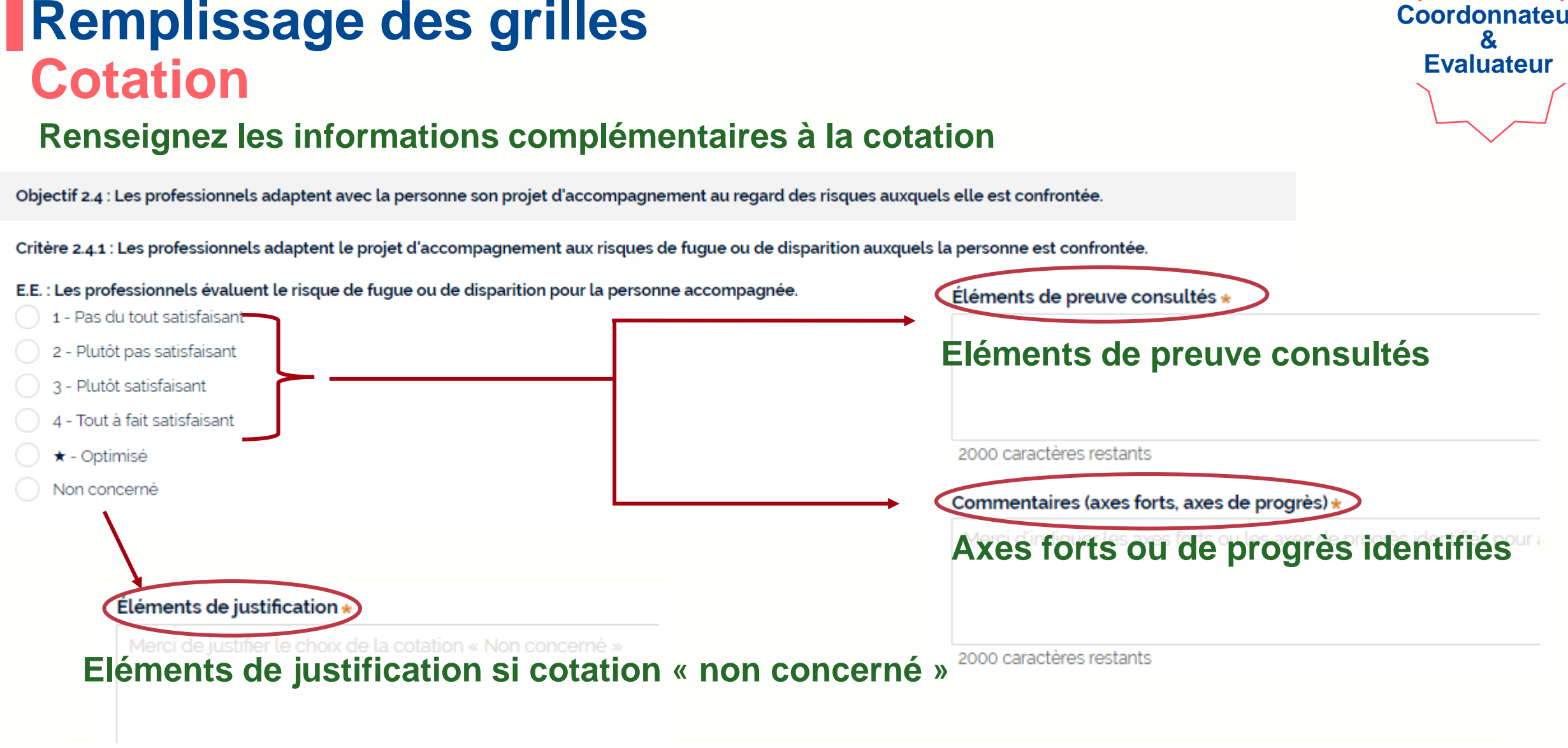

Coordonnateur

#### Attention : tous les champs suivis d'un « \* » doivent obligatoirement être remplis

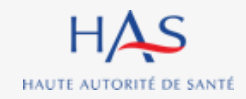

## **CLOTURE DES GRILLES D'EVALUATION**

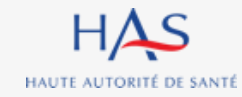

## **Clôture des grilles**

#### Après avoir renseigné la grille vous pouvez la clôturer.

HAUTE AUTORITÉ DE SANTÉ

Attention : cette action est définitive.

Mission d'évaluation (MISSION-8005) > Évaluation (EVAL-6011) > Grille d'évaluation (GRI-31070) Grille d'évaluation par thématique (GRI-31074) EN COURS

| Lorem ipsum <u>dolor sit amet, consectetur adipiscing elit. Vestibulu</u> | <u>m aliguam, dolor in porttitor imperdiet, nulla dui feugiat turpis,</u> id <u>fringilla</u> massa <u>lorem</u> non <u>leo</u> . |
|---------------------------------------------------------------------------|----------------------------------------------------------------------------------------------------|
|                                                                           |                                                                                                    |
| Commentaires (axes forts, axes de progrès) *                              |                                                                                                    |
|                                                                           |                                                                                                    |
|                                                                           |                                                                                                    |
|                                                                           |                                                                                                    |
|                                                                           |                                                                                                    |
| ANDONNER ENREGISTRER                                                      | Cliquez ici pour clôturer la grille                                                                                               |
|                                                                           |                                                                                                    |

Coordonnateur & Evaluateur

## **Clôture des grilles**

#### Un écran de confirmation s'affiche

| Mission<br>Grill( | d'évaluation (MISSION-8005) > Évaluation (EVAL-6011) ><br>e d'évaluation par thématique (GR | Grille d'évaluation (GRI-31070)<br>-31073) EN COURS                                                  |   |
|-------------------|---------------------------------------------------------------------------------------------|----------------------------------------------------------------------------------------------------|---|
|                   |                                                                                             |                                                                                                    |   |
|                   | Commentaires (aves forts, aves de progrès) +                                                |                                                                                                    |   |
|                   | Test comment                                                                                | Confirmation de la clôture                                                                           | × |
|                   |                                                                                             | Vous êtes sur le point de clôturer la grille. Cette action est définitive. Souhaitez-vous continuer? |   |
|                   |                                                                                             | ABANDONNER                                                                                           |   |
|                   | ABANDONNER ENREGISTRER                                                                      |                                                                                                    |   |

#### Cliquez sur « oui » pour confirmer la clôture de la grille

Coordonnateurs & Evaluateur

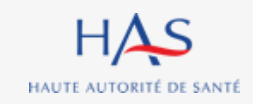

## **FORMULAIRE CRITERES IMPERATIFS**

10

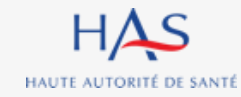

## Formulaire critères impératifs

Coordonnateurs & Evaluateur

#### Si des critères impératifs ont une cotation inférieure à « 4 » ou « \* », un formulaire « critère impératif » doit être complété. Cette action doit être réalisée après clôture de la grille d'évaluation correspondante.

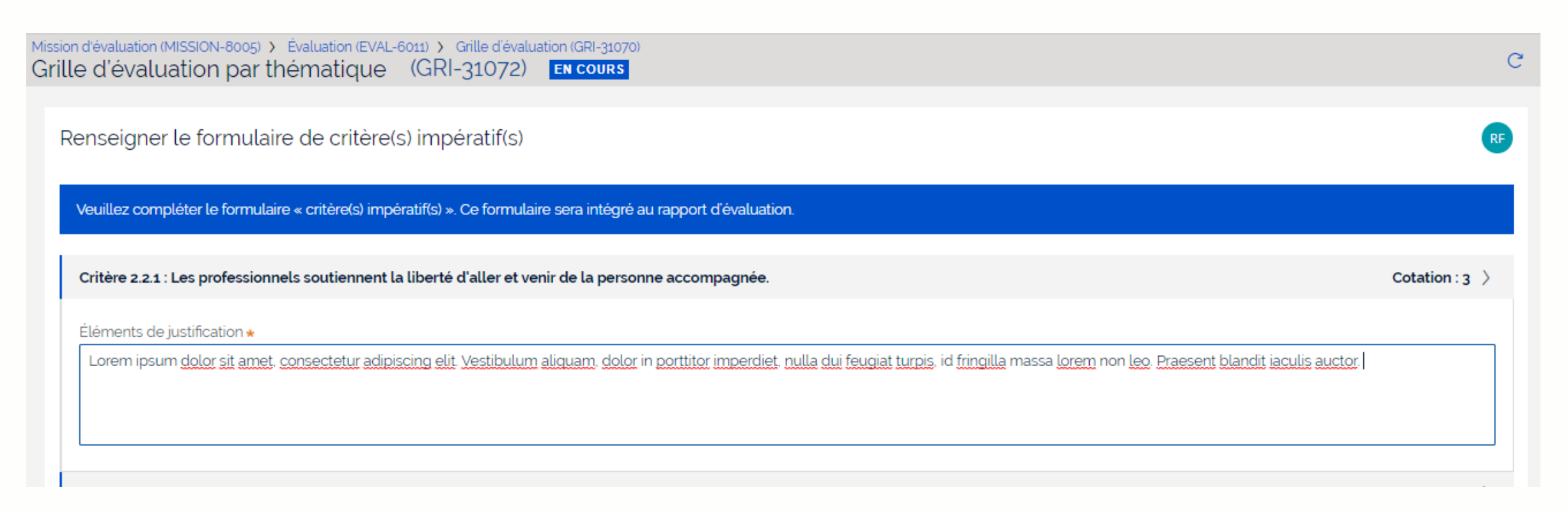

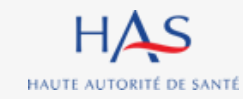

## Formulaire critères impératifs

# Evaluateur

Coordonnateur &

# Après avoir saisi l'intégralité des éléments de justification dans le formulaire, vous pouvez le valider.

| Critère 2.2.7 : L'ESSMS garantit la confidentialité et la protection des informations et données relatives à la personne accompagnée.                                                                   |           |  |
|----------------------------------------------------------------------------------------------------|-----------|--|
| Éléments de justification *                                                                                                    |           |  |
| Lorem ipsum dolor sit amet, consectetur adipiscing elit. Vestibulum aliquam, dolor in porttitor imperdiet, nulla dui feugiat turpis, id fringilla massa lorem non leo. Praesent blandit iaculis auctor. |           |  |
|                                                                                                    |           |  |
|                                                                                                    |           |  |
|                                                                                                    |           |  |
| ABANDONNER                                                                                                    | R VALIDER |  |
|                                                                                                    | 1         |  |
| Cliquez ici pour valider le formulaire                                                                                                    | ÷         |  |
|                                                                                                    |           |  |

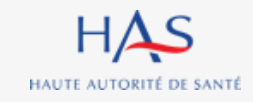

## SAISIE DE LA PRESENTATION DE L'ESSMS

11

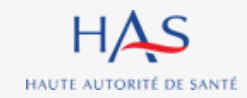
### Saisie de la présentation de l'ESSMS

#### Cette action est possible à tout moment de l'évaluation.

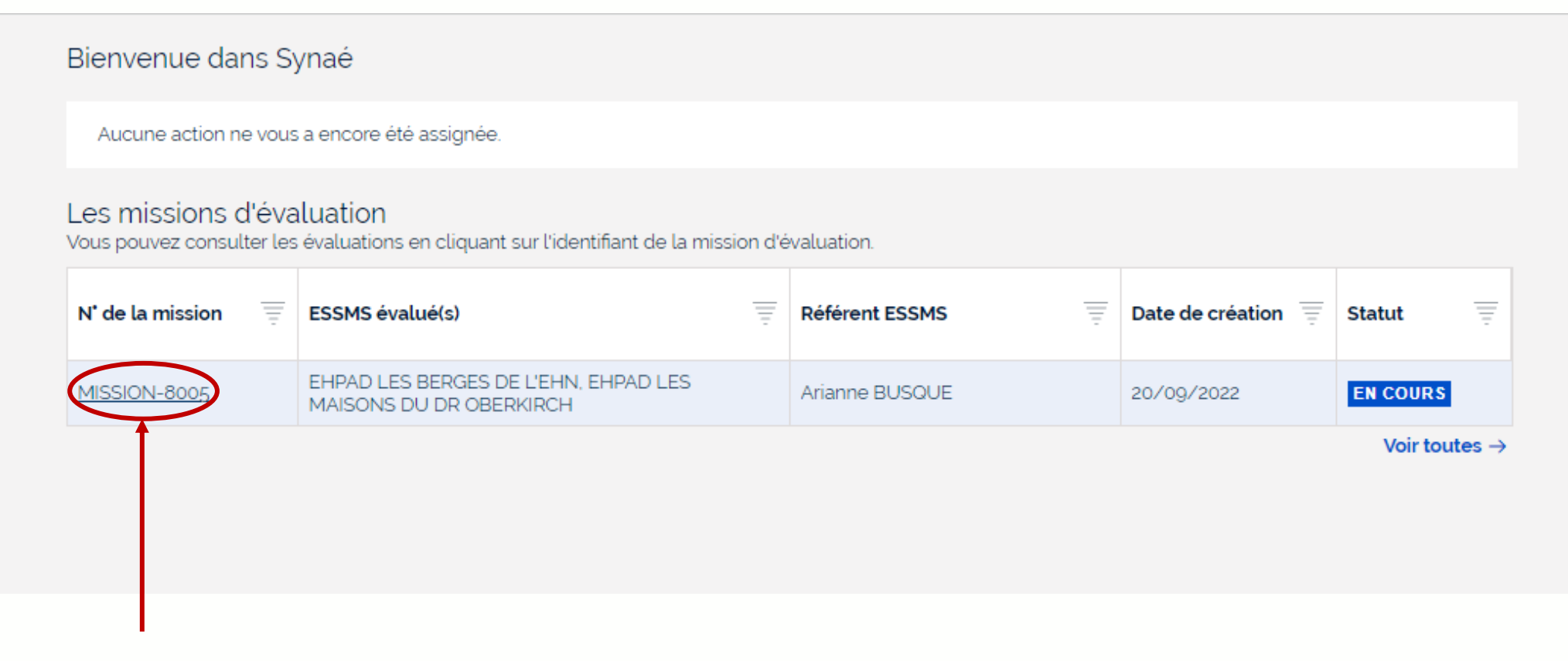

#### Cliquez ici pour ouvrir la mission d'évaluation

#### Mission d'évaluation (MISSION-8005) EN COURS $\times$ С Informations Evaluations Ξ N' de l'évaluation ESSMS évalué Coordonnateur Statut NOUVEAU EVAL-6012 EVAL-6011 EHPAD LES MAISONS DU DR OBERKIRCH Roger FAURE **EN COURS** Cliquez ici pour ouvrir l'évaluation

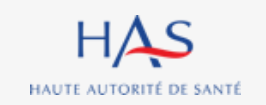

## Saisie de la présentation de l'ESSMS

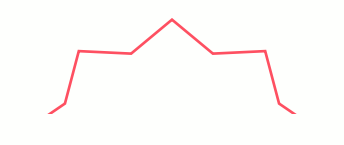

#### 1. Cliquez sur « Actions ». Mission d'évaluation (MISSION-8005) ACTIONS Evaluation (EVAL-6011) EN COURS Renseigner les informations générales Informations Gérer les évaluateurs Créer une grille d'évaluation Grilles Renseigner la présentation ESSMS N' de la grille Titre de la grille Chapitre Méthode Responsable de la gritte Chapitre 1 (Accompagné traceur)\_grille4 Roger FAURE CLÔTURÉE Chapitre 1 Accompagné traceur GRI-31082 CLÔTURÉE Chapitre 1 (Accompagné traceur)\_3 Accompagné traceur Audrey LEBEL GRI-31069 Chapitre 1 Chapitre 1 (Accompagné traceur)\_2 Accompagné traceur Roger FAURE CLÔTURÉE Chapitre 1 GRI-31068 CLÔTURÉE Chapitre 1 (Accompagné traceur)\_1 Chapitre 1 Accompagné traceur Roger FAURE GRI-31067

#### 2. Sélectionnez « Renseigner la présentation de l'ESSMS »

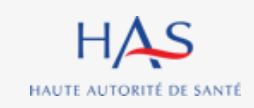

### Saisie de la présentation de l'ESSMS

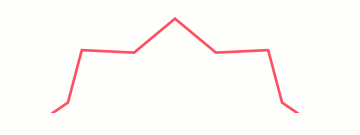

### Saisie de la présentation de l'ESSMS

#### Coordonnateur

сx

#### Renseigner la présentation ESSMS

EN COURS

Mission d'évaluation (MISSION-8005)

Présentation de l'ESSMS

Évaluation (EVAL-6011)

#### **1. Saisissez les informations demandées**

| 05/09/2012                                         | İ                                                                                                    | Public                                                                                                    | $\sim$                                                                                                    |
|----------------------------------------------------|----------------------------------------------------------------------------------------------------|----------------------------------------------------------------------------------------------------|----------------------------------------------------------------------------------------------------|
| Date du CPOM (Contrat pluriannuel d'objectifs et ( | de moyens) \star                                                                                                    | Activités *                                                                                                    |                                                                                                    |
| 21/09/2019                                         | Ē                                                                                                    | Hébergement                                                                                                    |                                                                                                    |
| Nombre de places *                                 |                                                                                                    | Nombre d'ETP *                                                                                                    |                                                                                                    |
|                                                    | 75                                                                                                    |                                                                                                    | 50                                                                                                    |
| Organisme gestionnaire                             |                                                                                                    | Autres informations                                                                                                    |                                                                                                    |
|                                                    |                                                                                                    |                                                                                                    |                                                                                                    |
|                                                    | 05/09/2012<br>Date du CPOM (Contrat pluriannuel d'objectifs et d<br>21/09/2019<br>Nombre de places *<br>Organisme gestionnaire | 05/09/2012     Imit       Date du CPOM (Contrat pluriannuel d'objectifs et de moyens) *     21/09/2019       21/09/2019     Imit       Nombre de places *     75       Organisme gestionnaire | o5/09/2012       Image: Constraint pluriannuel d'objectifs et de moyens)*       Activités *         Date du CPOM (Contrat pluriannuel d'objectifs et de moyens)*       Activités *         21/09/2019       Image: Constraint pluriannuel d'objectifs et de moyens)*       Activités *         Nombre de places *       Nombre d'ETP *         Organisme gestionnaire       Autres informations |

ABANDONNER

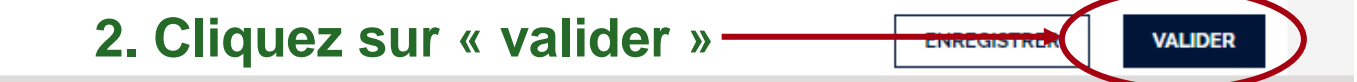

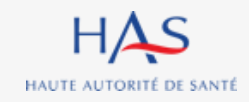

## 12

## ACCES EN LECTURE SEULE AUX GRILLES CLOTUREES

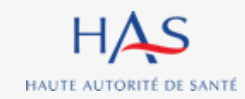

### Accès en lecture seule aux grilles clôturées

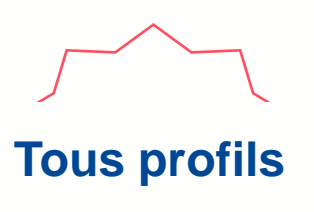

## Toutes les personnes en charge de l'évaluation et le Référent SMS peuvent accéder aux grilles et aux formulaires critères impératifs en lecture seule.

| Aucune action ne vous a encore été assignée.<br>Les missions d'évaluation<br>Vous pouvez consulter les évaluations en cliquant sur l'identifiant de la mission d'évaluation.<br>N' de la mission = ESSMS évalué(s) = Référent ESSMS = Date de création = Statut |                  |
|----------------------------------------------------------------------------------------------------|------------------|
| Les missions d'évaluation<br>Vous pouvez consulter les évaluations en cliquant sur l'identifiant de la mission d'évaluation.<br>N' de la mission = ESSMS évalué(s) = Référent ESSMS = Date de création = Statut                                                 |                  |
| N' de la mission = ESSMS évalué(s) = Référent ESSMS = Date de création = Statut                                                                                                    |                  |
|                                                                                                    | Ŧ                |
| MISSION-8005 EHPAD LES BERGES DE L'EHN, EHPAD LES MAISONS DU DR OBERKIRCH Arianne BUSQUE 20/09/2022 EN COURS                                                                                                    |                  |
| Voir toutes                                                                                                    | $es \rightarrow$ |

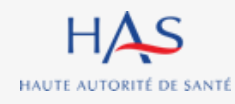

#### Mission d'évaluation (MISSION-8005) СX EN COURS Informations **Evaluations** Ξ N' de l'évaluation ESSMS évalué Coordonnateur Statut EVAL-6012 SYNTHÈSE EHPAD LES BERGES DE L'EHN Roger FAURE EVAL-6011 Roger FAURE **EN COURS** EHPAD LES MAISONS DU DR OBERKIRCH

#### Cliquez ici pour ouvrir l'évaluation

## Accès en lecture seule aux grilles clôturées

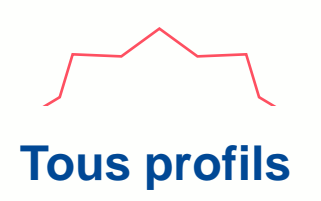

### Accès en lecture seule aux grilles clôturées

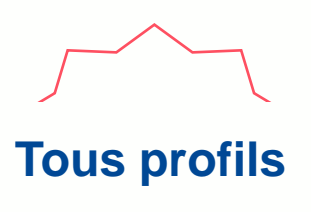

| Grilles         |                                         |            |                    |                          |          |
|-----------------|-----------------------------------------|------------|--------------------|--------------------------|----------|
| N* de la grille | Titre de la grille                      | Chapitre   | <br>Méthode        | Responsable de la grille | Statut   |
| GRI-32010       | Chapitre 1 (Accompagné traceur)_3       | Chapitre 1 | Accompagné traceur | Roger FAURE              | CLÔTURÉE |
| GRI-32009       | Chapitre 1 (Accompagné traceur)_2       | Chapitre 1 | Accompagné traceur | Roger FAURE              | CLÔTURÉE |
| GRI-32008       | Chapitre 1 (Accompagné traceur)_1       | Chapitre 1 | Accompagné traceur | Roger FAURE              | CLÔTURÉE |
| GRI-32011       | Chapitre 2 (Traceur ciblé)              | Chapitre 2 | Traceur ciblé      | Roger FAURE              | CLÔTURÉE |
| GRI-32012       | Chapitre 3 (Audit système)              | Chapitre 3 | Audit système      | Louis Robillard          | CLÔTURÉE |
| GRI-32013       | Grille d'entretien avec les membres CVS |            |                    | Louis Robillard          | CLÔTURÉE |

#### Cliquez sur le numéro de la grille que vous souhaitez ouvrir

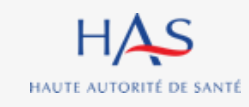

## Accès en lecture seule aux grilles clôturées

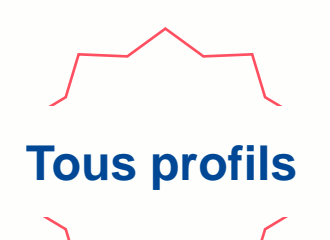

Cliquez sur « grille » pour visualiser les cotations et commentaires

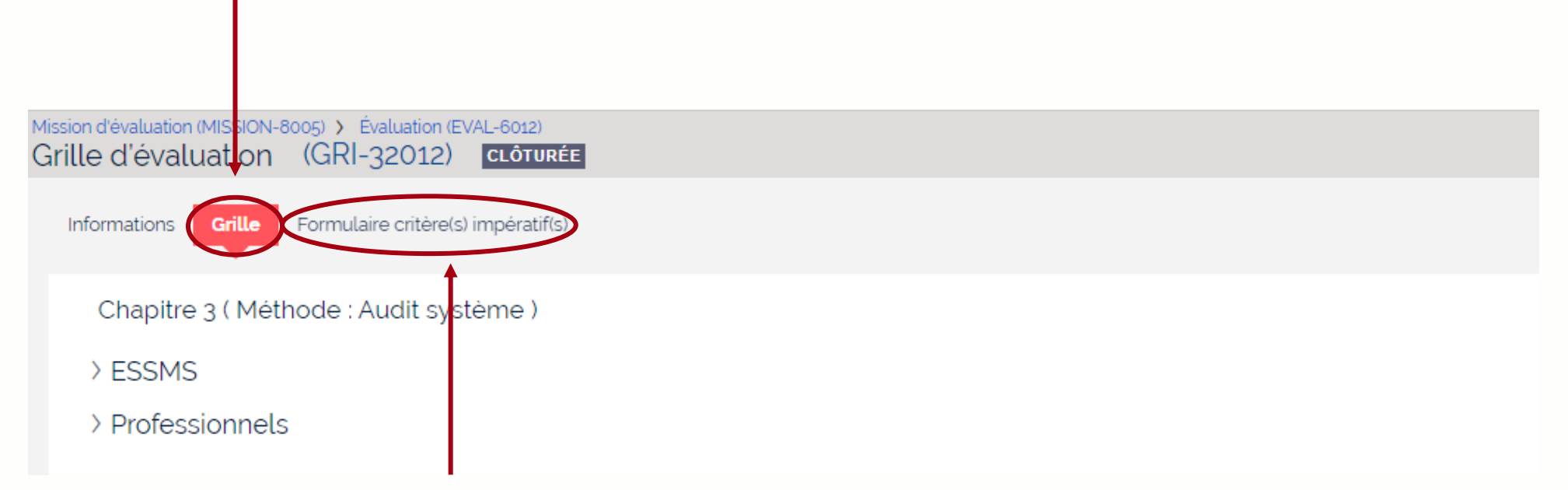

Cliquez sur « formulaire critère(s) impératif(s) » pour les visualiser (chapitres 2 et 3)

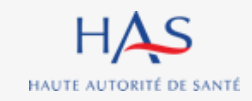

# 13 RESULTATS

.

ò

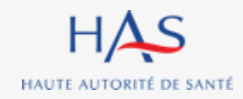

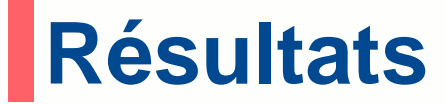

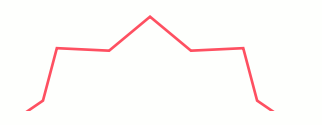

#### Coordonnateur

#### Après clôture de la totalité des grilles, vous pouvez accéder aux résultats de l'évaluation

| d'evaluation (MISSION-80 |                                   |            |                    |                          |                              |
|--------------------------|-----------------------------------|------------|--------------------|--------------------------|------------------------------|
| uation (EVAL-6           | 6012) <mark>synthèse</mark>       |            |                    |                          |                              |
| ormations                |                                   |            |                    | Résultat de              | e l'évaluation               |
|                          |                                   |            |                    | Renseigne                | r les informations générales |
| Grilles                  |                                   |            |                    | Renseigne                | r la présentation ESSMS      |
| N' de la grille          | Titre de la grille                | Chapitre   | T Méthode          | Responsable de la gri le | Statut                       |
| GRI-32010                | Chapitre 1 (Accompagné traceur)_3 | Chapitre 1 | Accompagné traceur | Roger FAURE              | CLÔTURÉE                     |
| GRI-32009                | Chapitre 1 (Accompagné traceur)_2 | Chapitre 1 | Accompagné traceur | Roger FAURE              | CLÔTURÉE                     |
| GRI-32008                | Chapitre 1 (Accompagné traceur)_1 | Chapitre 1 | Accompagné traceur | Roger FAURE              | CLÔTURÉE                     |
| GRI-32011                | Chapitre 2 (Traceur ciblé)        | Chapitre 2 | Traceur ciblé      | Roger FAURE              | CLÔTURÉE                     |

#### 1. Cliquez sur « Actions »

#### 2. Sélectionnez « Résultats de l'évaluation »

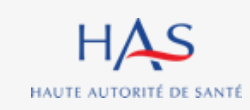

### **Résultats** Synthèse des cotations

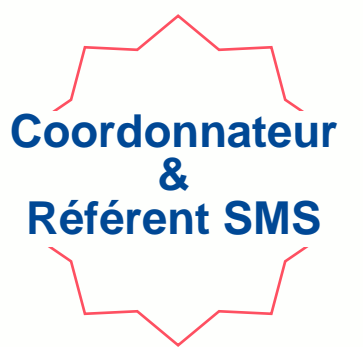

Dans l'onglet « Résultats » vous pouvez visualiser la synthèse des cotations, les éléments de preuve et de justifications saisis.

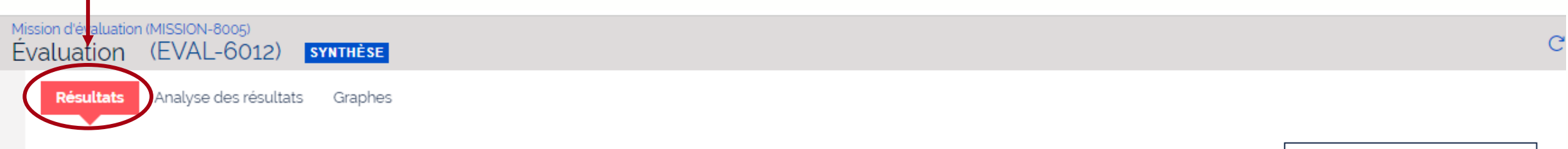

↓ TÉLÉCHARGER LES RÉSULTATS

|                | Intitulé                                                | Cotation | Niveau<br>d'exigence | Eléments de preuve | Eléments justificatifs |
|----------------|---------------------------------------------------------|----------|----------------------|--------------------|------------------------|
| ∽ Chapitre 1   | La personne                                             | 2,95     |                      |                    |                        |
| ∽ Thématique   | Bientraitance et éthique                                | *        |                      |                    |                        |
| ✓ Obiectif 1.1 | La personne accompagnée s'exprime sur la bientraitance. | *        |                      |                    |                        |

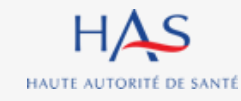

### **Résultats** Synthèse des cotations

#### Vous avez la possibilité de télécharger les résultats de l'évaluation.

| uation (EVAL-(                                                                 | 05)<br>SO12) synthèse                                                                                                    |                       |                      |                                |                               |                     |
|--------------------------------------------------------------------------------|----------------------------------------------------------------------------------------------------|-----------------------|----------------------|--------------------------------|-------------------------------|---------------------|
| ésultat de l'évalua                                                            | ation                                                                                                    |                       |                      |                                |                               | RF                  |
|                                                                                |                                                                                                    |                       |                      |                                |                               |                     |
| A ce stade, vous pouvez                                                        | visualiser les résultats saisis dans les grilles et y apporter des                                                          | modification          | ıs (vous-même o      | u le responsable de la grille) |                               |                     |
|                                                                                |                                                                                                    |                       |                      |                                |                               |                     |
| Résultats Analyse de                                                           | es résultats Graphes                                                                                                    |                       |                      |                                |                               |                     |
| •                                                                              |                                                                                                    |                       |                      |                                |                               |                     |
|                                                                                |                                                                                                    |                       |                      |                                | <u>↓</u> TÉLÉCHA              | ARGER LES RÉSULTATS |
|                                                                                |                                                                                                    |                       |                      |                                |                               |                     |
|                                                                                | Intitulé                                                                                                    | Cotation              | Niveau<br>d'exigence | Eléments de preuve             | <b>Eléments justificatifs</b> | 1                   |
| ∽ Chapitre 1                                                                   | Intitulé<br>La personne                                                                                                    | Cotation<br>2,95      | Niveau<br>d'exigence | Eléments de preuve             | Eléments justificatifs        | 1                   |
| ✓ Chapitre 1 ✓ Thématique                                                      | Intitulé         La personne       Bientraitance et éthique                                                                 | Cotation<br>2,95<br>★ | Niveau<br>d'exigence | Eléments de preuve             | Eléments justificatifs        |                     |
| <ul> <li>✓ Chapitre 1</li> <li>✓ Thématique</li> <li>✓ Objectif 1.1</li> </ul> | Intitulé         La personne       Bientraitance et éthique         La personne accompagnée s'exprime sur la bientraitance. | Cotation<br>2,95<br>★ | Niveau<br>d'exigence | Eléments de preuve             | Eléments justificatifs        | arger les           |

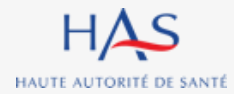

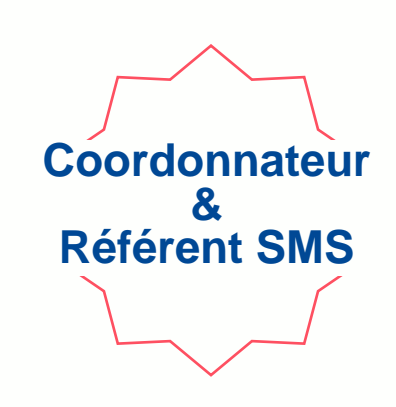

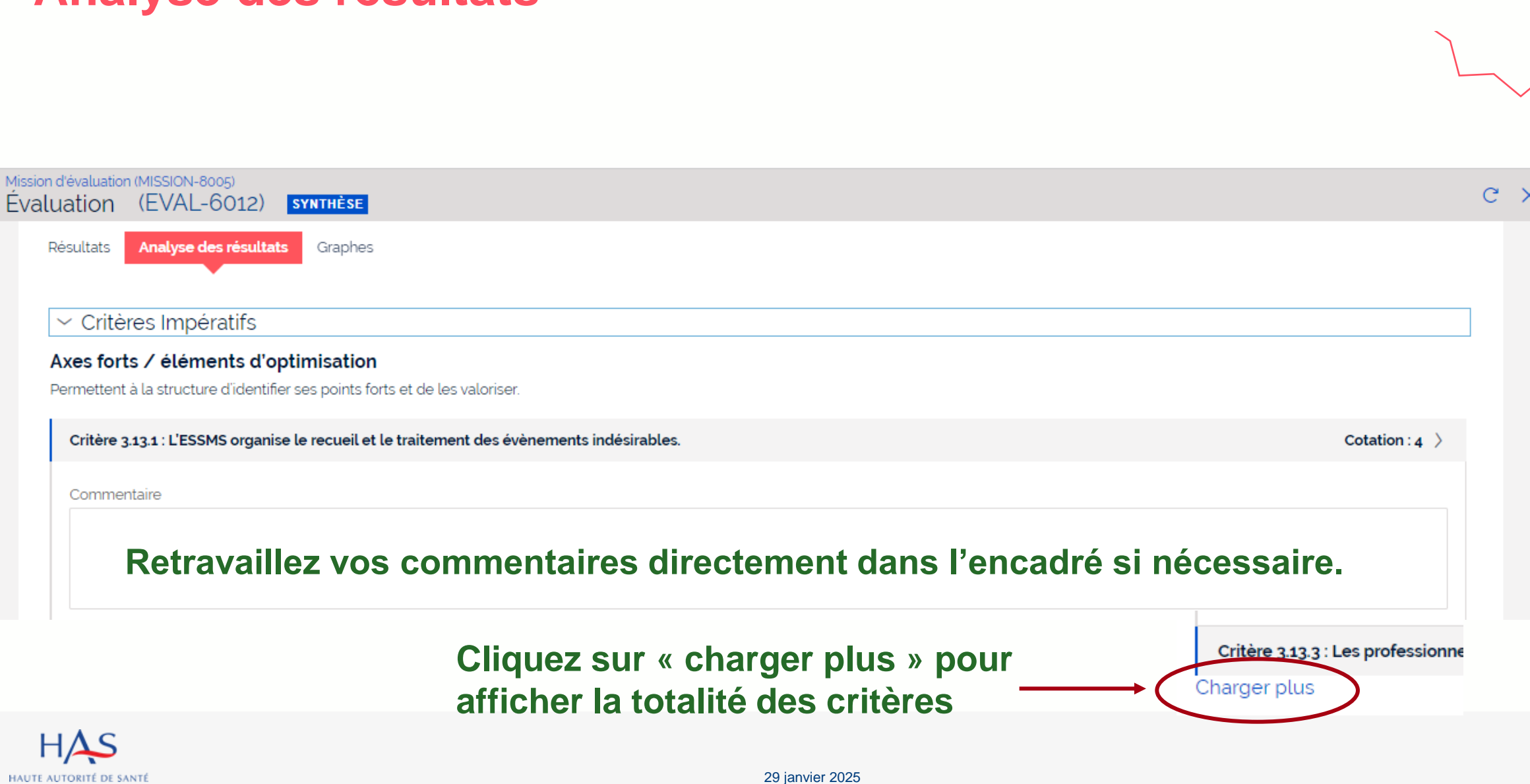

## Résultats Analyse des résultats

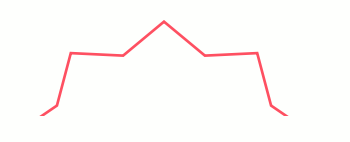

### Résultats Analyse des résultats

**Référent SMS** 

#### Le Référent SMS, peut accéder à l'onglet « Analyse des résultats » en lecture seule.

#### Les modifications apportées aux commentaires par le coordonnateur apparaitront à chaque rafraichissement de la page.

| Axes de progrès         Vous trouverez ci-dessous les critères impératifs ayant une cotation inférieure à 4. Ces derniers nécessitent l'obligation de mettre en place un plan d'action spécifique.         Critère 2.2.1 : Les professionnels soutiennent la liberté d'aller et venir de la personne accompagnée.       Cotation : 2         Commentaire       Commentaire |       |
|----------------------------------------------------------------------------------------------------|-------|
| Critère 2.2.1 : Les professionnels soutiennent la liberté d'aller et venir de la personne accompagnée.                                                                                                    |       |
| Commentaire                                                                                                    | .00 > |
| COMMENTAIRE MODIFIE                                                                                                    |       |
| Critère 2.2.2 : Les professionnels respectent la dignité et l'intégrité de la personne accompagnée.                                                                                                    | .00 > |
| Commentaire<br>——                                                                                                    |       |
| Critère 2.2.3 : Les professionnels respectent la vie privée et l'intimité de la personne accompagnée.                                                                                                    | .33 > |
| Commentaire<br>Test comment                                                                                                    |       |

### Résultats Graphes

Coordonnateur & Référent SMS

#### Dans l'onglet « Graphes» vous pouvez visualiser la représentation graphique des résultats.

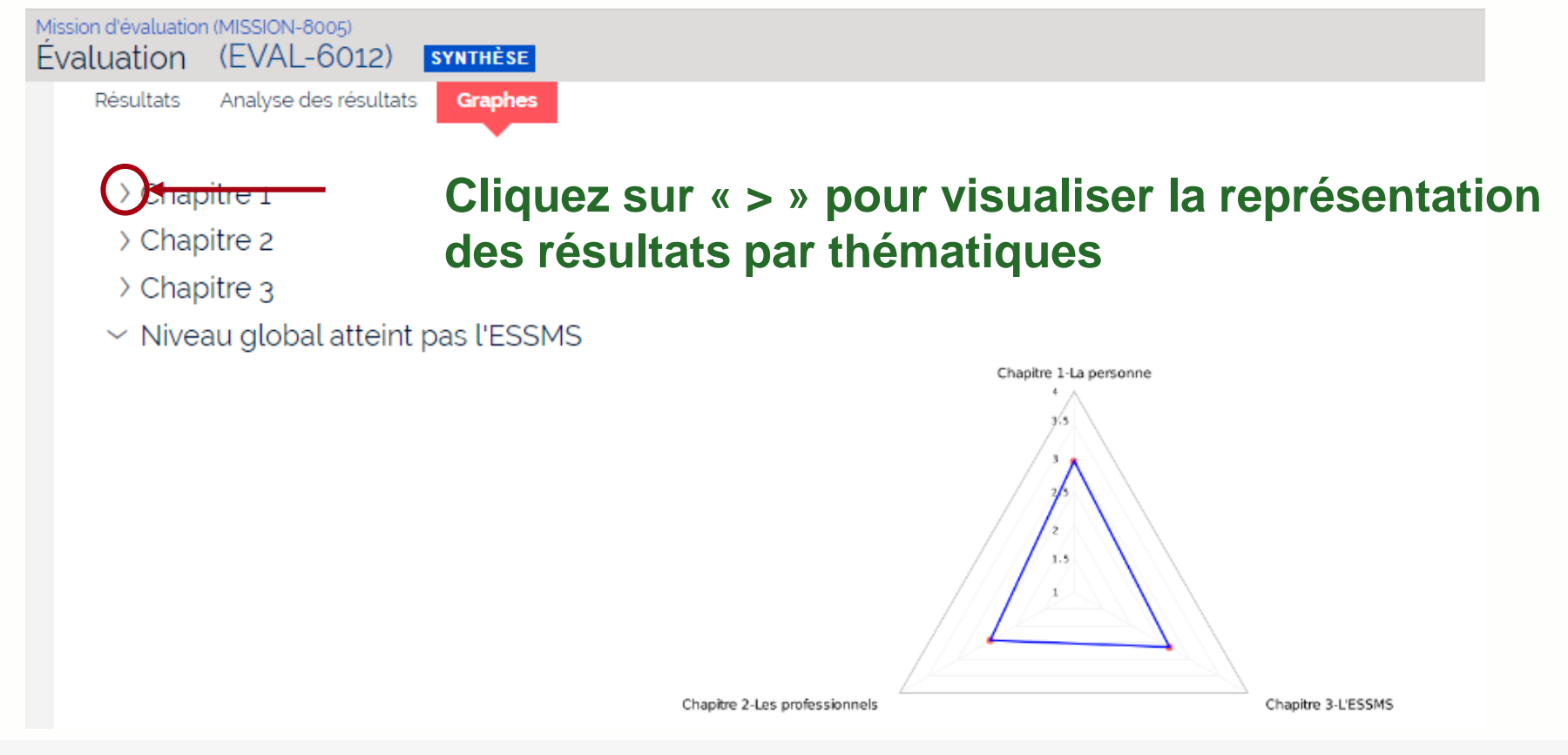

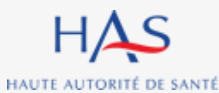

29 janvier 2025

## **Résultats** Synthèse par catégorie d'ESSMS

Coordonnateur & Référent SMS

Dans le cas d'une <u>évaluation multi-ESSMS</u>, 2 onglets supplémentaires apparaissent.

Le 1<sup>er</sup> présente le tableau de synthèse des cotations pour chaque catégorie d'ESSMS évalués.

| ion-36005)<br>'AL-32001) <mark>synthès</mark> | E                          |                                                                   |                 |                      |                          |                        |   |
|-----------------------------------------------|----------------------------|-------------------------------------------------------------------|-----------------|----------------------|--------------------------|------------------------|---|
| Rés                                           | sultats de l'évaluat       | ion                                                               |                 |                      |                          |                        | C |
| Ad                                            | ce stade, vous pouvez visu | ualiser les résultats saisis dans les grilles et y apporter des m | nodifications ( | vous-même ou le i    | esponsable de la grille) |                        |   |
| Ré                                            | sultats Analyse des ré     | sultats Graphes Résultats par catégorie d'ESSMS                   | Graphes pa      | ar catégorie d'ESSN  | 15                       |                        |   |
|                                               | ~ Etablissement d          | 'hébergement pour personnes âgées dép                             | endantes        | 5                    |                          |                        |   |
|                                               |                            | Intitulé                                                          | Cotation        | Niveau<br>d'exigence | Eléments de preuve       | Eléments justificatifs |   |
|                                               | > Chapitre 1               | La personne                                                       | 2,72            |                      |                          |                        |   |
|                                               | > Chapitre 2               | Les professionnels                                                | 2,51            |                      |                          |                        |   |
|                                               | > Chapitre 3               | L'ESSMS                                                           | 2,46            |                      |                          |                        |   |
|                                               | ~ Résidences auto          | pnomie                                                            |                 |                      |                          |                        |   |
|                                               |                            | Intitulé                                                          | Cotation        | Niveau<br>d'exigence | Eléments de preuve       | Eléments justificatifs |   |
|                                               | > Chapitre 1               | La personne                                                       | 2,79            |                      |                          |                        |   |
|                                               | > Chapitre 2               | Les professionnels                                                | 2,51            |                      |                          |                        |   |
|                                               | > Chapitre 3               | L'ESSMS                                                           | 2,47            |                      |                          |                        |   |
|                                               |                            |                                                                   |                 |                      |                          |                        |   |

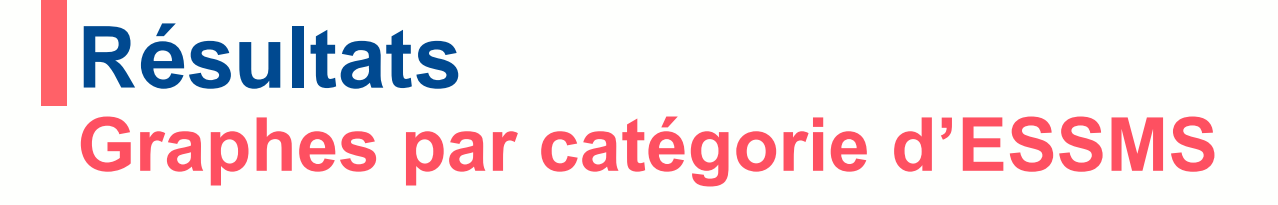

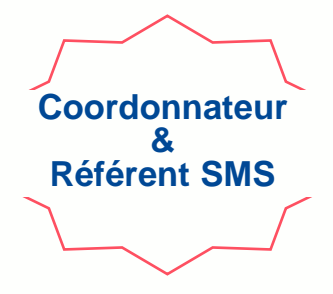

#### Le 2<sup>nd</sup> permet de visualisez la représentation graphique des résultats par catégorie d'ESSMS.

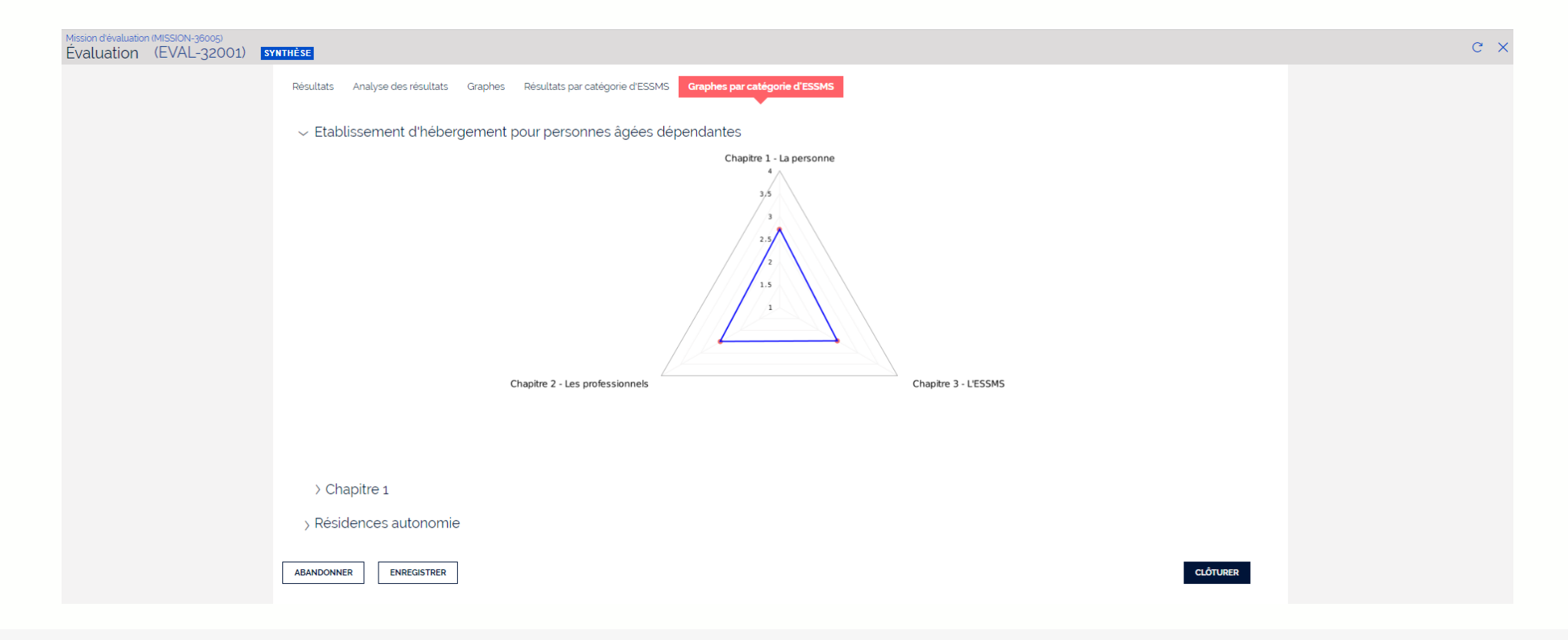

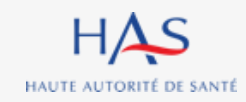

## 14

## **MODIFICATION D'UNE GRILLE CLOTUREE**

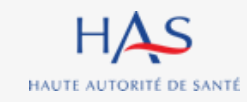

## Modification d'une grille clôturée

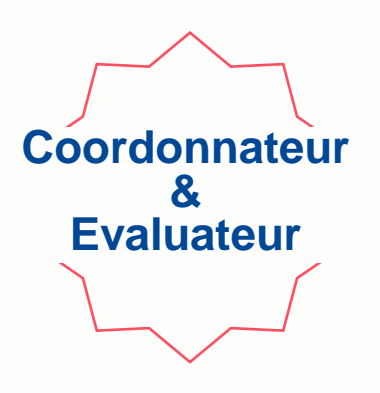

Lors de la réouverture des grilles, vous pouvez :

- Modifier les cotations, éléments de preuves et éléments justificatifs directement dans les grilles après réouverture de ces dernières.
- Modifier les commentaires dans l'onglet « Analyse des résultats » lorsque l'évaluation à le statut « Synthèse», cette action est uniquement possible par le coordonnateur.

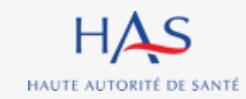

## Modification d'une grille clôturée

Cette action est possible uniquement à l'étape de synthèse.

Seul le coordonnateur peut demander la modification des grilles clôturées.

| atuation | (EVAL-9001) | SYNTHÈSE                                                                   |                                                                                                    |                      |                          |           |                                                                                           |                                                        |                                            |
|----------|-------------|----------------------------------------------------------------------------|----------------------------------------------------------------------------------------------------|----------------------|--------------------------|-----------|-------------------------------------------------------------------------------------------|--------------------------------------------------------|--------------------------------------------|
|          |             | A ce stade, vous pouve                                                     | z visualiser les résultats saisis dans les grilles et y apporte                                                                                     | er des modifications | (vous-même ou le         | responsab | le de la grille)                                                                          |                                                        |                                            |
|          |             | Résultats Analyse o                                                        | les résultats Graphes                                                                                                    |                      |                          |           |                                                                                           |                                                        |                                            |
|          |             |                                                                            |                                                                                                    |                      |                          |           |                                                                                           |                                                        | ↓ TÉLÉCHARGER LES RÉSULTATS                |
|          |             |                                                                            | Intitulé                                                                                                    | Cotation             | Niveau<br>d'exigence     | Elémen    | ts de preuve                                                                              | Eléments justifica                                     | atifs                                      |
|          |             | > Chapitre 1                                                               | La personne                                                                                                    | 2,78                 |                          |           |                                                                                           |                                                        |                                            |
|          |             | > Chapitre 2                                                               | Les professionnels                                                                                                    | 2,43                 |                          |           |                                                                                           |                                                        |                                            |
|          |             |                                                                            |                                                                                                    |                      |                          |           |                                                                                           |                                                        |                                            |
|          |             | > Chapitre 3                                                               | L'ESSMS                                                                                                    | 2,67                 |                          |           |                                                                                           |                                                        |                                            |
|          | Clique      | > Chapitre 3 ABANDONNER E C C C C C C C C C C C C C C C C C C              | NREGISTRER<br>méro de la grille q                                                                                                    | ue vou               | IS SOU                   | hait      | tez faire n                                                                               | nodifier                                               | CLÔTURER                                   |
|          | Clique      | > Chapitre 3 ABANDONNER E ABANDONNER E Grilles N' de la grille             | NREGISTRER<br>MÉRO de la grille que se la grille                                                                                                    | ue vou               | IS SOU                   | hait      | ez faire n                                                                                | nodifier<br>Responsable de la grille                   | CLÔTURER<br>>                              |
|          | Clique      | > Chapitre 3 ABANDONNER E ABANDONNER E C C C C C C C C C C C C C C C C C C | L'ESSMS  NREGISTRER  MÉRO DE LA GRILLE Q  Titre de la grille  Chapitre 1 (Accompagné traceur)_3                                                     | ue vou               | Chapitre 1               | hait      | tez faire n<br>Méthode                                                                    | Responsable de la grille<br>Roger FAURE                | CLÓTURER<br>Statut<br>CLÔTURÉE             |
|          | Clique      | > Chapitre 3 ABANDONNER E ABANDONNER E C C C C C C C C C C C C C C C C C C | NREGISTRER         méro de la grille         Titre de la grille         Chapitre 1 (Accompagné traceur)_3         Chapitre 1 (Accompagné traceur)_2 | ue vou               | Chapitre 1<br>Chapitre 1 | hait      | Méthode       Image: Compagné traceur         Accompagné traceur       Accompagné traceur | Responsable de la grille<br>Roger FAURE<br>Roger FAURE | CLÔTURER<br>Statut<br>CLÔTURÉE<br>CLÔTURÉE |

Coordonnateur

HAS HAUTE AUTORITÉ DE SANTÉ

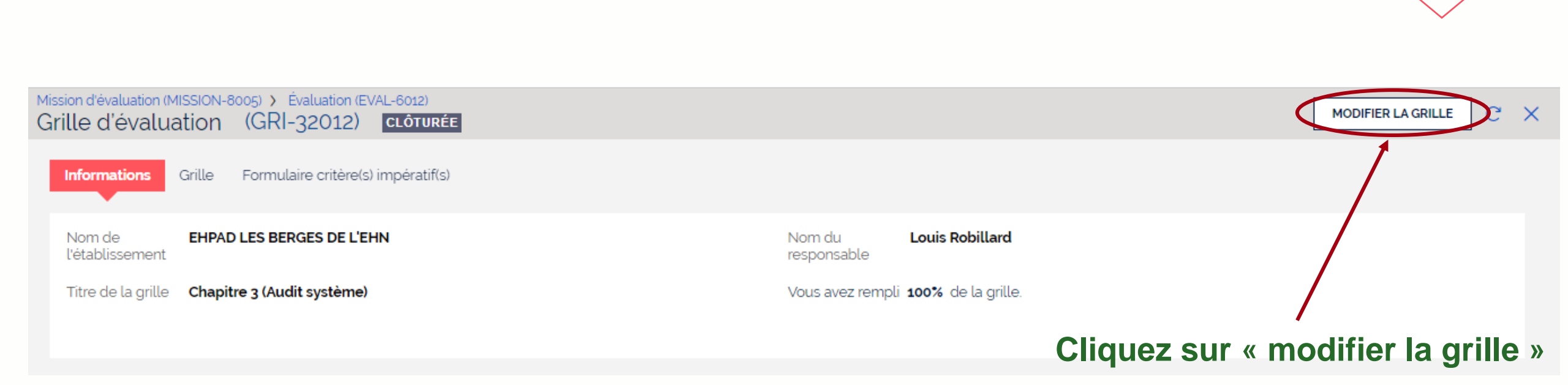

Coordonnateur

Modification d'une grille clôturée

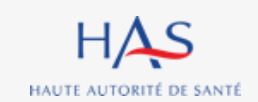

| envoyer la grille à son responsable ou                                       | vous l'attribuer        |             |
|------------------------------------------------------------------------------|-------------------------|-------------|
| aisir un commentaire                                                         |                         |             |
| Modifier la grille                                                           |                         |             |
| Vous pouvez modifier ou renvoyer la grille à l'évaluateur qui l'a complétée. |                         |             |
| Renvoyer la grille à: *<br>Moi-même<br>Le responsable de la grille           |                         |             |
| Commentaire                                                                  |                         |             |
|                                                                              |                         |             |
| ABANDONNER                                                                   | Cliquez sur « valider » | ENREGISTRER |
| S<br>de santé                                                                | 29 janvier 2025         |             |

## Modification d'une grille clôturée

#### Vous pouvez :

HAS HAUTE AUTORITÉ DE SANTÉ

- Renvoy
- Saisir u

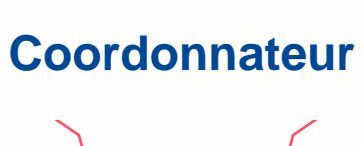

8

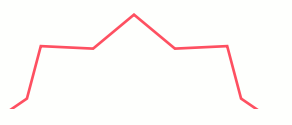

#### 

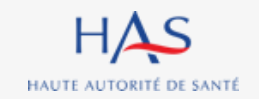

## Modification d'une grille clôturée

La grille est transmise pour révision à l'évaluateur sélectionné.

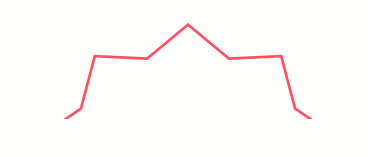

Coordonnateur

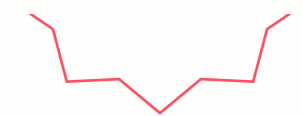

 $\times$ 

## 15

## APPRECIATION GENERALE ET GENERATION DU PRE-RAPPORT D'EVALUATION

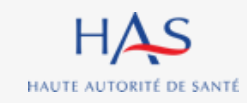

# Appréciation générale et génération du pré-rapport Coordonnateur

Après clôture de la synthèse, vous pouvez accéder au pré-rapport d'évaluation. <u>Attention</u> : cette action est définitive.

| Mission d'évaluation<br>Évaluation | (EVAL-6012)           | SYNTHÈSE                                                   |                                                       | C     |
|------------------------------------|-----------------------|------------------------------------------------------------|-------------------------------------------------------|-------|
| Résultat c                         | le l'évaluation       |                                                            |                                                       | RF    |
| A ce stade,                        | vous pouvez visualise | les résultats saisis dans les grilles et y apporter des mo | ifications (vous-même ou le responsable de la grille) |       |
| Résultats                          | Analyse des résultat  | 5 Graphes                                                  |                                                       |       |
| > Chap                             | pitre 1               |                                                            |                                                       |       |
| > Chap                             | pitre 2               |                                                            |                                                       |       |
| > Chap                             | pitre 3               |                                                            |                                                       |       |
| > Nive                             | au global atteini     | pas l'ESSMS                                                |                                                       |       |
| ABANDONNI                          | ER ENREGISTRE         | R                                                          | Cliquez sur « clôturer »                              | TURER |
| HAS                                |                       |                                                            |                                                       |       |

29 janvier 2025

HAUTE AUTORITÉ DE SANTÉ

## Appréciation générale et génération du pré-rapport d'évaluation

#### Un écran de confirmation s'affiche.

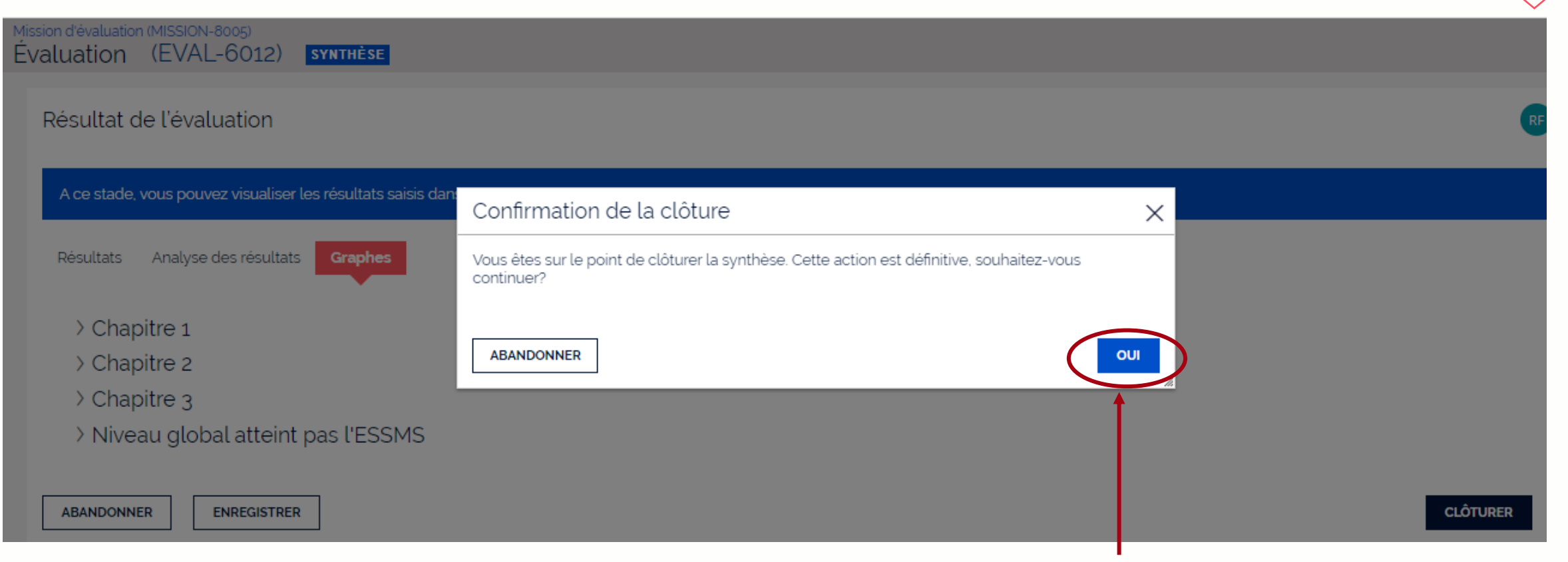

## Cliquez sur « oui » pour confirmer la clôture de la synthèse

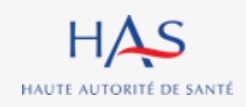

## Appréciation générale et génération du pré-rapport d'évaluation

Après clôture de la synthèse, vous pouvez visualiser le pré-rapport (hors appréciations générales)

| Mission d'évaluation (MISSION-8005)<br>Évaluation (EVAL-6012) <mark>pré-rapport</mark>                                                                                                    | G |
|----------------------------------------------------------------------------------------------------|---|
| Attention après la fin de la visite d'évaluation, vous avez 1 mois pour transmettre le pré-rapport à l'ESSMS.                                                                                                    |   |
| Génération du pré-rapport d'évaluation<br>ÉCHÉANCE <b>DANS 1 MOIS</b>                                                                                                    |   |
| Veuillez renseigner l'appréciation générale pour finalisation du pré-rapport d'évaluation                                                                                                    |   |
| Pre_rapport_20220926.pdf Visualisez le pré-rapport en cliquant ici                                                                                                    |   |
| Appréciations générales *                                                                                                    |   |
| Lorem ipsum dolor sit amet, consectetur adipiscing elit, sed do eiusmod tempor incididunt ut labore et dolore magna aliqua. Ut enim ad minim veniam, quis nostrud exercitation ullamco laboris nisi ut aliquip<br>ex ea commodo consequat |   |
| Saisissez l'appréciation générale                                                                                                    |   |

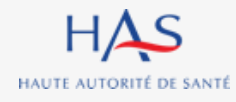

# Appréciation générale et génération du pré-rapport d'évaluation

Coordonnateur

#### Vous pouvez toujours saisir ou modifier la présentation de l'ESSMS.

| Vission d'évaluation (MISSION-8005)<br>Évaluation (EVAL-6012) <b>PRÉ-RAPPORT</b><br>Attention après la fin de la visite d'évaluation, vous avez 1 mois pour trar | nsmettre le pré-rapport à l'ESSMS.                            |                                                                                  |
|----------------------------------------------------------------------------------------------------|---------------------------------------------------------------|----------------------------------------------------------------------------------|
| La structure a-t-elle signé un CPOM? *                                                                                                    | Date du CPOM (Contrat pluriannuel d'objectifs et de moyens) * | Activités *                                                                      |
| Modalités d'accueil *                                                                                                    | Nombre de places *                                            | Nombre d'ETP * 29                                                                |
| GMP (Gir moyen pondéré) <b>*</b><br>4.5                                                                                                    | PMP (Pathos moyen pondéré) <b>*</b><br>5.6                    | Adresse de l'entité juridique <b>*</b><br>23 Avenue Louis Pasteur 67600 Sélestat |
| Organisme gestionnaire                                                                                                    | Autres informations                                           |                                                                                  |
| ABANDONNER                                                                                                    |                                                               | ENREGISTRER VALIDER                                                              |

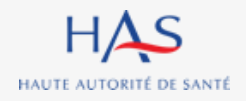

## Appréciation générale et génération du pré-rapport d'évaluation

#### Vous pouvez générer le pré-rapport d'évaluation après avoir saisi tous les éléments requis. Attention : cette action est définitive.

Coordonnateur

| Mission d'évaluation (MISSION-10010)<br>Évaluation (EVAL-8012) <b>pré-rapport</b> |                                                 |       |                                     |        | c × |
|-----------------------------------------------------------------------------------|-------------------------------------------------|-------|-------------------------------------|--------|-----|
| Attention après la fin de la visite d'évaluation, vous avez 1 mois pour trans     | smettre le pré-rapport à l'ESSMS.               |       |                                     |        |     |
| Présentation de l'ESSMS                                                           |                                                 |       |                                     |        |     |
| Nom du Responsable \star                                                          | Date d'ouverture \star                          |       | Statut \star                        |        |     |
| Arianne Busque                                                                    | 01/09/2004                                      |       | Privé                               | $\sim$ |     |
| La structure a-t-elle signé un CPOM? *                                            | Activités \star                                 |       | Modalités d'accueil *               |        |     |
| Oui Oui                                                                           | Accompagnment                                   |       | Externat                            |        |     |
| Nombre de places installées 🕐 \star                                               | Nombre d'ETP *                                  |       | Adresse de l'entité juridique \star |        |     |
| 15                                                                                |                                                 | 7     | 75 Rue Georges Charpak 01170 Gex    |        |     |
| Organisme gestionnaire                                                            | Autres informations                             |       |                                     |        |     |
| ABANDONNER d'éval                                                                 | z sur « valider » pour envo<br>uation à l'ESSMS | yer l | e pré-rapport                       | VALID  | ER  |

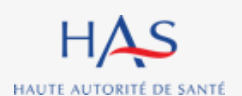

# Appréciation générale et génération du pré-rapport Coordonnateur

#### Un écran de confirmation s'affiche.

| ission d'évaluation (MISSION-10010)<br>Valuation (EVAL-8012) <b>Rapport final</b> |                                                                                                |                                          |                                       | C X |
|-----------------------------------------------------------------------------------|------------------------------------------------------------------------------------------------|------------------------------------------|---------------------------------------|-----|
| Présentation de l'ESSMS                                                           |                                                                                                |                                          |                                       | 1   |
| Nom du Responsable \star                                                          | Date d'ouverture *                                                                             | Statut *                                 |                                       |     |
| Arianne Busque                                                                    | 01/09/2009                                                                                     | Privé                                    | ~                                     |     |
| La structure a-t-elle signé un CPOM? *<br>Oui Oni                                 | Confirmation de la clôture                                                                     | ×                                        | *                                     |     |
| Nombre de places installées ③ ★                                                   | Vous êtes sur le point de créer le rapport final d'évaluation. Cette actio<br>vous continuer ? | n est définitive, souhaitez-<br>ji<br>21 | uridique <b>*</b><br>narpak 01170 Gex |     |
| Organisme gestionnaire                                                            | ABANDONNER                                                                                     |                                          | )                                     |     |
| ABANDONNER ENREGISTRER                                                            |                                                                                                |                                          | CLÔTURER                              |     |
| Informations                                                                      |                                                                                                |                                          |                                       |     |

#### Cliquez sur « oui » pour confirmer l'envoi à l'ESSMS

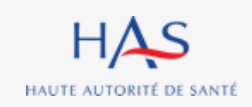

29 janvier 2025

## 16

## **RECEPTION DU PRE-RAPPORT PAR L'ESSMS**

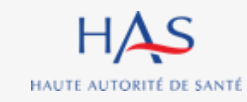

## Réception du pré-rapport par l'ESSMS

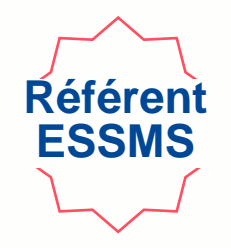

Vous recevez un mail dès envoi du pré-rapport par l'organisme évaluateur.

#### 1. Connectez-vous à votre compte Synaé

| Auto-évaluation                                                                           | Évaluation par un organisme                                |
|-------------------------------------------------------------------------------------------|------------------------------------------------------------|
| Procéder à l'auto-évaluation de vos établissements ou services sociaux et médico-sociaux. | Procéder à la création de vos évaluations et à leur suivi. |
| Commencer la démarche $\rightarrow$                                                       | Commencer la démarche $\rightarrow$                        |
|                                                                                           |                                                            |

#### Les missions d'évaluation

Commencer une démarche

| N' de la mission                                | ESSMS évalué(s)                                                 | L'organisme évaluateur | Date de création  | Statut   | Ē |  |
|-------------------------------------------------|-----------------------------------------------------------------|------------------------|-------------------|----------|---|--|
| MISSION-8005                                    | EHPAD LES BERGES DE L'EHN, EHPAD<br>LES MAISONS DU DR OBERKIRCH | CEPEE CONSULTANT       | 20 septembre 2022 | EN COURS |   |  |
| 2. Ouvrez la mission en cliquant sur son numéro |                                                                 |                        |                   |          |   |  |

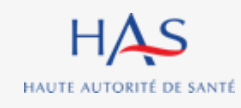

## Réception du pré-rapport par l'ESSMS

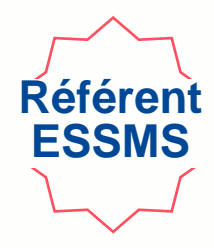

| ion d'évaluation   | (MISSIC | N-8005) <b>En co</b> | DURS            |   |               |   |             |  |
|--------------------|---------|----------------------|-----------------|---|---------------|---|-------------|--|
| ormations          |         |                      |                 |   |               |   |             |  |
| Evaluations        |         |                      |                 |   |               |   |             |  |
| N' de l'évaluation | _       | ESSMS ávaluá         |                 | = | Coordonnateur | = | Statut      |  |
| EVAL-6012          | -       | EHPAD LES BERGES D   | DE L'EHN        | - | Roger FAURE   | 7 | PRÉ-RAPPORT |  |
| EVAL-6011          |         | EHPAD LES MAISONS    | DU DR OBERKIRCH |   | Roger FAURE   |   | EN COURS    |  |

Ouvrez l'évaluation avec le statut « pré-rapport » en cliquant sur son numéro

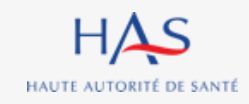

#### Réception du pré-rapport par l'ESSMS Référen ESSMS Cliquez ici pour accéder au pré-rapport Mission d'évaluation (MISSION-8005) VISUALISATION DU PRÉ-RAPPORT ET RENSEIGNEMENT DES OBSERVATIONS Évaluation (EVAL-6012) PRÉ-RAPPORT Informations Informations générales Établissement et service social ou médico-social (ESSMS) EHPAD LES BERGES DE L'EHN Coordonnateur de l'évaluation Roger FAURE

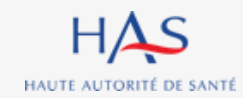

## Réception du pré-rapport par l'ESSMS

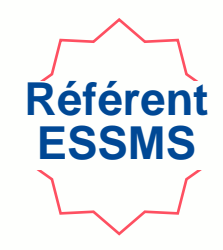

#### Vous pouvez télécharger le pré-rapport pour en prendre connaissance.

| Mission d'évaluation (MISSION-10010)<br>Évaluation (EVAL-8012) <mark>pré-rapport</mark>                                                                                                    | C | > |
|----------------------------------------------------------------------------------------------------|---|---|
| Attention à réception du pré-rapport d'évaluation, vous avez 1 mois pour transmettre vos observations à l'organisme évaluateur.                                                                                           |   |   |
| Visualisation du pré-rapport et renseignement des observations<br>ÉCHÉANCE DANS 29 JOURS                                                                                                    | * |   |
| Le pré-rapport d'évaluation vous a été transmis. Attention, il ne s'agit pas du rapport final. Vous pouvez le télécharger ou le consulter en ligne et y apporter vos observations dans les rubriques prévues à cet effet. |   |   |
| Cliquez ici pour télécharger le pré-rapport d'évaluation                                                                                                    |   |   |
| Chapitre 1                                                                                                    |   |   |

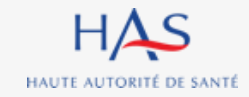
## Réception du pré-rapport par l'ESSMS

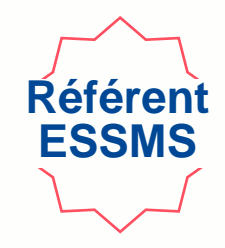

Si vous avez des observations à réaliser, saisissez-les directement dans les encadrés, chapitre par chapitre.

Attention : vous avez un mois pour transmettre vos observations à l'organisme évaluateur.

| Chapitre 3                                                                                                    |                                                                       |
|----------------------------------------------------------------------------------------------------|-----------------------------------------------------------------------|
| Vous n'avez pas pris en compte les documents fournis pour les crité                                                       | res 2.2.5 et 2.2.6.                                                   |
|                                                                                                    | Saisissez vos observations                                            |
| Observation générale                                                                                                    |                                                                       |
| Le nombre d'ETP n'est pas le bon on est 6 au lieu de 5.<br>Pareil pour le nombre de place nous accompagnons 17 personnes. |                                                                       |
| ABANDONNER ENREGISTRER                                                                                                    | Cliquez sur « clôturer » pour envoyer vos                             |
|                                                                                                    | observations à l'organisme évaluateur,<br>cette action est définitive |
| LL A C                                                                                                    |                                                                       |

## Réception du pré-rapport par l'ESSMS

| tention à réception du pré-rapport d'évaluatio | n, vous avez 1 mois pour transmettre vos observations à l'organisme évaluateur.                                              |                  |          |
|------------------------------------------------|----------------------------------------------------------------------------------------------------|------------------|----------|
| Chapitro 2                                     | Confirmation de la clôture                                                                                                   | ×                |          |
| Chapter 3                                      | Vous êtes sur le point d'envoyer le pré-rapport d'évaluation avec vos observation est définitive, souhaitez-vous continuer ? | ns. Cette action |          |
| Observation générale                           | ABANDONNER                                                                                                    |                  |          |
| Rien à signaler.                               |                                                                                                    | 1                |          |
|                                                |                                                                                                    |                  | CLÔTURER |

Référen ESSMS

#### Cliquez sur « oui » pour confirmer l'envoi à l'organisme évaluateur

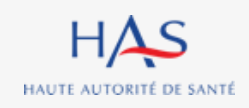

## RECEPTION DES OBSERVATIONS PAR L'ORGANISME EVALUATEUR

17

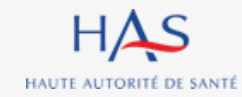

## Réception des observations par l'organisme évaluateur

Coordonnateur

#### Vous recevez un mail dès envoi des observations par l'ESSMS.

#### Bienvenue dans Synaé 1. Connectez-vous à votre compte Synaé Une ou plusieurs évaluations est/sont en cours. Vous pouvez dès maintenant y accéder. Mes évaluations Vous pouvez consulter vos évaluations en cliquant sur leur N°. N' de l'évaluation ESSMS évalué Coordonnateur N' de la mission Statut SYNTHÈSE EVAL-6012 Roger FAURE EHPAD LES BERGES DE L'EHN MISSION-8005 Voir toutes $\rightarrow$ 2. Ouvrez l'évaluation en cliquant sur son numéro Les missions d'évaluation Vous pouvez consulter les évaluations en cliquant sur l'identifiant de la mission d'évaluation. Ξ N' de la mission ESSMS évalué(s) Référent ESSMS Date de création = Statut EHPAD LES BERGES DE L'EHN, EHPAD LES Arianne BUSQUE EN COURS MISSION-8005 20/09/2022 MAISONS DU DR OBERKIRCH Voir toutes $\rightarrow$

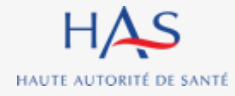

## Réception des observations par l'organisme évaluateur

| Microso diávaluation (MISCION 72002)                                                                                                    | Coordonnateur     |
|----------------------------------------------------------------------------------------------------|-------------------|
| Évaluation (EVAL-73001) synthèse                                                                                                    |                   |
| Revue des observations de l'ESSMS                                                                                                    |                   |
| L'ESSMS a renvoyé le pré-rapport complété. Vous pouvez prendre connaissance des observations faites. Vous pouvez apporter toute modification utile suite aux observations de l'ESSMS.                                                                                                    |                   |
| Observations de l'ESSMS Résultats Analyse des résultats Graphes                                                                                                    |                   |
| 20240318_pre_rapport_CSAPA CAMA.<br>18 mars 24 1437:50                                                                                                    |                   |
| Chapitre 1<br>Il manque des éléments dans les commentaires du critère 1.3.2<br>Chapitre 2<br>Merci de modifier les fautes d'orthographe dans le commentaire du critère 2.2.2<br>Idem pour le critère 2.6.1<br>Chapitre 3<br>Aucune observation apportée par l'ESSMS.<br>Observation générale<br>Aucune observation apportée par l'ESSMS. | MS sont<br>apitre |
| Veuillez cocher cette case si vous avez bien lu / pris en compte les observations de l'ESSMS. *                                                                                                    |                   |
| ABANDONNER ENREGISTRER                                                                                                    |                   |

Suite aux observations faites, vous pouvez :

- Modifier ou compléter les grilles (cf. partie modification des grilles) et la synthèse.
- Clôturer définitivement l'évaluation

## Réception des observations par l'organisme évaluateur Si modifications après observations de l'ESSMS Coordonnateur

Si des modifications ont été apportées suite aux observations de l'ESSMS, il vous faut actualiser la page pour mise à jour de la synthèse (idem partie « Résultats » du guide).

| illes           |                                         |            |   |                    |                          | >        |
|-----------------|-----------------------------------------|------------|---|--------------------|--------------------------|----------|
| N' de la grille | Titre de la grille                      | Chapitre   | Ē | Méthode            | Responsable de la grille | Statut   |
| GRI-34044       | Chapitre 1 (Accompagné traceur)_3       | Chapitre 1 |   | Accompagné traceur | Roger FAURE              | CLÔTURÉE |
| GRI-34043       | Chapitre 1 (Accompagné traceur)_2       | Chapitre 1 |   | Accompagné traceur | Roger FAURE              | CLÔTURÉE |
| GRI-34042       | Chapitre 1 (Accompagné traceur)_1       | Chapitre 1 |   | Accompagné traceur | Audrey LEBEL             | CLÔTURÉE |
| GRI-34045       | Chapitre 2 (Traceur ciblé)              | Chapitre 2 |   | Traceur ciblé      | Roger FAURE              | CLÔTURÉE |
| GRI-34046       | Chapitre 3 (Audit système)              | Chapitre 3 |   | Audit système      | Roger FAURE              | CLÔTURÉE |
| GRI-34047       | Grille d'entretien avec les membres CVS |            |   |                    | Roger FAURE              | CLÔTURÉE |

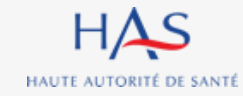

### Réception des observations par l'organisme évaluateur Clôture de la synthèse après revue des observations de l'ESSMS Vous devez clôturer la synthèse pour générer le rapport final.

dission d'évaluation (MISSION-72002) Évaluation (EVAL-73001) SYNTHÈSE Accompagnement à l'autonomie Accompagnement à la santé Niveau global atteint par l'ESSMS Chapitre 1 - La personne Chapitre 3 - L'ESSMS Chapitre 2 - Les professionnels 1. Cochez la case ✓ Veuillez cocher cette case si vous avez bien lu / pris en compte les observations de l'ESSMS 2. Cliquez sur « Clôturer » ABANDONNER ENREGISTRER CLÔTURER

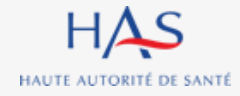

### Réception des observations par l'organisme évaluateur Clôture de la synthèse après revue des observations de l'ESSMS

|   | <ul> <li>Niveau global atteint par l'ESSMS</li> </ul>                                                                                                    |          |
|---|----------------------------------------------------------------------------------------------------|----------|
|   | Chapitre 1 - La personne                                                                                                    |          |
|   | Confirmation de la clôture     ×                                                                                                    |          |
|   | Vous êtes sur le point de clôturer la Synthèse. Après cette étape vous ne pourrez plus modifier les grilles et retravailler les commentaires, souhaitez-vous continuer ? |          |
|   | ABANDONNER                                                                                                    |          |
|   | Chapitre 2 - Les professionnels Chapitre 3 - L'ESSINS                                                                                                    |          |
|   | ✓ Veuillez cocher cette case si vous avez bien lu / pris en compte les observations de l'ESSMS. *                                                                        |          |
| [ | ABANDONNER ENREGISTRER                                                                                                    | CLÔTURER |
|   | Cliquez sur « Qui »                                                                                                    |          |

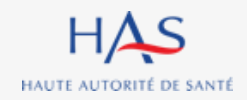

## **GENERATION DU RAPPORT FINAL**

18

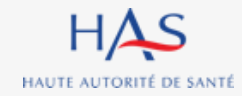

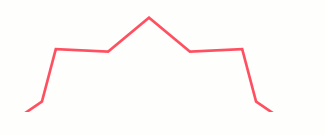

#### Coordonnateur

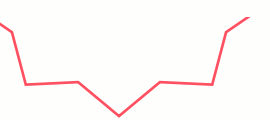

#### Visualisez le rapport final en cliquant ici

| Mission d'évaluation (MISSION-72002)<br>Évaluation (EVAL-73001) | RAPPORT FINAL                                  |                                                                                                    |                                                                                                    |                                                                                       |                                                                                                    | C     | × |
|-----------------------------------------------------------------|------------------------------------------------|----------------------------------------------------------------------------------------------------|----------------------------------------------------------------------------------------------------|---------------------------------------------------------------------------------------|----------------------------------------------------------------------------------------------------|-------|---|
|                                                                 | Envoyer le                                     | rapport final                                                                                                    |                                                                                                    |                                                                                       |                                                                                                    | RF    |   |
|                                                                 | Veuillez visu                                  | liser le rapport final avant sa transmission à l'ESSMS.<br>18_rapport_CSAPA CAMARG.                                                                                            |                                                                                                    |                                                                                       |                                                                                                    |       |   |
|                                                                 | Appréciation or                                | avr. 24 09:4019                                                                                                    |                                                                                                    |                                                                                       |                                                                                                    |       |   |
|                                                                 | Lorem ipsum<br>faucibus puru<br>turpis. A diam | dolor sit amet, consectetur adipiscing elit, sed do eius;<br>ja in massa tempor nec. Mus maurrs vitae utiricies leo ir<br>maecenas sed enim ut sem. Yverra nam libero justo ja | mod tempor incididunt ut labore et dolore magna a<br>teger malesuada. Proin libero nunc consequat inte<br>socret sit Vanua morbi enim nunc faucibus a peller | ligua. Sit amet mattis vulp<br>rdum. Eget magna termer<br>itesque sit. Cum sociis nat | utate enim nulla aliquet portitior lacus luctus. Lobortis mattis aliquar<br>tum iaculis eu non diam phasellus vestibulum. At varius vel pharetra<br>sque penalibus et magnis dis <u>parturient</u> montes. | u vel |   |
|                                                                 | Nom du Respo                                   | nsable <del>*</del>                                                                                                    | Date d'ouverture 🗙                                                                                                    |                                                                                       | Statut *                                                                                                    |       |   |
|                                                                 | test                                           |                                                                                                    | 18/03/2024                                                                                                    | THE                                                                                   | Privé 🗸                                                                                                    | /     |   |
|                                                                 | 1                                              |                                                                                                    | A double of the Provada discontation of the                                                                                                    |                                                                                       | Qi                                                                                                    |       |   |

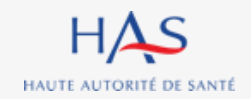

### Si besoin, vous pouvez modifier l'appréciation générale.

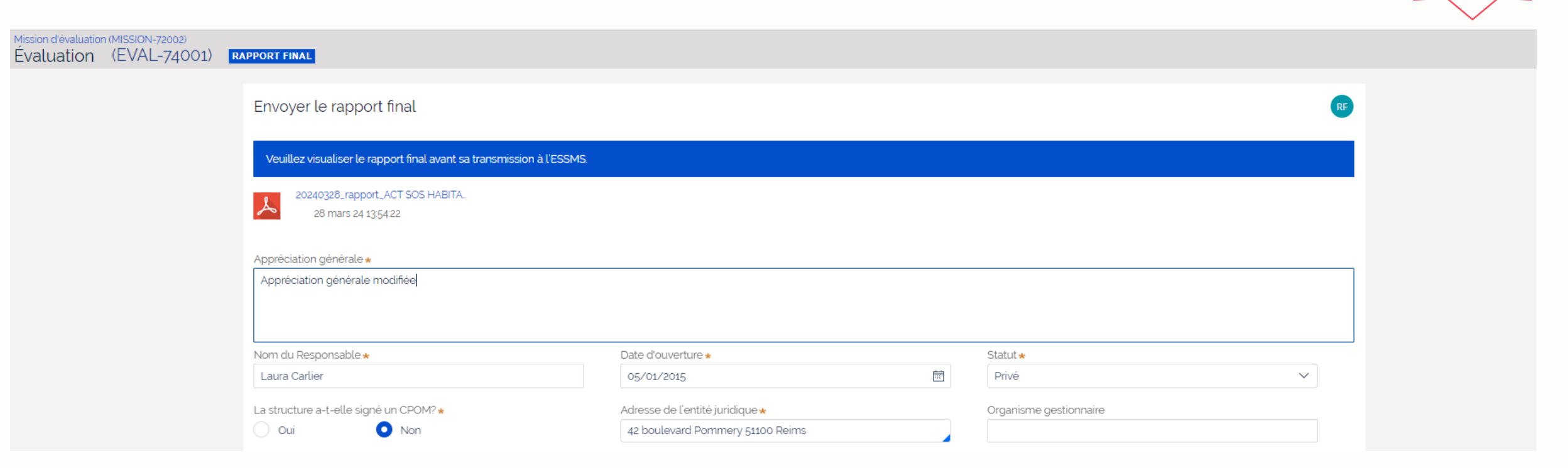

Coordonnateur

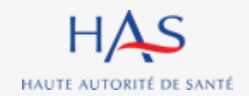

#### Vous pouvez encore compléter ou modifier la présentation de l'ESSMS.

| Présentation de l'ESSMS                |                                                            |                 |                                        |   |   |
|----------------------------------------|------------------------------------------------------------|-----------------|----------------------------------------|---|---|
| Nom du Responsable *                   | Date d'ouverture *                                         |                 | Statut *                               |   |   |
| Arianne Busque                         | 04/09/2017                                                 |                 | Public 🗸                               |   |   |
| La structure a-t-elle signé un CPOM? * | Date du CPOM (Contrat pluriannuel d'objectifs et de moyen: | s) <del>*</del> | Activités *                            |   |   |
| Oui Non                                | 10/09/2020                                                 | Ē               | Hébergement                            |   |   |
| Modalités d'accueil \star              | Nombre de places \star                                     |                 | Nombre d'ETP *                         |   |   |
| Temporaire                             |                                                            | 56              | 29                                     |   |   |
| GMP (Gir moyen pondéré) \star          | PMP (Pathos moyen pondéré) \star                           |                 | Adresse de l'entité juridique \star    |   |   |
| 4.5                                    |                                                            | 5.6             | 23 Avenue Louis Pasteur 67600 Sélestat |   |   |
| Organisme gestionnaire                 | Autres informations                                        |                 |                                        |   |   |
| ABANDONNER ENREGISTRER                 |                                                            |                 | CLÔTURE                                | R | ) |

Coordonnateur

rapport d'évaluation à l'ESSMS

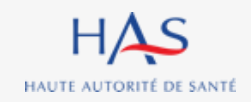

#### Un écran de confirmation s'affiche.

| Mission d'évaluation (MISSION-10010)<br>Évaluation (EVAL-8012) <b>Rapport fina</b> | L                                                                           |                              |                                                                | c x      |
|------------------------------------------------------------------------------------|-----------------------------------------------------------------------------|------------------------------|----------------------------------------------------------------|----------|
| Présentation de l'ESSMS                                                            |                                                                             |                              |                                                                | A        |
| Nom du Responsable *                                                               | Date d'ouverture *                                                          |                              | Statut *                                                       |          |
| Arianne Busque                                                                     | 01/09/2009                                                                  |                              | Privé                                                          | ~        |
| La structure a-t-elle signé un CPOM? *                                             | Confirmation de la clôture                                                  |                              | ×                                                              |          |
| Nombre de places installées ③ ★                                                    | Vous êtes sur le point de créer le rapport final d'éval<br>vous continuer ? | uation. Cette action est déf | înitive, souhaitez-<br>juridique <b>*</b><br>Charpak 01170 Gex |          |
| Organisme gestionnaire                                                             | ABANDONNER                                                                  |                              |                                                                |          |
| ABANDONNER ENREGISTRER                                                             |                                                                             |                              | <u>↑</u>                                                       | CLÔTURER |
| Informations                                                                       |                                                                             |                              |                                                                |          |
|                                                                                    |                                                                             | Cliquez s                    | ur « Oui »                                                     |          |

Coordonnateur

Coordonnateur

### Le rapport d'évaluation a bien été transmis à l'ESSMS.

| Mission<br>Éval | uation (MISSION<br>uation (EVA | I-8005)<br>L-6012) <b>RAPPORT FINAL</b> |            |                    |                          |          |   |
|-----------------|--------------------------------|-----------------------------------------|------------|--------------------|--------------------------|----------|---|
| Le rap          | port final d'évaluatior        | n a été transmis à l'ESSMS.             |            |                    |                          |          |   |
| Inf             | formations                     |                                         |            |                    |                          |          |   |
|                 | Critter                        |                                         |            |                    |                          |          |   |
|                 | Grilles                        |                                         |            |                    |                          |          | > |
|                 | N' de la grille                | Titre de la grille                      | Chapitre   | Méthode            | Responsable de la grille | Statut   |   |
|                 | GRI-32010                      | Chapitre 1 (Accompagné traceur)_3       | Chapitre 1 | Accompagné traceur | Roger FAURE              | CLÔTURÉE |   |
|                 | GRI-32009                      | Chapitre 1 (Accompagné traceur)_2       | Chapitre 1 | Accompagné traceur | Roger FAURE              | CLÔTURÉE |   |
|                 |                                |                                         |            |                    |                          |          |   |

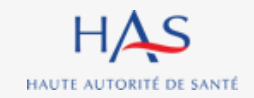

# RECEPTION DU RAPPORT FINAL PAR L'ESSMS

19

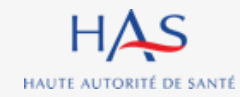

## **Réception du rapport par l'ESSMS**

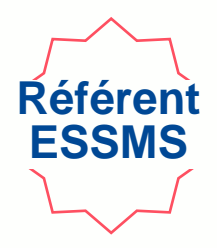

### Vous recevez un mail dès envoi du rapport par l'organisme évaluateur.

### 1. Connectez vous à votre compte Synaé

| Auto-évaluation                                                                           |  | Évaluation par un organisme                               |  |  |
|-------------------------------------------------------------------------------------------|--|-----------------------------------------------------------|--|--|
| Procéder à l'auto-évaluation de vos établissements ou services sociaux et médico-sociaux. |  | Procéder à la création de vos évaluations et à leur suivi |  |  |
| Commencer la démarche $\rightarrow$                                                       |  | Commencer la démarche $ ightarrow$                        |  |  |

#### Les missions d'évaluation

Commencer une démarche

|   | N' de la mission | Ē | ESSMS évalué(s)                                                 | L'organisme évaluateur | Date de création  | Statut                    |
|---|------------------|---|-----------------------------------------------------------------|------------------------|-------------------|---------------------------|
| ( | MISSION-10002    |   | CSAPA CH SELESTAT                                               | CEPEE CONSULTANT       | 26 septembre 2022 | EN COURS                  |
|   | MISSION-8005     |   | EHPAD LES BERGES DE L'EHN, EHPAD LES MAISONS DU<br>DR OBERKIRCH | CEPEE CONSULTANT       | 20 septembre 2022 | EN COURS                  |
|   |                  |   |                                                                 |                        |                   | Voir toutes $\rightarrow$ |

2. Ouvrez la mission en cliquant sur son numéro

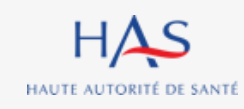

## **Réception du rapport par l'ESSMS**

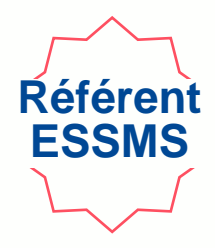

| Mission d'évaluation | (MISSION- | -10002) EN C       | OURS |                   |   |               |               |   |
|----------------------|-----------|--------------------|------|-------------------|---|---------------|---------------|---|
|                      | In        | formations         |      |                   |   |               |               |   |
|                      |           |                    |      |                   |   |               |               |   |
|                      |           | Evaluations        |      |                   |   |               |               | > |
|                      |           |                    |      |                   |   | =             |               | _ |
|                      |           | N' de l'evaluation | n =  | ESSMS evalue      | Ŧ | Coordonnateur | Statut        | = |
|                      | (         | EVAL-8001          |      | CSAPA CH SELESTAT |   | Audrey LEBEL  | RAPPORT FINAL |   |
|                      |           |                    |      |                   |   |               |               |   |
|                      |           | 1                  |      |                   |   |               |               |   |
|                      |           |                    |      |                   |   |               |               |   |
|                      |           |                    |      |                   |   |               |               |   |

Ouvrez l'évaluation avec le statut « rapport final » en cliquant sur son numéro

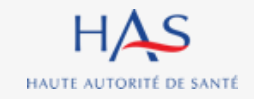

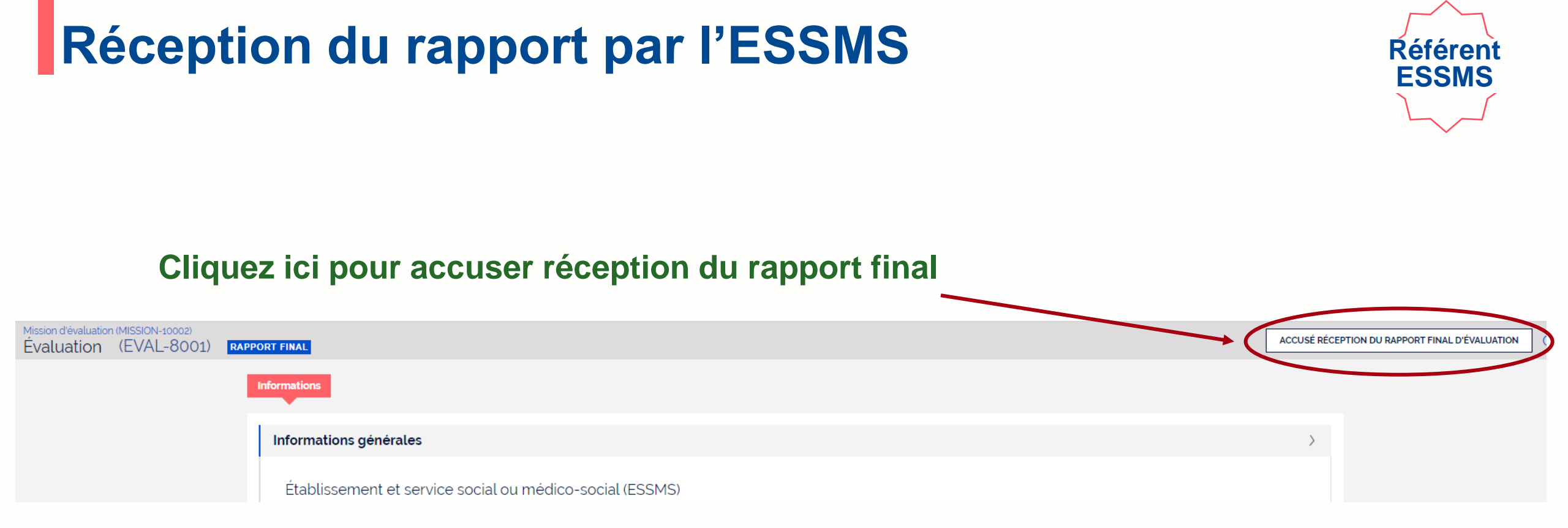

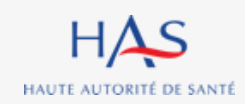

#### Mesion dévaluation (MSSION-1002) Évaluation (EVAL-8001) Accusé réception du rapport final d'évaluation Report, final\_20220926 pdf Decht concrete Decht concrete Decht concrete Report, final\_20220926 pdf Decht concrete Decht concrete Decht concre

### 2. Cliquez ici pour accuser réception du rapport final

**Réception du rapport par l'ESSMS** 

#### 3. Cliquez sur « valider »

Référer ESSMS

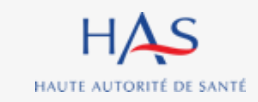

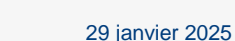

## **Réception du rapport par l'ESSMS**

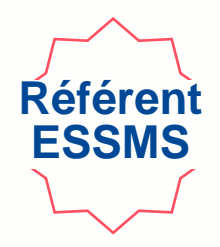

#### L'évaluation a été clôturée et le rapport transmis à la HAS.

| Mission d'évaluation (MISSION-10002)<br>Évaluation (EVAL-8001) | CLÔTURÉE                                                                                                    |    |
|----------------------------------------------------------------|----------------------------------------------------------------------------------------------------|----|
|                                                                | Informations Rapport - Vous pouvez accéder au rapport final en cliquant i                                                      | ci |
|                                                                | Informations générales                                                                                                    | >  |
|                                                                | Établissement et service social ou médico-social (ESSMS)<br>CSAPA CH SELESTAT<br>Coordonnateur de l'évaluation<br>Audrey LEBEL |    |

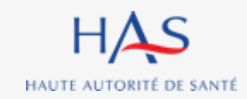

# 20

## **CREATION D'UNE NOUVELLE EVALUATION**

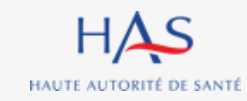

#### Création d'une nouvelle évaluation Référen SMS Si la mission d'évaluation comporte plusieurs évaluations à réaliser, vous pouvez les créer toutes au même moment ou les créer de manière différenciées. Synaé Ξ CEPEE CONSULTANT 💷 Eqlantine BOSSE 🗸 Évaluation des établissements et services sociaux et médico-sociaux 1. Connectez vous à votre compte Synaé Bienvenue dans Synaé Dépôt du courrier de recevabilité et attestation Conduite d'une évaluation d'accréditation Accéder aux missions qui me sont confiées. Déposer le courrier de recevabilité ou l'attestation d'accréditation qui vous a été adressé par l'instance nationale d'accréditation Accéder → Les missions d'évaluation Vous pouvez consulter les évaluations en cliquant sur l'identifiant de la mission d'évaluation. N' de la mission ESSMS évalué(s) Référent ESSMS Date de création Statut CHU BIBIANE BELL. CHRS BIBIANE BELL - ACCUEIL SION-1200 Arianne BUSQUE 03/10/2022 EN COURS GESSIEN CHRS BIBIANE BELL - ACCUEIL GESSIEN, CHU CLÔTURÉE MISSION-10010 Arianne BUSQUE 29/09/2022 BIANE BELL CSAPA CH SELESTAT CLÔTURÉE MISSION-10002 Arianne BUSQUE 26/09/2022 Voir toutes $\rightarrow$ 2. Ouvrez la mission en cliquant sur son numéro

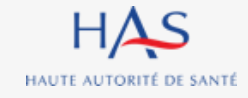

#### HAS Synaé Évaluation des établissements et services sociaux et médico-sociaux $\equiv$ P 💷 Eqlantine BOSSE 🗸 **R** CEPEE CONSULTANT Mission d'évaluation (MISSION-12001) EN COURS CRÉER UNE NOUVELLE ÉVALUATION Informations Evaluations N' de l'évaluation ESSMS évalué Coordonnateur Statut Roger FAURE **EN COURS** EVAL-9001 CHRS BIBIANE BELL - ACCUEIL GESSIEN Cliquez ici pour créer une nouvelle évaluation . . . ...

Référent SMS

Création d'une nouvelle évaluation

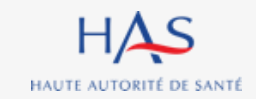

| Mission d'évaluation (MISSION-12001) EN COURS                                     | C X         |
|-----------------------------------------------------------------------------------|-------------|
| Créer une nouvelle évaluation                                                     |             |
| Vous êtes sur le point de créer une nouvelle évaluation. Souhaitez vous continuer |             |
| ABANDONNER                                                                        | ENREGISTRER |
|                                                                                   |             |

## Création d'une nouvelle évaluation

Référent **SMS** 

### Cliquez ici pour valider la création de la nouvelle évaluation

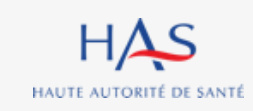

## Création d'une nouvelle évaluation

## Référent SMS

### La nouvelle évaluation est créée, cliquez sur son numéro pour l'ouvrir.

| Missi   | ion d'évaluation             | (MISSIO       | N-12001)        | EN COURS                              |    |               |            |   |
|---------|------------------------------|---------------|-----------------|---------------------------------------|----|---------------|------------|---|
| La créa | ation a été réalisée avec su | ccès, vous po | uvez dès à prés | ent commencer votre/vos évaluation(s) | ). |               |            |   |
| Info    | mations                      |               |                 |                                       |    |               |            |   |
| T       | Evaluations                  |               |                 |                                       |    |               |            | > |
|         | N' de l'évaluation           | -             | ESSMS évalué    |                                       | Ē  | Coordonnateur | <br>Statut | Ē |
| <       | EVAL-9002                    |               |                 |                                       |    |               | NOUVEAU    |   |
|         | EVAL-9001                    |               | CHRS BIBIANE    | BELL - ACCUEIL GESSIEN                |    | Roger FAURE   | EN COURS   |   |
|         |                              |               |                 |                                       |    |               |            |   |

# L'Évaluation (MISSION-12002) Evaluation (EVAL-9002) NOUVEAU Informations L'évaluation est en cours de création. Aucune information n'a encore été saisie.

2. Sélectionnez « Renseignement des informations générales », pour la suite vous pouvez vous référer à la partie « création d'une évaluation » du présent guide.

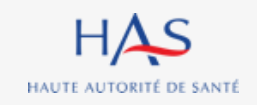

### Création d'une nouvelle évaluation

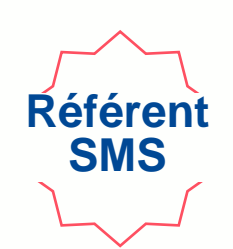

# 21

## **EVALUATION EN MODE HORS LIGNE** (export et import d'une grille)

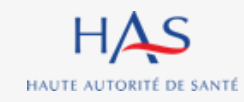

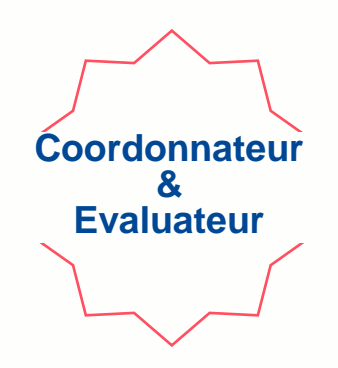

Vous pouvez télécharger les grilles d'évaluation vides avant de partir en visite d'évaluation, pour le cas où vous n'auriez pas de connexion internet sur site.

Cette action doit être répétée par chaque évaluateur pour chacune des grilles qui lui sont assignées.

Une fois ces grilles complétées, elles pourront être importées dans Synaé.

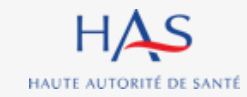

### **Evaluation en mode hors ligne Téléchargement des grilles vides**

### Cliquez sur « Télécharger la grille vide » pour enregistrer la grille sur votre ordinateur

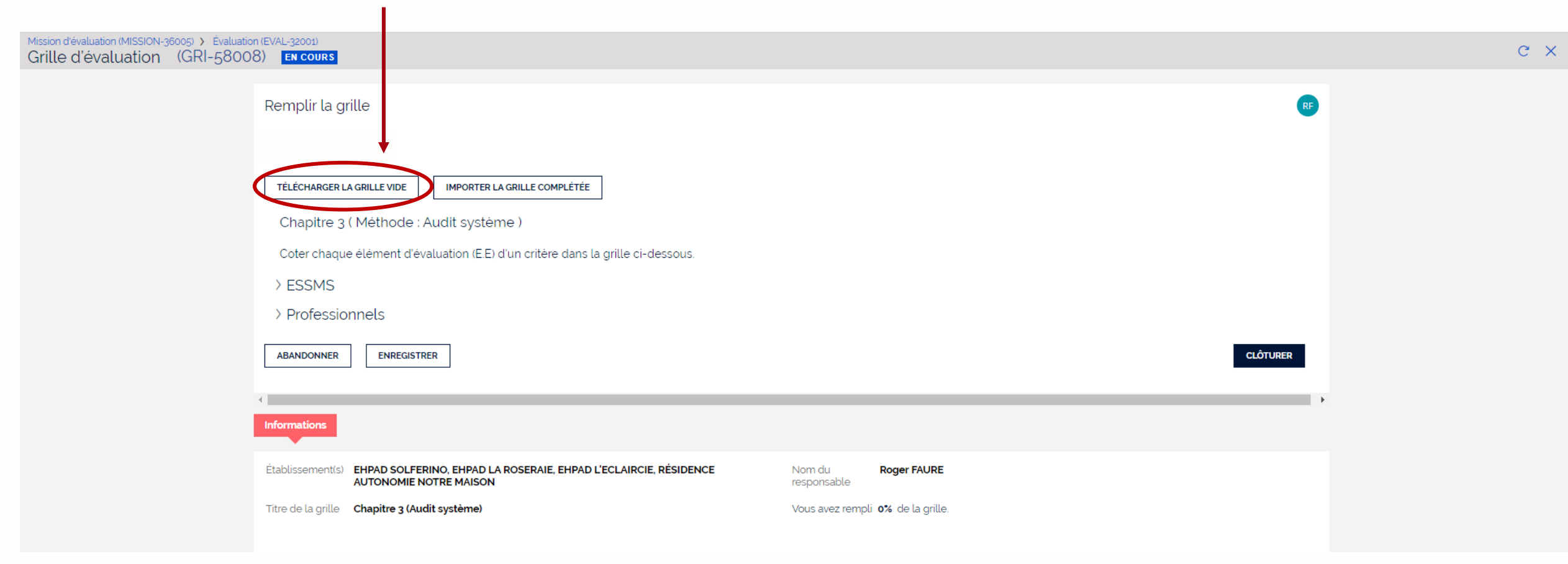

Coordonnateur

**Evaluateur** 

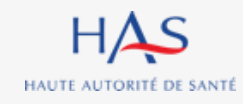

### **Evaluation en mode hors ligne Remplissage de la grille**

HAS

HAUTE AUTORITÉ DE SANTÉ

| _   |                                       |                                                                                                    |                         |                    |                                                         | -                 |                           |                              |                                |                               |                 |
|-----|---------------------------------------|----------------------------------------------------------------------------------------------------|-------------------------|--------------------|---------------------------------------------------------|-------------------|---------------------------|------------------------------|--------------------------------|-------------------------------|-----------------|
| H   | chier Accueil Insertion               | Mise en page Formules Donnees                                                                                                    | Revision Afficha        | lage Automate      | Aide SASSAISISSEZ                                       | les c             | cotatio                   | ns                           |                                | Commentaires Parta            |                 |
| ſ   |                                       | $\times$ 13 $\times$ A <sup>*</sup> A <sup>*</sup> $\equiv$ $\equiv$ $=$ $ \otimes_{2}$ $\times$ $=$ $=$ $\otimes_{2}$ $\otimes_{2}$ $\otimes_{$ | envover à la ligne aut  | tomatiquement Star | ndard                                                   |                   |                           | automatique 👻 🗛              |                                |                               |                 |
|     |                                       |                                                                                                    | invoyer a la lighe dat  | omanquement        |                                                         |                   |                           |                              |                                |                               |                 |
| С   | oller G I S ~                         | 🗄 •   🙅 • 📥 •   프 프 프   프 프   🖽 FL                                                                                                    | isionner et centrer     | ~ E                | ~ % ••• <b>\$dans la co</b>                             | Dionr             | ie dedi                   |                              | er et Rechercher et Analyse de | Niveau de                     |                 |
|     | * <del>\</del>                        |                                                                                                    |                         |                    |                                                         |                   |                           | The                          | er * selectionner * donnees    | confidentialite *             |                 |
| res | se-papiers 🔂 🛛 Pol                    | ice 🖬 Align                                                                                                    | nement                  | L7                 | Nombre                                                  |                   |                           | Edition                      | Analysis                       | Confidentialité               |                 |
| D   |                                       | £                                                                                                    |                         |                    |                                                         |                   |                           |                              |                                |                               |                 |
| N   |                                       | jx                                                                                                    |                         |                    | (001011101                                              |                   |                           |                              |                                |                               |                 |
| 4   | A                                     | В                                                                                                    | C                       | D                  | E                                                       | F                 | G                         | н                            | 1                              | J                             |                 |
| 1   | Merci de saisir les cotations dans la | colonne dédiée et de renseigner les éléments de réponses et                                                                                                    | n dehors des cellules g | grises.            |                                                         |                   |                           |                              |                                |                               |                 |
|     | Chanitre                              | Thématique                                                                                                    | Objectif                | Critàra            | Intituló                                                | Cotation (E       | uement) Niveru d'exigence | Élements de preuve consultés | Élements justificatifs         | Commentaires                  |                 |
| 2   | Chapitre                              | Incinatique                                                                                                    | Objecti                 | cinere             | Indule                                                  | cotation (c uniqu | uement) Niveau u exigence | Liements de preuve consultes | (si cotation "non concerné")   | (axes forts, axes de progrès) |                 |
|     |                                       |                                                                                                    |                         |                    | L'ESSMS définit sa stratégie en matière de              |                   |                           |                              |                                |                               |                 |
| ,   | Chapitre 3 - L'ESSMS                  | BIENTRATTANCE ET ETHIQUE                                                                                                    | Objectif 3.1            | Critere 3.1.1      | bientraitance et en partage une definition commune      |                   | Standard                  |                              |                                |                               |                 |
| \$  |                                       |                                                                                                    |                         |                    | E E L'ESSMS définit sa stratégie en matière de          |                   |                           |                              |                                |                               |                 |
| 4   | Chapitre 3 - L'ESSMS                  | BIENTRAITANCE ET ETHIQUE                                                                                                    | Objectif 3.1            | Critère 3.1.1      | bientraitance.                                          | •                 |                           |                              |                                |                               | Saiciccoz lac   |
|     |                                       |                                                                                                    |                         |                    | E.E. L'ESSMS partage une définition commune de la       |                   |                           |                              |                                |                               | Jaijijjer 162   |
|     | Chapitre 3 - L'ESSMS                  | BIENTRAITANCE ET ÉTHIQUE                                                                                                    | Objectif 3.1            | Critère 3.1.1      | bientraitance avec l'ensemble des acteurs               |                   |                           |                              |                                |                               |                 |
| 5   |                                       |                                                                                                    |                         |                    | (personnes accompagnées, professionnels,                |                   |                           |                              |                                |                               | ólómonte do     |
|     | Chapitre 3 - L'ESSMS                  | BIENTRAITANCE ET ÉTHIQUE                                                                                                    | Objectif 3.1            | Critère 3.1.1      | E.E. L'ESSMS requestionne régulièrement sa stratégie    |                   |                           |                              |                                |                               |                 |
| 6   |                                       |                                                                                                    |                         |                    | en matiere de bientraitance.                            |                   |                           |                              |                                |                               | _               |
|     | Chapitre 3 - L'ESSMS                  | BIENTRAITANCE ET ÉTHIOUE                                                                                                    | Object if 3.1           | Critère 3.1.2      | déploiement de sa démarche de bientraitance et met      |                   | Standard                  |                              |                                |                               | rónonco on      |
| 7   |                                       |                                                                                                    |                         |                    | à disposition les outils adaptés.                       |                   |                           |                              |                                |                               | lebolize ell    |
|     | Chapitre 2 - L'ESSMS                  |                                                                                                    | Object if 2.1           | Crithro 2.1.2      | E.E. L'ESSMS définit l'organisation et les modalités de |                   |                           |                              |                                |                               | •               |
| 8   | chapitie 5 - LESSIVIS                 | BIENTRATIANCE ET ETHIQUE                                                                                                    | Objecti 5.1             | Unitere 5.1.2      | déploiement de sa démarche de bientraitance.            |                   |                           |                              |                                |                               | dohare dae      |
|     | Chapitre 3 - L'ESSMS                  | BIENTRAITANCE ET ÉTHIQUE                                                                                                    | Objectif 3.1            | Critère 3.1.2      | E.E. L'ESSMS associe l'ensemble des acteurs au          |                   |                           |                              |                                |                               |                 |
| 9   |                                       |                                                                                                    |                         |                    | déploiement de cette démarche.                          |                   |                           |                              |                                |                               |                 |
| 10  | Chapitre 3 - L'ESSMS                  | BIENTRAITANCE ET ÉTHIQUE                                                                                                    | Objectif 3.1            | Critère 3.1.2      | E.E. L'ESSNIS met a disposition des moyens et des       |                   |                           |                              |                                |                               | adlulas aricas  |
| 10  |                                       |                                                                                                    |                         |                    | L'ESSMS organise des actions de sensibilisation à la    |                   |                           |                              |                                |                               | cellules drises |
|     | Chapitre 3 - L'ESSMS                  | BIENTRAITANCE ET ÉTHIQUE                                                                                                    | Objectif 3.1            | Critère 3.1.3      | bientraitance pour tout nouvel intervenant              |                   | Standard                  |                              |                                |                               | 5               |
| 11  |                                       |                                                                                                    |                         |                    | (partenaire, bénévole,)                                 |                   |                           |                              |                                |                               |                 |
|     |                                       |                                                                                                    |                         |                    | E.E. L'ESSMS organise des actions de sensibilisation    |                   |                           |                              |                                |                               |                 |
|     | Chapitre 3 - L'ESSMS                  | BIENTRAITANCE ET ÉTHIQUE                                                                                                    | Objectif 3.1            | Critère 3.1.3      | à la bientraitance pour tout nouvel intervenant         |                   |                           |                              |                                |                               |                 |
| 12  |                                       |                                                                                                    |                         |                    | (partenaire, bénévole,).                                |                   |                           |                              |                                |                               |                 |
| 12  | Chapitre 3 - L'ESSMS                  | DROITS DE LA PERSONNE ACCOMPAGNÉE                                                                                                    | Objectif 3.2            | Critère 3.2.2      | L'ESSINS garantit un cadre de vie respectueux des       |                   | Standard                  |                              |                                |                               |                 |
| 10  |                                       |                                                                                                    |                         |                    | E E L'ESSMS organise ses espaces de vie pour            |                   |                           |                              |                                |                               |                 |
|     | Chapitre 3 - L'ESSMS                  | DROITS DE LA PERSONNE ACCOMPAGNÉE                                                                                                    | Objectif 3.2            | Critère 3.2.2      | apporter un cadre de vie respectueux de l'intimité, de  |                   |                           |                              |                                |                               |                 |
| 14  |                                       |                                                                                                    | -                       |                    | l'intégrité et de la dignité aux personnes              |                   |                           |                              |                                |                               |                 |
|     | Chapitre 3 - L'ESSMS                  | DROITS DE LA PERSONNE ACCOMPAGNÉE                                                                                                    | Objectif 3.2            | Critère 3.2.2      | E.E. L'ESSMS s'assure de la bonne utilisation de ces    |                   |                           |                              |                                |                               |                 |
| 15  | chaptere 5 - c costilla               | DRUTTS DE LA PERSONNE ACCOMPAGNEE                                                                                                    | objectil 3.2            | Giftere 3.2.2      | espaces.                                                |                   |                           |                              |                                |                               |                 |

Coordonnateur

**Evaluateur** 

Les cotations erronées n'apparaitront pas dans Synaé (ex : une cotation RI lors d'un entretien avec un professionnel ou la gouvernance).

### Evaluation en mode hors ligne Import de la grille complétée

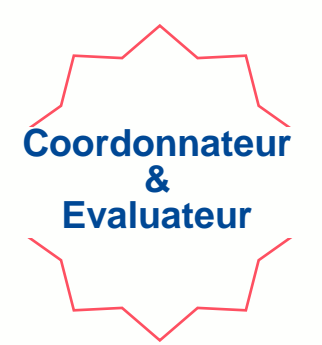

#### Cliquez sur « Importer la grille complétée » pour charger votre saisie dans Synaé

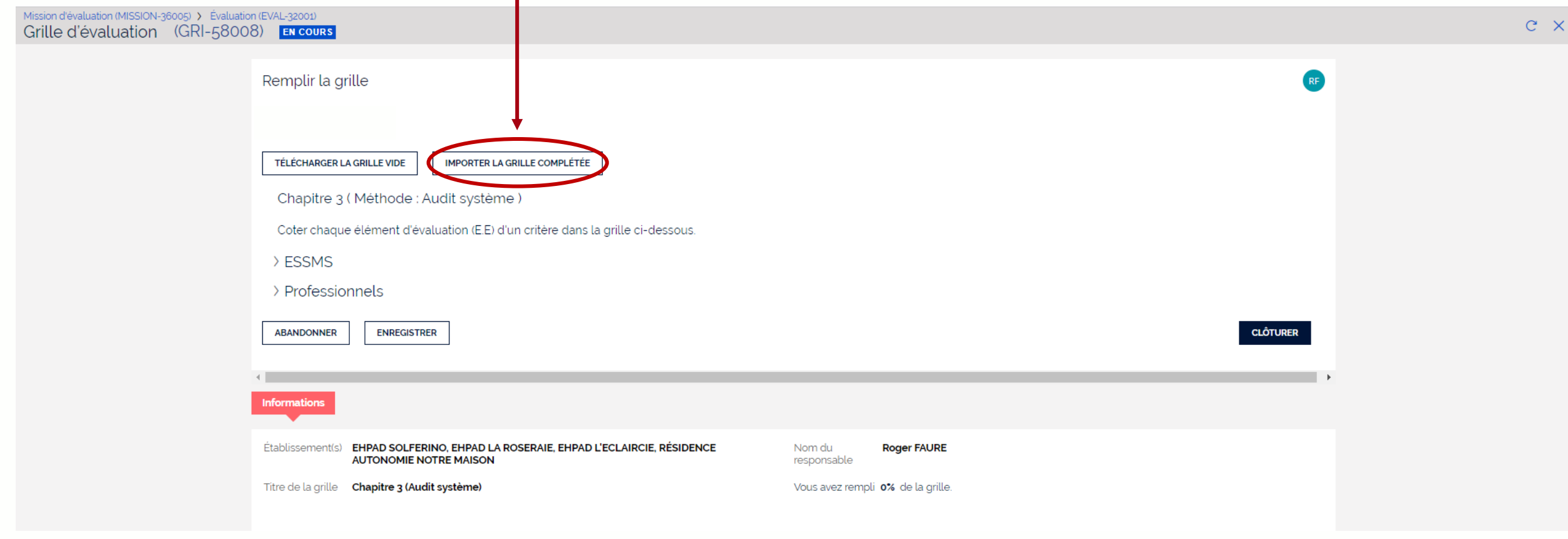

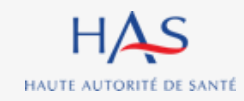

### Evaluation en mode hors ligne Import de la grille complétée

HAS

HAUTE AUTORITÉ DE SANTÉ

Coordonnateur & Evaluateur

| Mission d'évaluation (MISSION-36005) > Évaluation<br>Grille d'évaluation (GRI-5800 | on (EVAL-32001)<br>8) En cours                                                                              |                                          |        |
|------------------------------------------------------------------------------------|----------------------------------------------------------------------------------------------------|------------------------------------------|--------|
|                                                                                    | Remplir la grille                                                                                           |                                          | RF     |
|                                                                                    | FILL GRID ANSWERS                                                                                           |                                          |        |
|                                                                                    | TÉLÉCHARGER LA GRILLE VIDE IMPORTER LA GRILLE COMPLÉTÉE                                                     |                                          |        |
|                                                                                    | Chapitre 3 ( Méthode : Audit système )                                                                      |                                          |        |
|                                                                                    | Coter chaque élément d'évaluation (E.E) d'un critère Importer la grille complétée                           | ×                                        |        |
|                                                                                    | > ESSMS                                                                                                    |                                          |        |
| 1. Cliquez sur « Ch<br>un fichier »                                                | Informations                                                                                                | SX<br>VALIDER                            |        |
|                                                                                    | Établissement(s) EHPAD SOLFERINO, EHPAD LA ROSERAIE, EHPAD L'ECLAIRCIE, RÉSIDENCE<br>AUTONOMIE NOTRE MAISON | Nom du Roger FAURE                       |        |
|                                                                                    | Titre de la grille <b>Chapitre 3 (Audit système)</b>                                                        | Vous avez rempli <b>0%</b> de la grille. |        |
|                                                                                    |                                                                                                    | 2. Cliquez sur « Val                     | ider » |

Avant de valider, vérifiez bien que vous avez sélectionné le bon fichier à importer. A défaut aucun élément ne sera importé.

#### 29 janvier 2025

| Evaluatic                                                                     | on en mode hors ligne                                                                                                    |             |          |
|-------------------------------------------------------------------------------|----------------------------------------------------------------------------------------------------|-------------|----------|
| Import de                                                                     | e la grille complétée                                                                                                    |             |          |
| orsque vous                                                                   | ouvrez la grille correspondante, vous retrouvez                                                                                                    | les élément | s saisis |
| Mission d'évaluation (MISSION-31003) > Extern                                 | Excel et pouvez poursuivre directement dans S                                                                                                    | Synae.      |          |
| Mission d'évaluation (MISSION-31003) > Extern<br>Grille d'évaluation (GRI-590 | Excel et pouvez poursuivre directement dans S                                                                                                    | synae.      |          |
| Mission d'évaluation (MISSION-31003) > Exter<br>Grille d'évaluation (GRI-590  | Excel et pouvez poursuivre directement dans S<br>al Evaluation (EVAL-33001)<br>OB) EN COURS<br>Objectif 3.1 : L'ESSMS définit et déploie sa stratégie en matière de bientraitance.                                                                                                    | synae.      |          |
| Mission d'évaluation (MISSION-31003) > Extern<br>Grille d'évaluation (GRI-590 | Excel et pouvez poursuivre directement dans S<br>al Evaluation (EVAL-33001)<br>(08) EN COURS<br>Objectif 3.1 : L'ESSMS définit et déploie sa stratégie en matière de bientraitance.<br>Critère 3.1.1 : L'ESSMS définit sa stratégie en matière de bientraitance et en partage une définition commune avec l'ensemble des acteurs.                                                                                                    | synae.      |          |
| Mission d'évaluation (MISSION-31003) > Extern<br>Grille d'évaluation (GRI-590 | Excel et pouvez poursuivre directement dans S         al Evaluation (EVAL-33001)         (08)         IN COURS         Objectif 3.1 : L'ESSMS définit et déploie sa stratégie en matière de bientraitance.         Critère 3.1.1 : L'ESSMS définit sa stratégie en matière de bientraitance et en partage une définition commune avec l'ensemble des acteurs.         E.E. : L'ESSMS définit sa stratégie en matière de bientraitance.         1 - Pas du tout satisfaisant                        | synae.      |          |
| Mission d'évaluation (MISSION-31003) > Exter<br>Grille d'évaluation (GRI-590  | Excel et pouvez poursuivre directement dans S         al Evaluation (EVAL-33001)         08) ENCOURS         Objectif 3.1: L'ESSMS définit et déploie sa stratégie en matière de bientraitance.         Critère 3.1.1: L'ESSMS définit sa stratégie en matière de bientraitance et en partage une définition commune avec l'ensemble des acteurs.         E.E.: L'ESSMS définit sa stratégie en matière de bientraitance.         1 - Pas du tout satisfaisant         2 - Plutôt pas satisfaisant | synae.      |          |

| Grière 3.11: L'ESSH5 définit as stratègie en matière de bientraitance.         Pas du tot statificant         Pas du tot statificant         Pas du tot stat                                                                                                    | Objectif 3.1 : L'ESSMS définit et déploie sa stratégie en matière de bientraitance.       >                                                          |  |
|----------------------------------------------------------------------------------------------------|----------------------------------------------------------------------------------------------------|--|
| EX: USSND diffust as statisfiasent         is - Pard with the statisfiasent         is - Pard with the statisfiasent         is - Pard with the statisfiasent         is - Data file statisfiasent         is - Data file statisfiasent         is - Data file statisfiasent         is - Data file statisfiasent         is - Data file statisfiasent         is - Data file statisfiasent         is - Data file statisfiasent         is - Data file statisfiasent         is - Data file statisfiasent         is - Pard with the statisfiasent         is - Pard with the statisfiasent         is - Pard with the statisfiasent         is - Pard with the statisfiasent         is - Pard with the statisfiasent         is - Data file statisfiasent         is - Data file statisfiasent         is - Data file statisfiasent         is - Data file statisfiasent         is - Pard the statisfiasent         is - Pard the statisfiasent         is - Pard the statisfiasent         is - Pard the statisfiasent         is - Pard the statisfiasent         is - Pard the statisfiasent         is - Pard the statisfiasent         is - Pard the statisfiasent         is - Pard the statisfiasent         is - Pard the statisfiasent | Critère 3.1.1 : L'ESSMS définit sa stratégie en matière de bientraitance et en partage une définition commune avec l'ensemble des acteurs.           |  |
|                                                                                                    | E.E. : L'ESSMS définit sa stratégie en matière de bientraitance.                                                                                     |  |
|                                                                                                    | 1 - Pas du tout satisfaisant                                                                                                    |  |
| I - Mutot satisfisant - Optimizé Et: UESSMS partage une définition commune de la bientraitance avec l'ensemble des acteurs (personnes accompagnées, professionnels, partenaires) Pas du bott satisfisant 2 - Pludot pas satisfisant 3 - Putot pas satisfisant 3 - Putot pas satisfisant 4 - Tout à flat satisfisant 3 - Putot pas satisfisant 5 - Optimizé Non concerné EE: UESSMS requestionne régulièrement sa stratégie en matière de bientraitance. 1 - Pas du tout satisfisant 3 - Putot bas statisfisant 3 - Putot bas statisfisant 3 - Putot bas statisfisant 3 - Putot bas statisfisant 3 - Putot bas statisfisant 3 - Putot bas statisfisant 3 - Putot bas statisfisant 3 - Putot bas statisfisant 3 - Putot bas statisfiaant 3 - Putot bas statisfiaant 3 - Putot bas statisfiaant 3 - Putot bas statisfiaant 3 - Putot bas statisfiaant 3 - Putot bas statisfiaant 3 - Putot bas statisfiaant 3 - Putot bas statisfiaant 3 - Putot bas statisfiaant 3 - Putot bas statisfiaant 3 - Putot bas statisfiaant 3 - Putot bas statisfiaant 3 - Putot bas statisfiaant 3 - Putot bas statisfiaant 5 - Optimizé Non concerné Etiemett de preuve consultés • Test                                                                                 | 🔿 2 - Plutôt pas satisfaisant                                                                                                    |  |
| <ul> <li>4 - Toul à fait satisfaisant</li> <li>- Optimisé</li> <li>Non concerné</li> <li>E: L'ESSMS partage une définition commune de la bientraitance avec l'ensemble des acteurs (personnes accompagnées, professionnels, partenaires).</li> <li>1 - Pao du tout satisfaisant</li> <li>3 - Ruidt pas satisfaisant</li> <li>4 - Tout à fait satisfaisant</li> <li>- Optimisé</li> <li>Non concerné</li> <li>E: L'ESSMS requestionne régulièrement sa stratégie en matière de bientraitance.</li> <li>1 - Pas du tout satisfaisant</li> <li>- Optimisé</li> <li>Non concerné</li> <li>2 - Ruidt pas satisfaisant</li> <li> Partial to atsisfaisant</li> <li> Optimisé</li> <li>- Non concerné</li> <li> Optimisé</li> <li>- Non concerné</li> <li> Optimisé</li> <li>- Non concerné</li> <li> Optimisé</li> <li>- Non concerné</li> <li> Optimisé</li> <li>- Non concerné</li> <li> Optimisé</li> <li>- Non concerné</li> <li> Optimisé</li> <li>- Non concerné</li> <li> Optimisé</li> <li>- Non concerné</li> <li> Optimisé</li> <li>- Non concerné</li> <li> Optimisé</li> <li>- Non concerné</li> <li> Detimisé</li> <li>- Non concerné</li> <li> Entriés</li> </ul>                                                                            | 3 - Plutôt satisfaisant                                                                                                    |  |
|                                                                                                    | 🔿 4 - Tout à fait satisfaisant                                                                                                    |  |
| Non concerné         EE: LESSMS partage une définition commune de la bientraîtance avec l'ensemble des acteurs (personnes accompagnées, professionnels, partenaires).         1 - Pas du tout satisfaisant         2 - Pluidit pas satisfaisant         3 - Pluidit satisfaisant         4 - Tout à fait satisfaisant         • - Optimisé         Non concerné         EE: LESSMS requestionner égulièrement sa stratégie en matière de bientraîtance.         1 - Pas du tout satisfaisant         • 2 - Pluidit pas satisfaisant         • 1 - Pas du tout satisfaisant         • 2 - Pluidit pas satisfaisant         • 1 - Pas du tout satisfaisant         • 2 - Pluidit pas satisfaisant         • 1 - Pas du tout satisfaisant         • 2 - Pluidit pas satisfaisant         • 2 - Pluidit pas satisfaisant         • 2 - Pluidit pas satisfaisant         • 3 - Pluidit pas satisfaisant         • - Optimisé         Non concerné         Et: LESSMS requestonsults *         Text                                                                                                    | 🔿 \star - Optimisé                                                                                                    |  |
| EE: L'ESSMS partage une définition commune de la bientraitance avec l'ensemble des acteurs (personnes accompagnées, professionnels, partenaires).         1 - Pas du tout satisfaisant         2 - Plutôt pas satisfaisant         3 - Post da fait satisfaisant         4 - Tout à fait satisfaisant         Non concerné         EE: L'ESSMS requestionne régulièrment sa stratégie en matière de bientraitance.         1 - Pas du tout satisfaisant         2 - Plutôt pas satisfaisant         2 - Plutôt pas satisfaisant         3 - Plutôt pas satisfaisant         3 - Plutôt pas satisfaisant         3 - Plutôt pas satisfaisant         4 - Tout à fait satisfaisant         3 - Plutôt satisfaisant         3 - Plutôt satisfaisant         4 - Tout à fait satisfaisant         3 - Plutôt satisfaisant         4 - Tout à fait satisfaisant         Non concerné         Eilement de preuve consultés *         Tet                                                                                                    | Non concerné                                                                                                    |  |
| <ul> <li>1 - Pas du tout satisfaisant</li> <li>2 - Plutôt pas satisfaisant</li> <li>3 - Plutôt satisfaisant</li> <li>4 - Tout à fait satisfaisant</li> <li>- &gt; optimisé</li> <li>Non concerné</li> </ul> EE: L'ESSMS requestionne régulièrement sa stratégie en matière de bientraitance. <ul> <li>1 - Pas du tout satisfaisant</li> <li>2 - Plutôt pas satisfaisant</li> <li>3 - Plutôt pas satisfaisant</li> <li>4 - Tout à fait satisfaisant</li> <li>4 - Tout à fait satisfaisant</li> <li>+ - Optimisé</li> <li>Non concerné</li> </ul>                                                                                                    | E.E. : L'ESSMS partage une définition commune de la bientraitance avec l'ensemble des acteurs (personnes accompagnées, professionnels, partenaires). |  |
| <ul> <li>2 - Plubit pas satisfaisant</li> <li>3 - Plubit satisfaisant</li> <li>4 - Tout à fait satisfaisant</li> <li>* - Optimisé</li> <li>Non concerné</li> </ul> EE: L'ESSMS requestionne régulièrement sa stratégie en matière de bientraitance. <ul> <li>1 - Pas du tout satisfaisant</li> <li>2 - Plubit pas satisfaisant</li> <li>3 - Plubit satisfaisant</li> <li>3 - Plubit satisfaisant</li> <li>4 - Tout à fait satisfaisant</li> <li>4 - Tout à fait satisfaisant</li> <li>* - Optimisé</li> <li>Non concerné</li> </ul>                                                                                                    | 1 - Pas du tout satisfaisant                                                                                                    |  |
| 3 - Plutôt satisfaisant   ▲ - Tout à fait satisfaisant   ★ - Optimisé   Non concerné   EE: L'ESSMS requestionne régulièrement sa stratégie en matière de bientraitance.   1 - Pas du tout satisfaisant   2 - Plutôt pas satisfaisant   3 - Plutôt satisfaisant   3 - Plutôt satisfaisant   • - Optimisé   Non concerné   EE: L'ESSMS requestionne régulièrement sa stratégie en matière de bientraitance.   1 - Pas du tout satisfaisant   2 - Plutôt pas satisfaisant   3 - Plutôt satisfaisant   • - Tout à fait satisfaisant   • - Optimisé   Non concerné   Ei: dements de preuve consultés *   Test                                                                                                    | 2 - Plutôt pas satisfaisant                                                                                                    |  |
| <ul> <li>4 - Tout à fait satisfaisant</li> <li>* - Optimisé</li> <li>Non concerné</li> </ul> EE: L'ESSMS requestionne régulièrement sa stratégie en matière de bientraitance. <ul> <li>1 - Pas du tout satisfaisant</li> <li>2 - Plutôt pas satisfaisant</li> <li>3 - Plutôt satisfaisant</li> <li>4 - Tout à fait satisfaisant</li> <li>* - Optimisé</li> <li>Non concerné</li> </ul> Eiments de preuve consultés * Test                                                                                                    | 3 - Plutõt satisfaisant                                                                                                    |  |
| <ul> <li> <ul> <li></li></ul></li></ul>                                                                                                    | 4 - Tout à fait satisfaisant                                                                                                    |  |
| Non concerné     EE:: L'ESSMS requestionne régulièrement sa stratégie en matière de bientraitance.   1: Pas du tout satisfaisant   2: Plutôt pas satisfaisant   3: Plutôt satisfaisant   4: Tout à fait satisfaisant   * - Optimisé   Non concerné     Étéments de preuve consultés *                                                                                                    | 🔿 \star - Optimisé                                                                                                    |  |
| EE::L'ESSMS requestionne régulièrement sa stratégie en matière de bientraitance.   1 - Pas du tout satisfaisant   2 - Plutôt pas satisfaisant   3 - Plutôt satisfaisant   4 - Tout à fait satisfaisant   * - Optimisé   Non concerné     Étéments de preuve consultés *                                                                                                    | Non concerné                                                                                                    |  |
| <ul> <li>1 - Pas du tout satisfaisant</li> <li>2 - Plutôt pas satisfaisant</li> <li>3 - Plutôt satisfaisant</li> <li>4 - Tout à fait satisfaisant</li> <li>* - Optimisé</li> <li>Non concerné</li> </ul> Éléments de preuve consultés * Test                                                                                                    | E.E. : L'ESSMS requestionne régulièrement sa stratégie en matière de bientraitance.                                                                  |  |
| <ul> <li>2 - Plutôt pas satisfaisant</li> <li>3 - Plutôt satisfaisant</li> <li>4 - Tout à fait satisfaisant</li> <li>* - Optimisé</li> <li>Non concerné</li> <li>Éléments de preuve consultés *</li> <li>Test</li> </ul>                                                                                                    | 1 - Pas du tout satisfaisant                                                                                                    |  |
| <ul> <li>3 - Plutôt satisfaisant</li> <li>4 - Tout à fait satisfaisant</li> <li>★ - Optimisé</li> <li>Non concerné</li> <li>Éléments de preuve consultés *</li> <li>Test</li> </ul>                                                                                                    | 2 - Plutôt pas satisfaisant                                                                                                    |  |
| <ul> <li>4 - Tout à fait satisfaisant</li> <li>* - Optimisé</li> <li>Non concerné</li> <li>Étéments de preuve consultés *</li> <li>Test</li> </ul>                                                                                                    | 3 - Plutôt satisfaisant                                                                                                    |  |
| * - Optimisé     Non concerné     Éléments de preuve consultés *     Test                                                                                                    | 🔷 4 - Tout à fait satisfaisant                                                                                                    |  |
| Non concerné           Éléments de preuve consultés ★           Test                                                                                                    | 🔿 \star - Optimisé                                                                                                    |  |
| Éléments de preuve consultés *<br>Test                                                                                                    | Non concerné                                                                                                    |  |
| Test                                                                                                    | Éléments de preuve consultés *                                                                                                    |  |
|                                                                                                    | Test                                                                                                    |  |

Coordonnateur & Evaluateur

c x

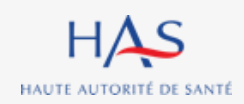

# 22

## MODIFICATION DES INFORMATIONS GENERALES DE LA MISSION

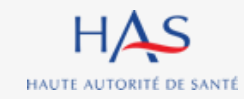

## Modification des informations générales de la mission

Référent ESSMS

# Si besoin, vous avez la possibilité de modifier les informations générales de la mission.

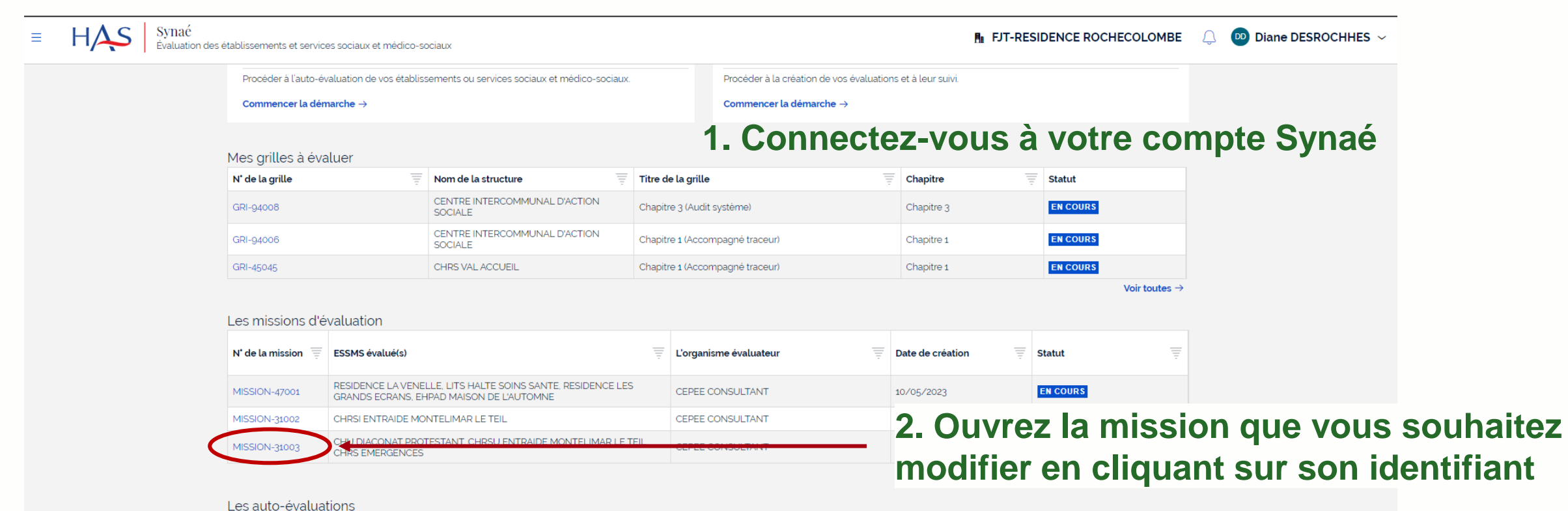

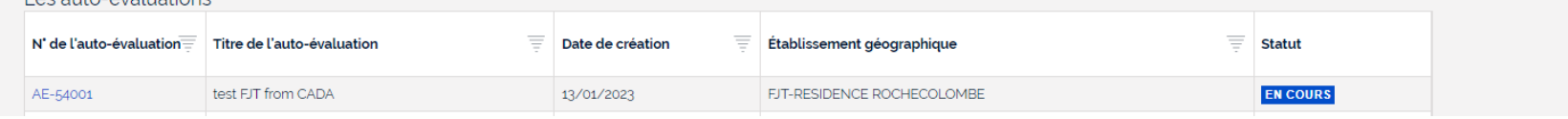

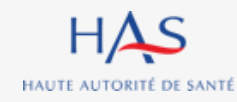

| Modifica                     | ation d                                                       | es informatio                                      | ons g                      | jénérale          | es de l       | a m    | issi                 | on                | Référent<br>ESSMS |
|------------------------------|---------------------------------------------------------------|----------------------------------------------------|----------------------------|-------------------|---------------|--------|----------------------|-------------------|-------------------|
| Mission d'évaluation (MISSIO | N-31003) En cours                                             |                                                    |                            |                   |               |        | 10DIFIER LES INFORMA | TIONS GÉNÉRALES C |                   |
|                              | Informations                                                  |                                                    |                            |                   |               | >      | 1                    |                   |                   |
|                              | N' de l'évaluation =                                          | ECCMC (malufic)                                    |                            |                   | = Chalud      | =      |                      |                   |                   |
|                              | EVAL-33001                                                    | CHU DIACONAT PROTESTANT, CHRSU ENTRAIDE MONTELIMAR | LE TEIL, CHRS EMERGENCE    | S Louis Robillard | RAPPORT FINAL | -      |                      |                   |                   |
|                              |                                                               |                                                    |                            |                   |               |        |                      |                   |                   |
|                              | Informations générales                                        |                                                    |                            |                   |               | >      |                      |                   |                   |
|                              | Organisme évaluateur<br>cepee consultant                      | r:                                                 |                            | Cliquez s         | sur « Moc     | difier | les ir               | nformat           | ions générales »  |
|                              | Informations de l'organisme é                                 | valuateur                                          |                            |                   |               |        |                      |                   |                   |
|                              | Dénomination sociale<br>CEPEE CONSULTANT                      |                                                    | N° SIRET<br>79260282300025 |                   |               |        |                      |                   |                   |
|                              | N° et libellé de la voie<br><b>74 RTE D'AMBIERLE</b>          |                                                    | Complément d'adresse       |                   |               |        |                      |                   |                   |
|                              | Code postal et localité de desti<br>42370 SAINT-HAON-LE-VIEUX | nation                                             |                            |                   |               |        |                      |                   |                   |
|                              | Pays<br><b>France</b>                                         |                                                    |                            |                   |               |        |                      |                   |                   |
|                              |                                                               |                                                    |                            |                   |               |        |                      |                   |                   |

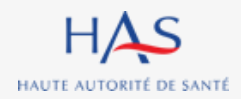
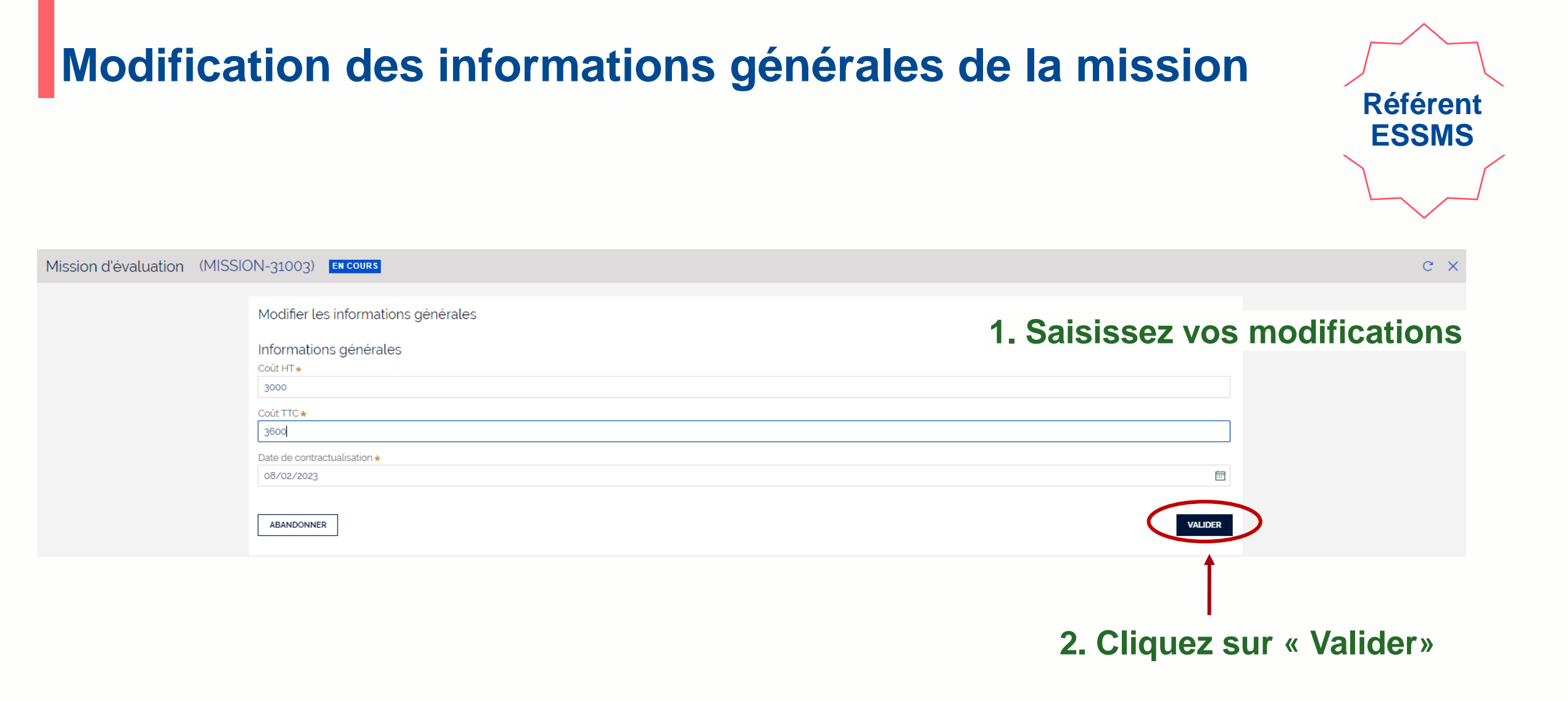

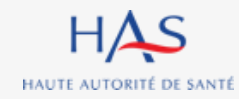

| Modifica                                        | tion des information                                                                                                    | s générales de la missi                                   | on<br>Référent<br>ESSMS                   |
|-------------------------------------------------|----------------------------------------------------------------------------------------------------|-----------------------------------------------------------|-------------------------------------------|
| Mission d'évaluation (MISSIO                    | N-31003) En cours                                                                                                    | ]                                                         | MODIFIER LES INFORMATIONS GÉNÉRALES       |
| La mise à jour des informations générales a été | réalisée avec succès.                                                                                                    |                                                           |                                           |
|                                                 | Informations générales<br>Organisme évaluateur :<br>CEPEE CONSULTANT<br>Informations de l'organisme évaluateur<br>Dénomination sociale<br>CEPEE CONSULTANT<br>N' et libelté de la voie<br>74 RTE D'AMBIERLE<br>Code postal et localité de destination        | N' SIRET<br><b>79260282300025</b><br>Complément d'adresse |                                           |
|                                                 | 42370 SAINT-HAON-LE-VIEUX<br>Pays<br>France<br>ESSMS évalué(S)<br>CHU DIACONAT PROTESTANT, CHRSU ENTRAIDE MONTELIMAR LE TEIL, CHRS EMERGENCES<br>Informations générales<br>Coût HT<br>3 000<br>Coût TTC<br>3 600<br>Date de contractualisation<br>08/02/2023 | Les modifications sont er<br>dans la partie « Informatio  | registrées et visibles<br>ons générales » |

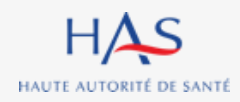

## 23

## **CLOTURE MANUELLE DE LA MISSION**

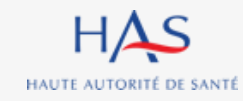

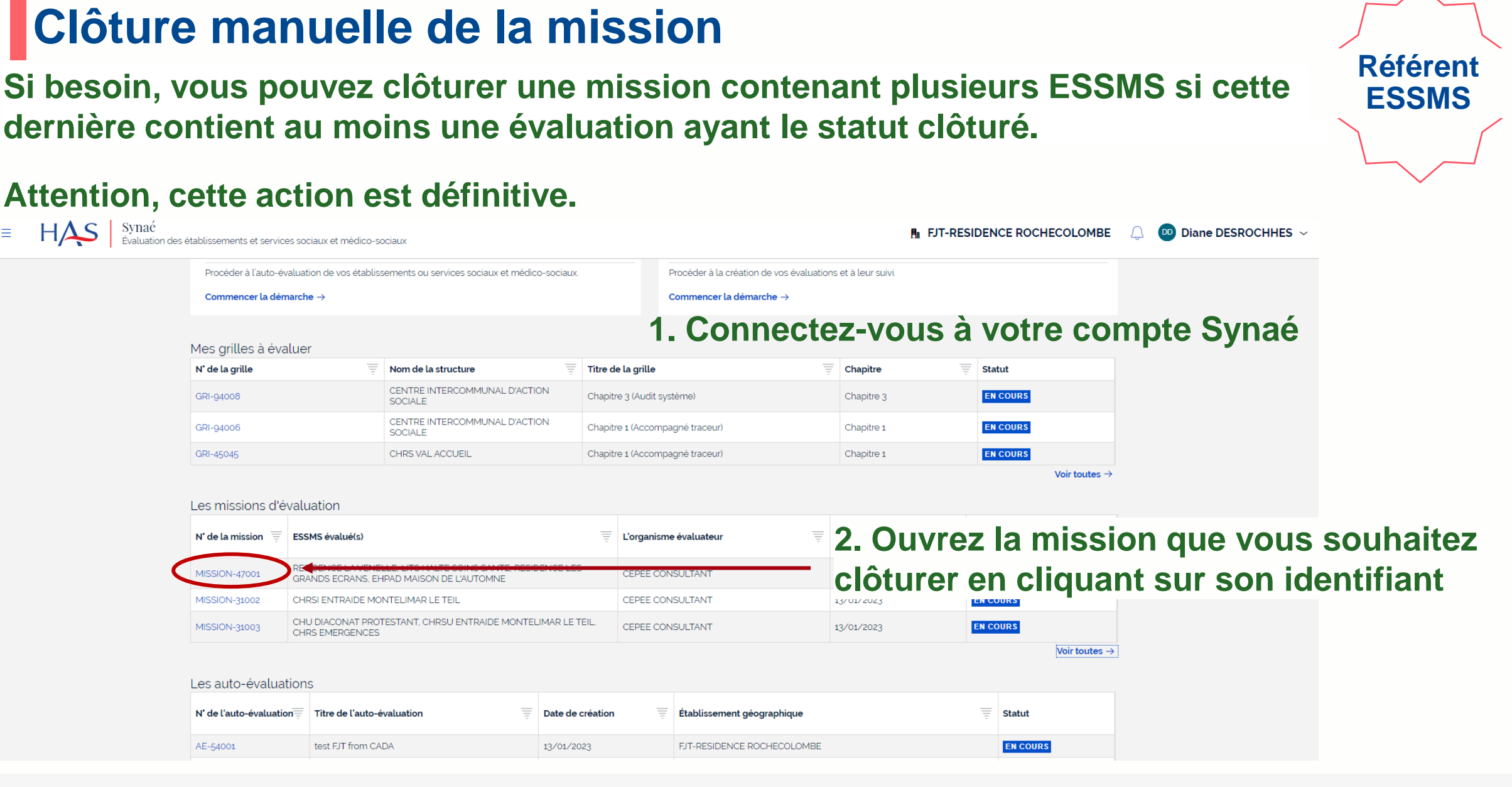

## HAUTE AUTORITÉ DE SANTÉ

## Clôture manuelle de la mission

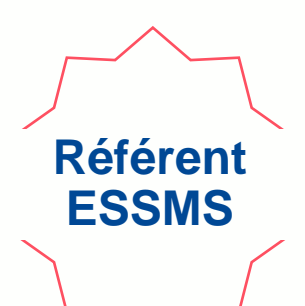

| Mission d'évaluation (MISSION | V-47001) <b>En Cours</b>                                    | 1. Cli                                            | quez sur «                        | « Actions       | » —         |                            | ACTIONS ~ C                         |
|-------------------------------|-------------------------------------------------------------|---------------------------------------------------|-----------------------------------|-----------------|-------------|----------------------------|-------------------------------------|
|                               | Informations                                                |                                                   |                                   |                 |             | Clôturer la<br>Modifier le | mission<br>s informations générales |
|                               | Evaluations                                                 |                                                   |                                   |                 |             | >                          |                                     |
|                               | N' de l'évaluation                                          | ESSMS évalué(s)                                   | Ŧ                                 | Coordonnateur   | Statut      | Ŧ                          |                                     |
|                               | EVAL-46003                                                  | RESIDENCE LA VENELLE, RESIDENCE LES GRANDS ECRANS |                                   | Eglantine BOSSE | CLÔTURÉE    |                            |                                     |
|                               |                                                             |                                                   |                                   |                 |             |                            |                                     |
|                               | Informations générales                                      |                                                   |                                   |                 |             | >                          |                                     |
|                               | Organisme évaluateu<br>cepee consultant                     | ır :                                              |                                   | 2. Séle         | ectionnez « | « Clôture                  | r la mission »                      |
|                               | Informations de l'organisme (                               | évaluateur                                        |                                   |                 |             |                            |                                     |
|                               | Dénomination sociale<br>CEPEE CONSULTANT                    |                                                   | N° SIRET<br><b>79260282300025</b> |                 |             |                            |                                     |
|                               | N° et libellé de la voie<br>74 RTE D'AMBIERLE               |                                                   | Complément d'adresse              |                 |             |                            |                                     |
|                               | Code postal et localité de des<br>42370 SAINT-HAON-LE-VIEUX | tination<br>K                                     |                                   |                 |             |                            |                                     |
|                               | Pays<br>France                                              |                                                   |                                   |                 |             |                            |                                     |

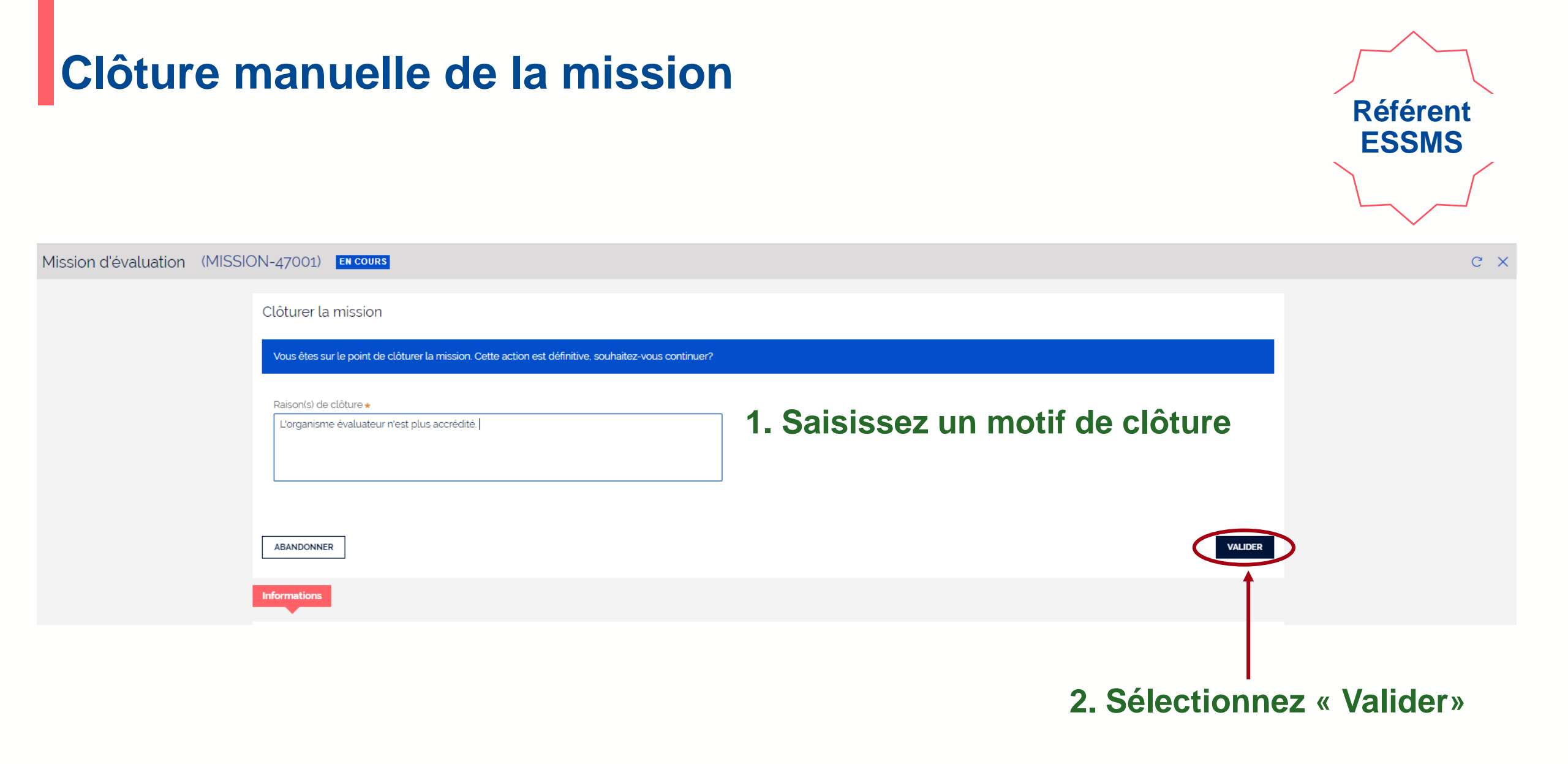

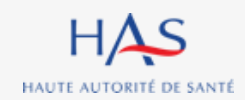

### La mission est désormais clôturée.

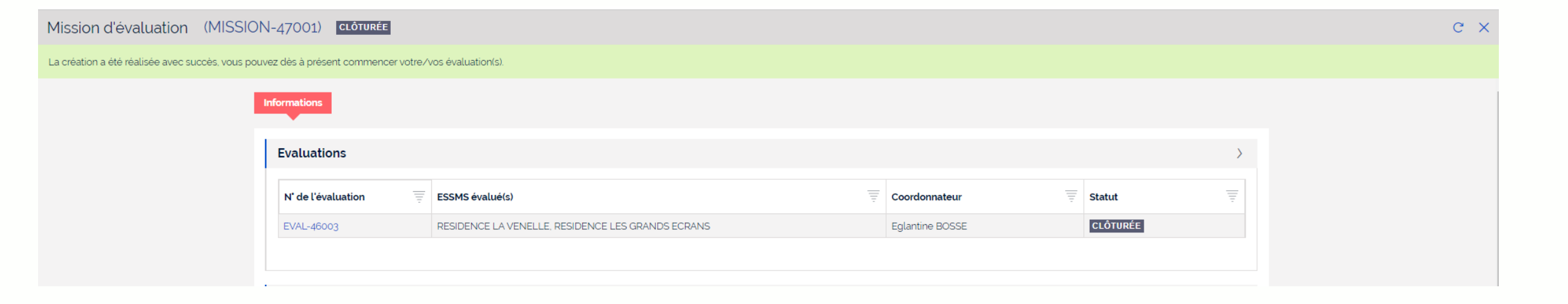

Référent ESSMS

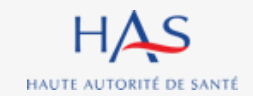

## 24

## ACCEDER AU TABLEAU DES RESULTATS DE L'EVALUATION

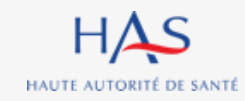

### Accéder au tableau des résultats de l'évaluation

Vous pouvez accéder au tableau des résultats de l'évaluation.

# Cette action est possible lorsque vous êtes à l'étape de lecture du pré-rapport et dès que vous avez accès au rapport final.

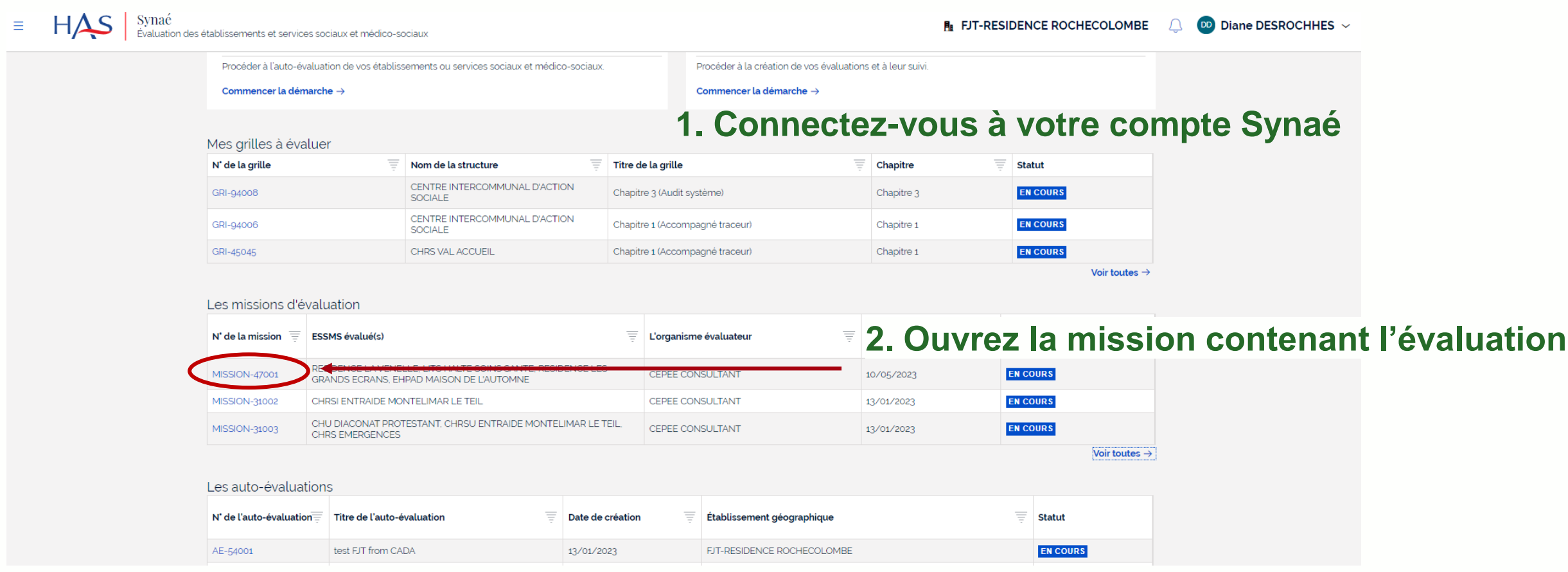

Référent

**ESSMS** 

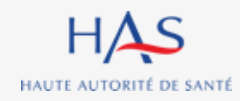

### Accéder au tableau des résultats de l'évaluation

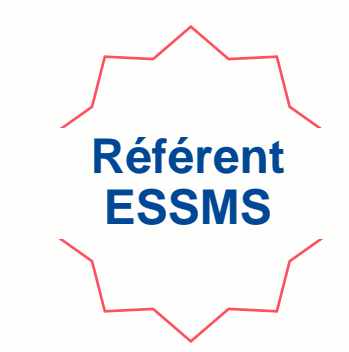

| Mission d'évaluation (MISSIO | N-47001) <b>En cours</b>                                    |                                                   |                                   |                 |                                   |   |                                     | ] c × |
|------------------------------|-------------------------------------------------------------|---------------------------------------------------|-----------------------------------|-----------------|-----------------------------------|---|-------------------------------------|-------|
|                              | Informations                                                |                                                   |                                   |                 |                                   |   | Clôturer la mission                 |       |
|                              |                                                             |                                                   |                                   |                 |                                   |   | Modifier les informations générales |       |
|                              | Evaluations                                                 |                                                   |                                   |                 |                                   | > |                                     |       |
|                              | N' de l'évaluation                                          | ESSMS évalué(s)                                   | Ŧ                                 | Coordonnateur   | Statut                            | Ŧ |                                     |       |
|                              | EVAL-46003                                                  | RESIDENCE LA VENELLE, RESIDENCE LES GRANDS ECRANS |                                   | Eglantine BOSSE | CLÔTURÉE                          |   |                                     |       |
|                              |                                                             |                                                   |                                   |                 |                                   |   |                                     |       |
|                              | Informations générales                                      |                                                   |                                   |                 |                                   | > |                                     |       |
|                              | Organisme évaluateu<br>cepee consultant                     | Ir :                                              |                                   |                 | Ouvrez l'évalu<br>cliquant sur se |   | tion en<br>hidentifiant             |       |
|                              | Dénomination sociale<br>CEPEE CONSULTANT                    | evaluateur                                        | N° SIRET<br><b>79260282300025</b> |                 | onquantou                         |   |                                     |       |
|                              | N° et libellé de la voie<br>74 RTE D'AMBIERLE               |                                                   | Complément d'adresse              |                 |                                   |   |                                     |       |
|                              | Code postal et localité de des<br>42370 SAINT-HAON-LE-VIEUX | tination<br>C                                     |                                   |                 |                                   |   |                                     |       |
|                              | Pays<br>France                                              |                                                   |                                   |                 |                                   |   |                                     |       |

#### Accéder au tableau des résultats de l'évaluation Référent **ESSMS** Mission d'évaluation (MISSION-47001) C X Évaluation (EVAL-46003) CLÔTURÉE Informations Rapport Synthèse axes forts, axes de progrès Synthèse cotations Graphes Activités et Champs d'application > Catégories d'établissement et service social ou médico-social et champs d'application Catégories FINESS Maisons Relais - Pensions de Famille Cliquez sur « Synthèse cotations » Secteur(s) 🖋 Social Structure(s) Etablissement Public(s) Accueil, Hébergement, Insertion Personne en situation de handicap adulte Informations générales Établissement(s) et service(s) social ou médico-social (ESSMS) RESIDENCE LA VENELLE, RESIDENCE LES GRANDS ECRANS Coordonnateur de l'évaluation

#### HAS HAUTE AUTORITÉ DE SANTÉ

### Accéder au tableau des résultats de l'évaluation

# Dans l'onglet « Synthèse cotations » vous pouvez visualiser la synthèse des cotations, les éléments de preuve et de justifications saisis.

| Mission d'évaluation (MISSION-47001)<br>Évaluation (EVAL-46003 | ) CLÔTURÉE           |                                                         |          |                      |                    |                    |                                    |
|----------------------------------------------------------------|----------------------|---------------------------------------------------------|----------|----------------------|--------------------|--------------------|------------------------------------|
|                                                                | Informations Rapport | Synthèse axes forts, axes de progrès Synthèse cotation  | s Graphe | 5                    |                    |                    |                                    |
|                                                                |                      |                                                         |          |                      |                    |                    | <u>↓</u> TÉLÉCHARGER LES RÉSULTATS |
|                                                                |                      | Intitulé                                                | Cotation | Niveau<br>d'exigence | Eléments de preuve | Eléments justifica | tifs                               |
|                                                                | $\sim$ Chapitre 1    | La personne                                             | 2,58     |                      |                    |                    |                                    |
|                                                                | ∽ Thématique         | Bientraitance et éthique                                | 2        |                      |                    |                    |                                    |
|                                                                | > Objectif 1.1       | La personne accompagnée s'exprime sur la bientraitance. | 2        |                      |                    |                    |                                    |
|                                                                | > Thématique         | Droits de la personne accompagnée                       | 2,79     |                      |                    |                    |                                    |
|                                                                | > Thématique         | Expression et participation de la personne accompagnée  | 2,69     |                      |                    |                    |                                    |

Référent ESSMS

Cliquez sur les « > » pour faire apparaitre tous les niveaux du référentiel.

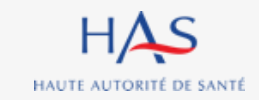

#### Mission d'évaluation (MISSION-47001) C X Évaluation (EVAL-46003) CLÔTURÉE Informations Rapport Synthèse axes forts, axes de progrès Synthèse cotations Graphes ↓ TÉLÉCHARGER LES RÉSULTATS Niveau Intitulé Cotation Eléments de preuve Eléments justificatifs d'exigence ✓ Chapitre 1 La personne 2,58 Bientraitance et éthique Thématique 2 > Objectif 1.1 La personne accompagnée s'exprime sur la bientraitance. 2 > Thématique Droits de la personne accompagnée 2,79 > Thématique Expression et participation de la personne accompagnée 2,69

### Cliquez sur les « Télécharger les résultats » pour exporter le tableau au format Excel.

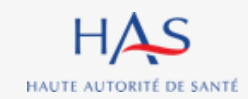

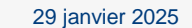

### Accéder au tableau des résultats de l'évaluation

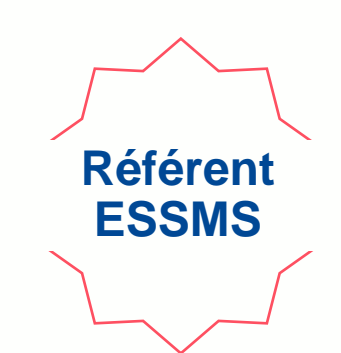

## 25

## **EXPORT DES GRILLES COMPLETEES**

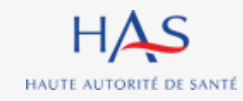

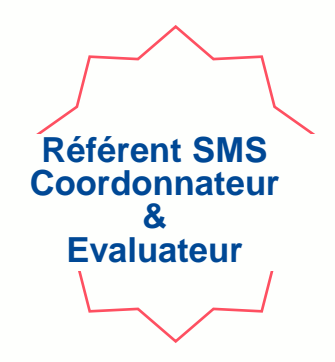

Pour faciliter la relecture entre les différents membres de l'équipe en charge de l'évaluation, il est possible d'exporter les grilles d'évaluation remplies.

Attention : cette action est uniquement possible une fois la grille clôturée.

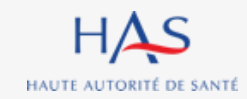

### Export des grilles complétées

Après l'ouverture d'une grille ayant le statut « Clôturée ».

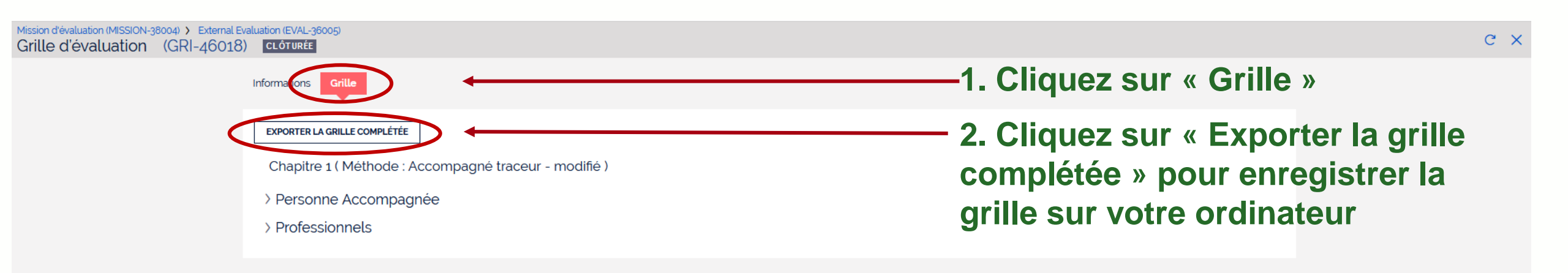

Référent SMS Coordonnateur & Evaluateur

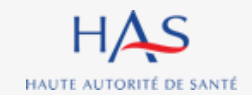